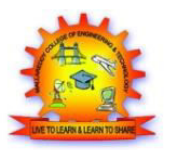

# MALLA REDDY COLLEGE OF ENGINEERING & TECHNOLOGY (Autonomous Institution – UGC, Govt. of India)

Recognized under 2(f) and 12 (B) of UGC ACT 1956

(Affiliated to JNTUH, Hyderabad, Approved by AICTE-Accredited by NBA & NACC-'A' Grade – ISO 9001:2008 Certified) Maisammaguda, Dhulapally (Post Via. Hakimpet), Secunderabad -500100, Telangana State, India

# ENGINEERING WORKSHOP LABORATORY MANUAL

| Student Name: |          |  |
|---------------|----------|--|
| RollNo :      |          |  |
| Branch:       | Section  |  |
| Year          | Semester |  |
|               |          |  |

FACULTY INCHARGE

# **SAFETY RULES & UNSAFE PRACTICES**

Remember that "accidents do not occur, they are caused". With this in mind, strictly follow the general safety rules given below and safe practices indicated in brief under each section.

- 1. Safety first, work next.
- 2. Know your job and follow instructions.
- 3. Avoid wearing clothing that might catch, moving or rotating parts. Long sleeves of shirts, long hair, neck tie and jewellery are definite hazards in the shop.
- 4. Wear safety shoes. Do not wear canvas shoes; they give no resistance to hard objects dropped on the feet.
- 5. Keep the area around machine or work clean.
- 6. Keep away from revolving work.
- 7. Be sure that all gaurds are in place.
- 8. One person only should operate the machine controls.
- 9. Use tools correctly and do not use them if they are not in proper working condition.
- 10. Wear safety goggles when working in areas, where sparks or chips of metal are flying.
- 11. Get to know who in-charge of first aid is and where boxes are placed and where the first aid can be found in case of emergency.

# CONTENTS

| 1. FITTING      | 04 - 16 |
|-----------------|---------|
| 2. CARPENTRY    | 17 - 27 |
| 3. TIN SMITHY   | 29-37   |
| 4. HOUSE WIRING | 38 - 47 |
| 5. BLACK SMITHY | 48 - 51 |
| 6. FOUNDRY      | 52 - 59 |

Page 4

#### **<u>1. FITTING</u>**

#### Introduction

Machine tools are capable of producing work at a faster rate, but, there are occasions when components are processed at the bench. Sometimes, it becomes necessary to replace or repair component which must be fit accurately with another component on reassembly. This involves a certain amount of hand fitting. The assembly of machine tools, jigs, gauges, etc, involves certain amount of bench work. The accuracy of work done depends upon the experience and skill of the fitter.

The term 'bench work' refers to the production of components by hand on the bench, where as fitting deals which the assembly of mating parts, through removal of metal, to obtain the required fit.

Both the bench work and fitting requires the use of number of simple hand tools and considerable manual efforts. The operations in the above works consist of filing, chipping, scraping, sawing drilling, and tapping.

#### Holding Tools:

#### **Bench Vice**

The bench vice is a work holding device. It is the most commonly used vice in a fitting shop. The bench vice is shown in figure below.

It is fixed to the bench with bolts and nuts. The vice body consists of two main parts, fixed jaw and movable jaw. When the vice handle is turned in a clockwise direction, the sliding jaw forces the work against the fixed jaw. Jaw plates are made of hardened steel. Serrations on the jaws ensure a good grip. Jaw caps made of soft material are used to protect finished surfaces, gripped in the vice. The size of the vice is specified by the length of the jaws.

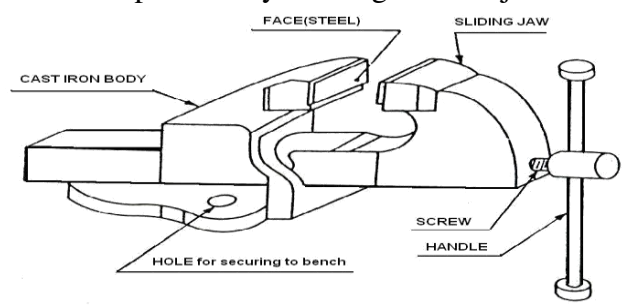

#### **Fig: Bench Vice**

The vice body is made of cast iron which is strong in compression, weak in tension and so fractures under shocks and therefore should never be hammered.

#### MRCET

V-block is rectangular or square block with a V-groove on one or both sides opposite to each other. The angle of the 'V' is usually  $90^{\circ}$ . V-block with a clamp is used to hold cylindrical work securely, during layout of measurement, for measuring operations or for drilling for this the bar is faced longitudinally in the V-Groove and the screw of V-clamp is tightened. This grip the rod is firm with its axis parallel to the axis of the v-groove.

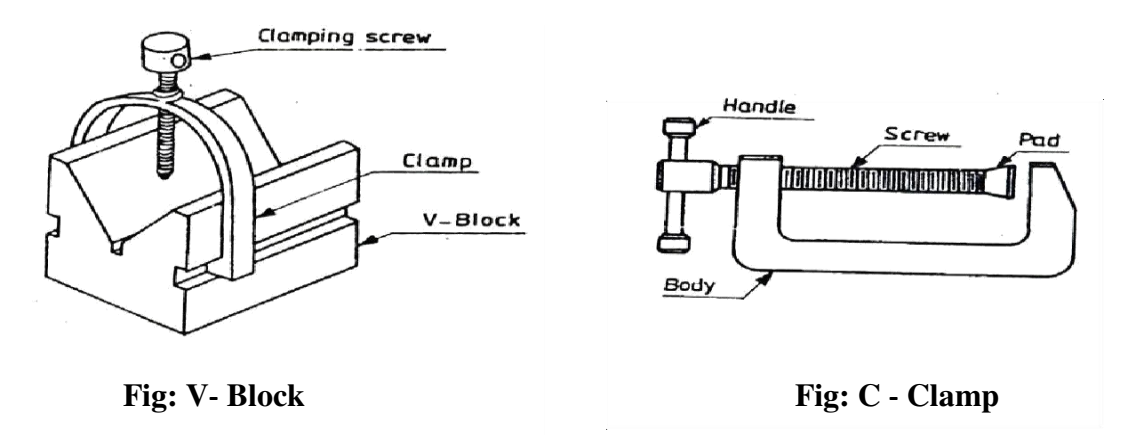

#### C- Clamp

This is used to hold work against an angle plate or v-block or any other surface, when gripping is require Its fixed jaw is shaped like English alphabet 'C' and the movable jaw is round in shape and directly fitted to the threaded screw at the end .The working principle of this clamp is the same as that of the bench vice.

#### Marking and Measuring Tools:

#### **Surface Plate**

The surface plate is machined to fine limits and is used for testing the flatness of the work piece. It is also used for marking out small box and is more precious than the marking table. The degree of the finished depends upon whether it is designed for bench work in a fitting shop or for using in an inspection room; the surface plate is made of Cast Iron, hardened Steel or Granite stone. It is specified by length, width, height and grade. Handles are provided on two opposite sides, to carry it while shifting from one place to another (refer figure in next page).

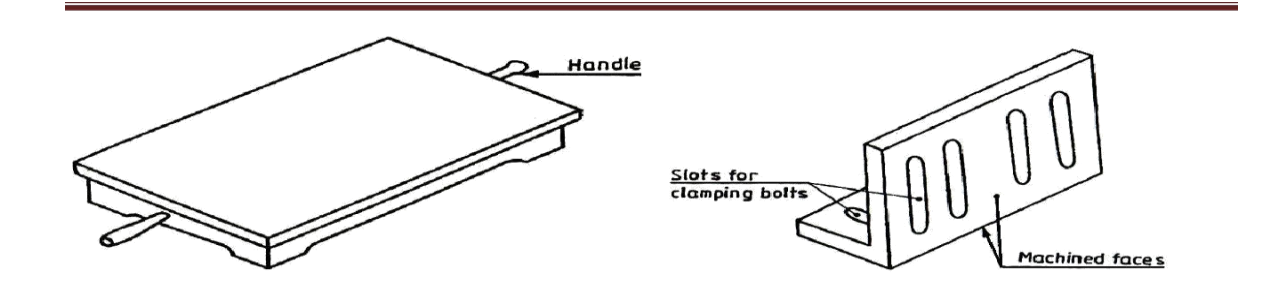

#### MRCET

It is measuring and marking tool for  $90^0$  angle .In practice, it is used for checking the squareness of many types of small works when extreme accuracy is not required .The blade of the Try square is made of hardened steel and the stock of cast Iron or steel. The size of the Try square is specified by the length of the blade.

#### Scriber

A Scriber is a slender steel tool, used to scribe or mark lines on metal work pieces. It is made of hardened and tempered High Carbon Steel. The Tip of the scriber is generally ground at  $12^{\circ}$  to  $15^{\circ}$ .

It is generally available in lengths, ranging from 125mm to 250mm. It has two pointed ends the bent end is used for marking lines where the straight end cannot real.

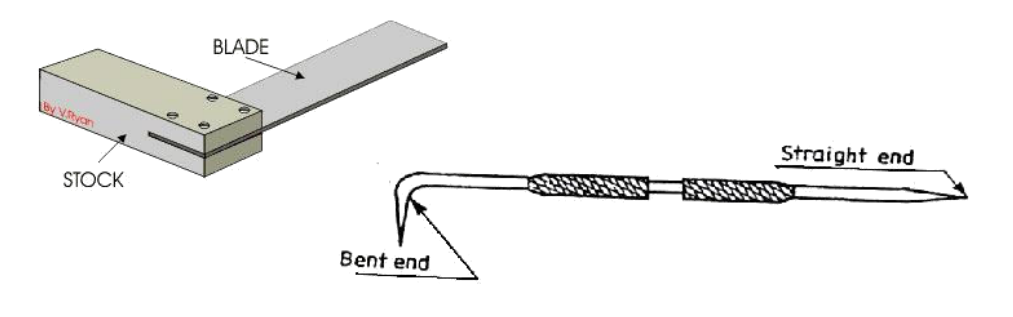

**Fig: Try Square** 

**Fig: Scriber** 

#### **Odd Leg Caliper**

This is also called 'Jenny Caliper' or Hermaphrodite. This is used for marking parallel liners from a finished edge and also for locating the center of round bars; it has one leg pointed like a divider and the other leg bent like a caliper. It is specified by the length of the leg up to the hinge point.

#### Divider

It is basically similar to the calipers except that its legs are kept straight and pointed at the measuring edge. This is used for marking circles, arcs laying out perpendicular lines, by setting lines. It is made of case hardened mild steel or hardened and tempered low carbon steel. Its size is specified by the length of the leg.

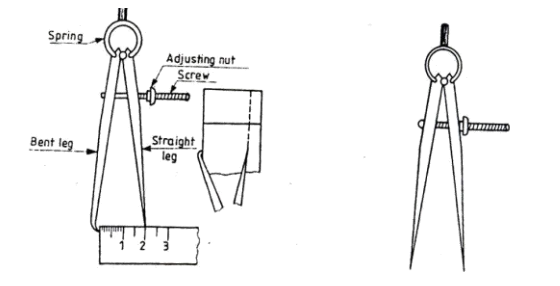

Fig: Odd Leg Caliper and Divider

Trammel is used for drawing large circles or arcs.

#### Punches

These are used for making indentations on the scribed lines, to make them visible clearly. These are made of high carbon steel. A punch is specified by its length and diameter (say as 150' 12.5mm). It consists of a cylindrical knurled body, which is plain for some length at the top of it. At the other end, it is ground to a point. The tapered point of the punch is hardened over a length of 20 to 30mm.

**Dot Punch** is used to lightly indent along the layout lines, to locate center of holes and to provide a small center mark for divider point, etc. for this purpose, the punch is ground to a conical point having  $60^{\circ}$  included angle.

*Center Punch* is similar to the dot punch, except that it is ground to a conical point having  $90^{\circ}$  included angle. It is used to mark the location of the holes to be drilled.

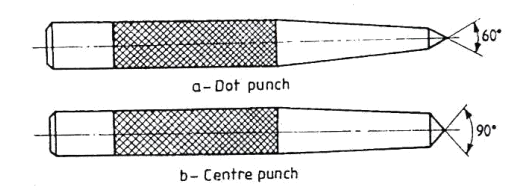

#### **Fig: Punches**

#### **Calipers:**

They are indirect measuring tools used to measure or transfer linear dimensions. These are used with the help of a steel Rule to check inside and outside measurements. These are made of Case hardened mild steel or hardened and tempered low carbon steel. While using, but the legs of the caliper are set against the surface of the work, whether inside or outside and the distance between the legs is measured with the help of a scale and the same can be transferred to another desired place. These are specified by the length of the leg. In the case of outside caliper, the legs are bent inwards and in the case of inside caliper, the legs bent outward.

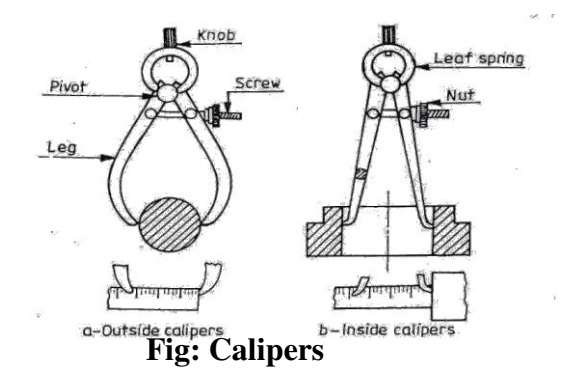

#### **Cutting Tools:**

#### Hack Saw

The Hack Saw is used for cutting metal by hand. It consists of a frame, which holds a thin blade,

#### MRCET

firmly in position. Hacksaw blade is specified by the number of teeth for centimeter. Hacksaw blades have a number of teeth ranging from 5 to 15 per centimeter (cm). Blades having lesser number of teeth per cm are used for cutting soft materials like aluminum, brass and bronze. Blades having larger number of teeth per centimeter are used for cutting hard materials like steel and cast Iron.

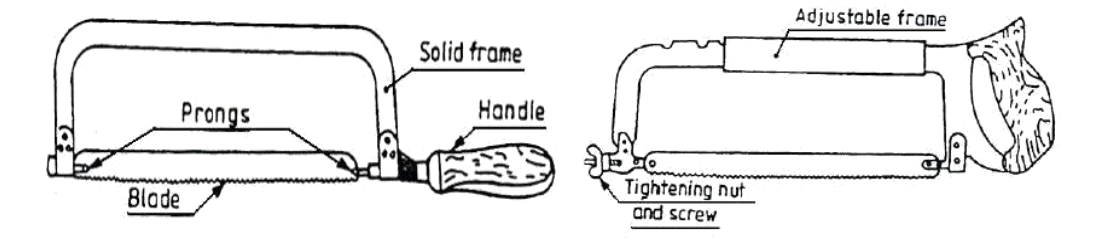

Fig: Hacksaw Frame with Blade

Hacksaw blades are classified as (i) All hard and (ii) flexible type. The all hard blades are made of H.S.S, hardened and tempered throughout to retain their cutting edges longer. These are used to cut hard metals. These blades are hard and brittle and can break easily by twisting and forcing them into the work while sawing. Flexible blades are made of H.S.S or low alloy steel but only the teeth are hardened and the rest of the blade is soft and flexible. These are suitable for use by un-skilled or semi-skilled persons.

The teeth of the hacksaw blade are staggered, as shown in figure and known as a 'set of teeth'. These make slots wider than the blade thickness, preventing the blade from jamming.

#### Chisels

Chisels are used for removing surplus metal or for cutting thin sheets. These tools are made from 0.9% to 1.0% carbon steel of octagonal or hexagonal section. Chisels are annealed, hardened and tempered to produce a tough shank and hard cutting edge. Annealing relieves the internal stresses in a metal. The cutting angle of the chisel for general purpose is about  $60^{\circ}$ .

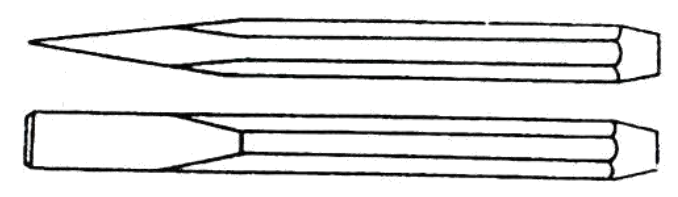

Fig: Flat Chisel

#### **Twist Drill**

Twist drills are used for making holes. These are made of High speed steel. Both straight and taper shank twist drills are used. The parallel shank twist drill can be held in an ordinary self –

centering drill check. The tapper shank twist drill fits into a corresponding tapered bore provided in the drilling machine spindle (see figure in next page).

#### **Taps and Tap Wrenches**

A tap is a hardened and steel tool, used for cutting internal thread in a drill hole. Hand Taps are usually supplied in sets of three in each diameter and thread size. Each set consists of a tapper tap, intermediate tap and plug or bottoming tap. Taps are made of high carbon steel or high speed steel (see figure in next page).

#### **Bench Drilling Machine**

Holes are drilled for fastening parts with rivets, bolts or for producing internal thread. Bench drilling machine is the most versatile machine used in a fitting shop for the purpose. Twist drills, made of tool steel or high speed steel are used with the drilling machine for drilling holes.

Following are the stages in drilling work

- 1. Select the correct size drills, put it into the check and lock it firmly
- 2. Adjust the speed of the machine to suit the work by changing the belt on the pulleys. Use high speed for small drills and soft materials and low speed for large diameter drills and hard materials.
- 3. Layout of the location of the pole and mark it with a center punch.
- 4. Hold the work firmly in the vice on the machine table and clamp it directly on to the machine table.
- 5. Put on the power, locate the punch mark and apply slight pressure with the Feed Handle.

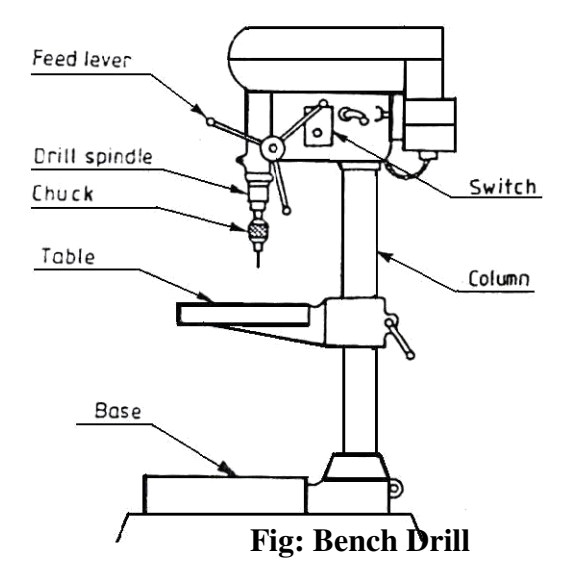

#### **Finishing Tools:**

#### Reamers

Reaming is an operation of sizing and finishing a drilled hole, with the help of a cutting tool called reamer having a number of cutting edges. For this, a hole is first drilled, the size of which is slightly smaller than the finished size and then a hand reamer or machine reamer is used for finishing the hole to the correct size.

Hand Reamer is made of High Carbon Steel and has left-hand spiral flutes so that, it is prevented from screwing into the whole during operation. The Shank end of the reamer is made straight so that it can be held in a tap wrench. It is operated by hand, with a tap wrench fitted on the square end of the reamer and with the work piece held in the vice. The body of the reamer is given a slight tapper at its working end, for its easy entry into the whole during operation, it is rotated only in clock wise direction and also while removing it from the whole.

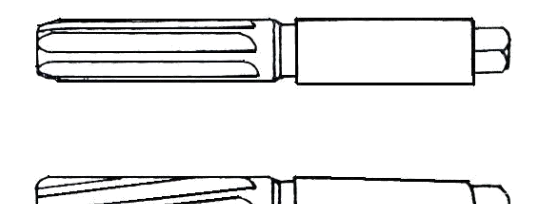

**Fig: Reamers** 

#### Files

Filing is one of the methods of removing small amounts of material from the surface of a metal part. A file is hardened steel too, having small parallel rows of cutting edges or teeth on its surfaces.

On the faces, the teeth are usually diagonal to the edge. One end of the file is shaped to fit into a wooden handle. The figure shows various parts of a hand file. The hand file is parallel in width and tapering slightly in thickness, towards the tip. It is provided with double cut teeth. On the faces, single cut on one edge and no teeth on the other edge, which is known as a safe edge.

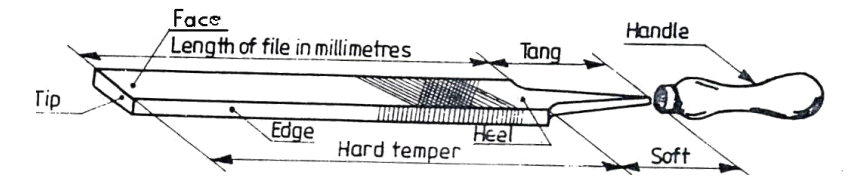

Fig: Parts of a Hand File

Files are classified according to their shape, cutting teeth and pitch or grade of the teeth. The figure shows the various types of files based on their shape.

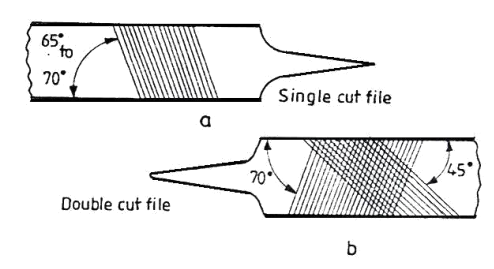

Fig: Single and Double Cut Files

#### **Miscellaneous Tools:**

#### **Ball- Peen Hammer**

Ball- Peen Hammers are named, depending upon their shape and material and specified by their weight. A ball peen hammer has a flat face which is used for general work and a ball end, particularly used for riveting.

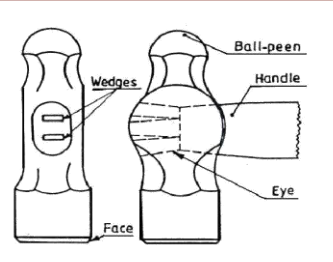

#### **Cross-Peen Hammer**

It is similar to ball peen hammer, except the shape of the peen. This is used for chipping, riveting, bending and stretching metals and hammering inside the curves and shoulders.

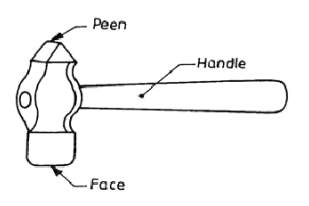

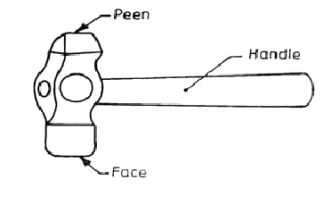

**Fig: Cross Peen Hammer** 

Fig: Straight Peen Hammer

#### **Straight-Peen Hammer**

This is similar to cross peen hammer, but its peen is in-line with the hammer handle. It is used for swaging, riveting in restricted places and stretching metals.

# **1. FITTING**

# **1.1 SQUARE FITTING**

AIM: - To make a Square fitting from the given two M.S pieces.

**TOOLS REQUIRED:** – Bench vice, steel rule, tr y-square, ball-peen hammer, dot punch, scriber, files, surface plate, hacksaw wit h blade and flat chisel.

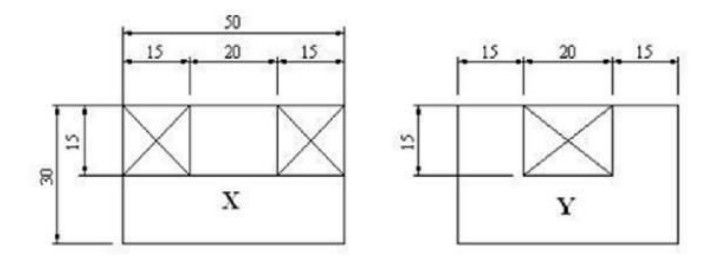

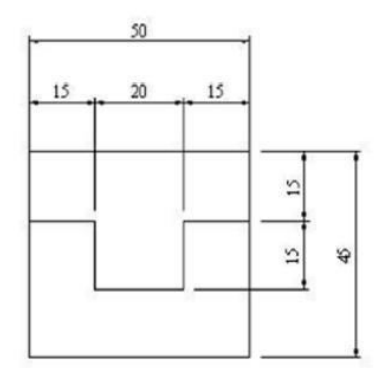

#### SQUARE FITTING

# NOTE:-

- 1. All dimensions are in mm.
- 2. Remove the crossed symbol portion.

Page 13

#### **SEQUENCE OF OPERATIONS: -**

- 1. The dimensions of the given pieces are checked with the steel rule.
- 2. The pieces are clamped one after the other in a bench vice and the outer mating edges are filed using files.
- 3. The pieces are checked for their flatness with the help of the try -square.
- 4. The side edges of the two pieces are filed such that, they are at right angle to each other, and the required dimensions are obtained.
- 5. Chalk is then applied on the surface of the two pieces.
- 6. The given dimensions of the square fitting are marked, by using steel rule, scriber and surface plate.
- 7. Using dot punch, dots are punched along the above scribed lines.
- 8. Using the hacksaw, the unwanted portions are removed.
- 9. Using the flat chisel, the unwanted material is removed.
- 10. The corners of the stepped surfaces are filed by using a square or triangular file to get the sharp corners.
- The pieces(X and Y) are fitted together and the matting is checked for the correctness of the fit. Any defects noticed are rectified by filing with a smooth file.

#### **PRECAUTIONS:-**

- 1. Care should be taken while marking.
- 2. Care should be taken while hack sawing.
- 3. Use cleaning brush while removing chips.

**RESULT:-**The required square fitting is thus obtained.

#### **1.2 V- FITTING**

AIM: - To make a V-fitting from the given two M.S pieces.

**TOOLS REQUIRED:** - Bench vice, steel rule, try-square, ball-peen hammer, dot punch, scriber, files, surface plate, hacksaw with blade and flat chisel.

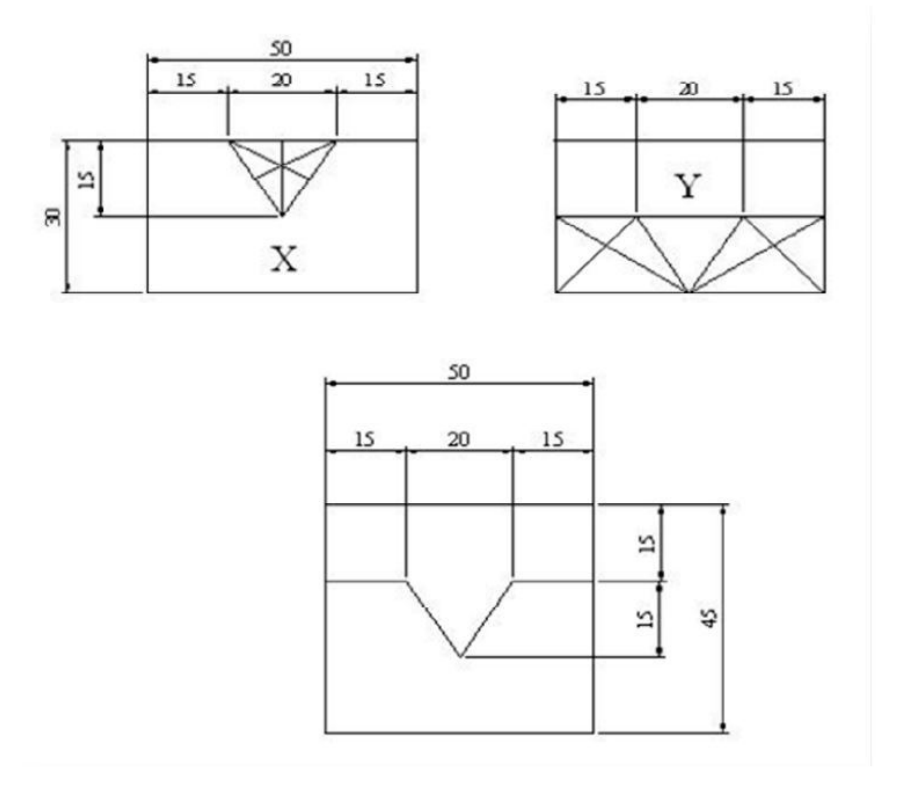

#### V-FITTING

## NOTE:-

- 1. All dimensions are in mm.
- 2. Remove the crossed symbol portion.

Page 15

#### **SEQUENCE OF OPERATIONS: -**

- 1. The dimensions of the given pi eces are checked with the steel rule.
- 2. The pieces are clamped one after the other in a bench vice and the outer mating edges are filed using files.
- 3. The pieces are checked for their flatness with the help of the try -square.
- 4. The side edges of the two pieces are filed such that, they are at right angle to each other, and the required dimensions are obtained.
- 5. Chalk is then applied on the surface of the two pieces.
- 6. The given dimensions of the square fitting are marked, by using steel rul e, scriber and surface plate.
- 7. Using dot punch, dots are punched along the above scribed lines.
- 8. Using the hacksaw, the unwanted portions are removed.
- 9. Using the flat chisel, the unwanted material is removed.
- 10. The corners of the stepped surf aces are filed by using a square or triangular file to get the sharp corners.
- The pieces(X and Y) are fitted together and the matting is checked for the correctness of the fit. Any defects noticed are rectified by filing with a smooth fil e.

#### **PRECAUTIONS:-**

- 1. Care should be taken while marking.
- 2. Care should be taken while hack sawing.
- 3. Use cleaning brush while removing chips.
- **RESULT:-**The required V fitting is thus obtained.

#### **Viva Questions**

Question: Define the terms: Fitting and Bench work.

- Question: Name the material with which a vice body is normally made of. What is the characteristic of this material?
- Question: What for a C-clamp is used?
- Question: Classify hacksaw blades.

Question: Differentiate between 'Single cut' and 'Double cut' files.

Question: Differentiate between 'Cross filing' and 'Draw filing'. Question:

Name the different types of hammers used in fitting work.

Question: Differentiate between cross-peen hammer and straight-peen hammer.

Question: What is meant by pinning of files?

Question: With what the size of a spanner is denoted?

# **2.CARPENTRY**

#### Introduction

Carpentry may be defined as the process of making wooden components. It starts from a marketable form of wood and ends with finished products. It deals with the building work, furniture, cabinet making. Etc. joinery, i.e., preparation of joints is one of the important operations in all woodworks. It deals with the specific work of carpenter like making different types of joints to form a finished product.

#### Timber:

Timber is the name given to the wood obtained from well grown trees. The trees are cut, sawn into various sizes to suit building purposes.

The word, 'grain', as applied to wood, refers to the appearance or pattern of the wood on the cut surfaces. The grain of the wood is a fibrous structure and to make it strong, the timber must be so cut, that the grains run parallel to the length.

#### **Timber Sizes**

Timber sold in the market is in various sizes and shapes. The following are the common shapes and sizes.

- a. Log The trunk of the tree which is free from branches.
- b. Balk The log, sawn to have roughly square cross section.
- c. Post A timber piece, round or square in cross section, having its diameter or side from 175 to 300mm.
- d. Plank A sawn timber piece, with more than 275 mm in width, 50 to 150 mm in thickness and 2.5 to 6.5 meters in length.
- e. Board A sawn timber piece, below 175 mm in width and 30 to 50 mm in thickness.
- f. Reapers- Sawn timber pieces of assorted and non-standard sizes, which do not confirm to the above shapes and sizes.

#### **Classification of Timber**

Wood suitable for construction and other engineering purposes is called timber. Woods in general are divided into two broad categories: Soft woods and Hard woods.

*Soft woods* are obtained from conifers, kair, deodar, chir, walnut and seemal. Woods obtained from teak, sal, oak, shisham, beach, ash mango, neem and babul are known as *hard wood*, but it is highly durable.

Another classification of woods is based on the name of the trees like teak, babul, shisham, neem, kair, chir, etc.

#### **Seasoning of Wood**

A newly felled tree contains considerable moisture content. If this is not removed, the timber is likely to wrap, shrink, crack or decay. Seasoning is the art of extracting the moisture content under controlled conditions, at a uniform rate, from all the parts of the timber. Only seasoned wood should be used for all carpentry works. Seasoning makes the wood resilient and lighter. Further, it ensures that the wood will not distort after it is made into an object.

#### **Characteristics of Good Timber**

The good timber must possess the following characteristics

- a. It should have minimum moisture content, i.e., the timber should be well seasoned.
- b. The grains of wood should be straight and long.
- c. It must retain its straightness after seasoning.
- d. It should produce near metallic sound on hammering.
- e. It should be free from knots or cracks.
- f. It should be of uniform color, throughout the part of the wood.
- g. It should respond well to the finishing and polishing operations.
- h. During driving the nails and screw, it should not split easily.

#### Marking and Measuring Tools:

Accurate marking and measurement is very essential in carpentry work, to produce parts to exact size. To transfer dimensions onto the work; the following are the marking and measuring tools that are required in a carpentry shop.

#### **Steel Rule and Steel Tape**

Steel rule is a simple measuring instrument consisting of a long, thin metal strip with a marked scale of unit divisions. It is an important tool for linear measurement. *Steel tape* is used for large measurements, such as marking on boards and checking the overall dimensions of the work.

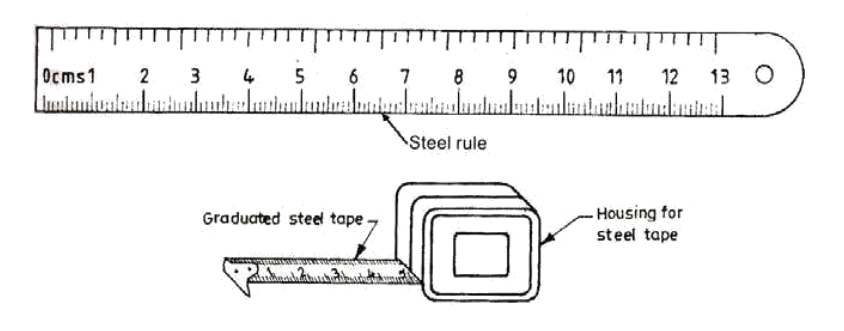

Fig: Steel Rule and Steel Tape

#### Marking Gauge

It is a tool used to mark lines parallel to the edge of a wooden piece. It consists of a square wooden stem with a sliding wooden stock (head) on it. On the stem is fitted a marking pin, made of steel. The stock is set at any desired distance from the marking point and fixed in position by a screw. It must be ensured that the marking pin projects through the stem, about 3 mm and the end are sharp enough to make a very fine line. A *mortise gauge* consists of two pins. In this, it is possible to adjust the distance between the pins, to draw two parallel lines on the stock.

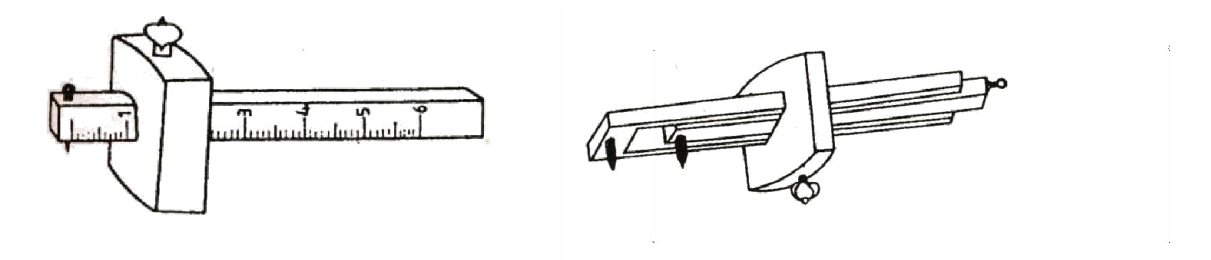

Marking gauge

Mortise gauge

#### **Fig: Marking Gauges**

#### **Try - Square**

It is used for marking and testing the squareness and straightness of planed surfaces. It consists of a steel blade, fitted in a cast iron stock. It is also used for checking the planed surfaces for flatness. Its size varies from 150 to 300 mm, according to the length of the blade. It is less accurate when compared to the try-square used in the fitting shop.

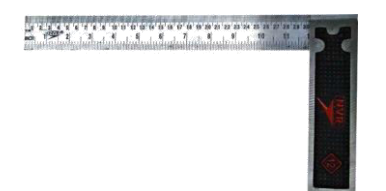

#### **Fig: Try Square**

#### **Compass and Divider**

Compass and divider, are used for marking arcs and circles on the planed surfaces of the wood (refer fig in next page).

#### Scriber or Marking Knife

It is used for marking on timber. It is made of steel having one end pointed and the other end formed into a sharp cutting edge (refer Fig. in next page).

#### **Bevel Square**

It is used for laying-out and checking angles. The blade of the bevel is adjustable and may be held in place by a thumb screw. After it is set to the desired angle, it can be used in much the same way as a try-square. A good way to set it to the required angle is to mark the angle on a surface and then adjust the blade to fit the angle

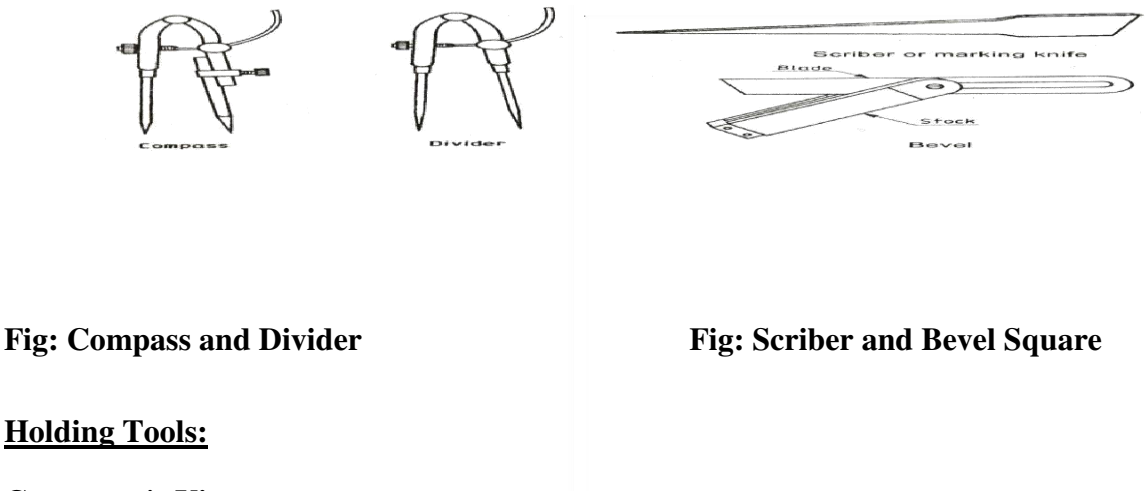

### **Carpenter's Vice**

It is used as a work holding device in a carpenter shop. Its one jaw is fixed to the side of the table while the other is movable by means of a screw and a handle. The Carpenter's vice jaws are lined with hard wooden' faces

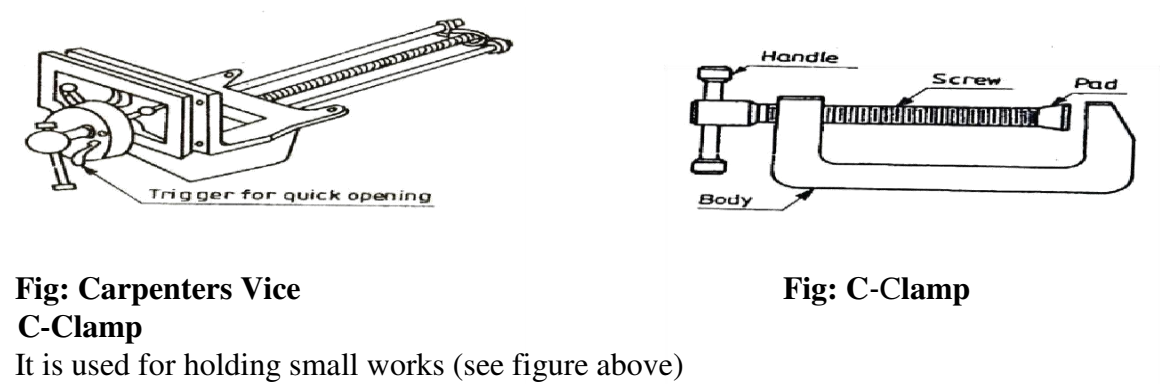

#### **Bar Cramp**

It is made of steel bar of T-section, with malleable iron fittings and a steel screw. It is used for holding wide works such as frames or tops.

#### **Planing Tools:**

Planing is the operation used to produce flat surfaces on wood. A plane is a hand tool used for this purpose. The cutting blade used in a plane is very similar to a chisel. The blade of a plane is fitted in a wooden or metallic block, at an angle.

#### **Types of Planes:**

#### Jack Plane

It is the most commonly used general purpose plane. It is about 35 cm long. The cutting iron (blade) should have a cutting edge of slight curvature. It is used for quick removal of material on rough work and is also used in oblique planning.

#### **Smoothing Plane**

It is used for finishing work and hence, the blade should have a straight cutting edge. It is about 20 to 25 cm long. Being short, it can follow even the slight depressions in the stock, better than the jack plane. It is used after using the jack plane.

#### **Rebate Plane**

It is used for making a rebate. A rebate is a recess along the edge of a piece of wood, which is generally used for positioning glass in frames and doors.

#### **Plough Plane**

It is used to cut grooves, which are used to fix panels in a door. The following figure shows the various types of planes mentioned above.

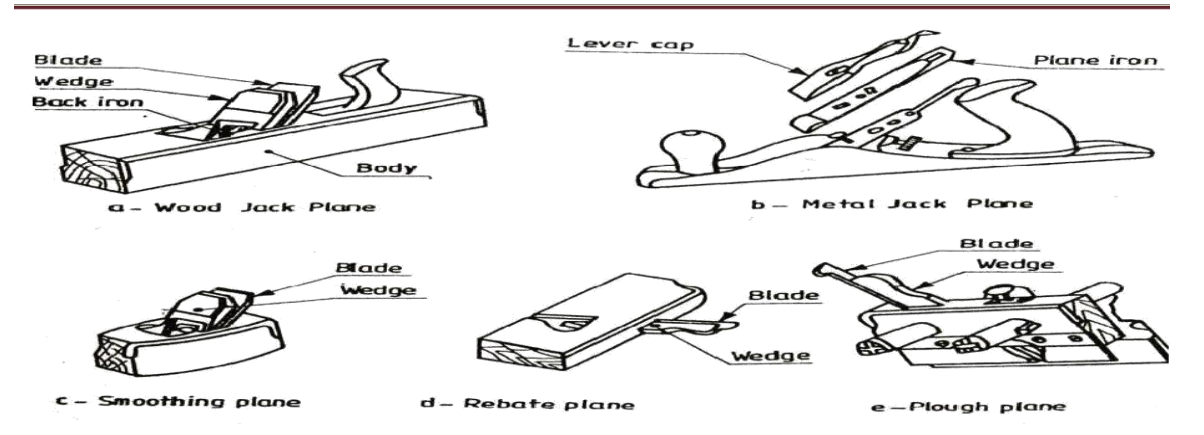

#### **Cutting Tools:**

#### Saws

A saw is used to cut wood into pieces. There are different types of saws, designed to suit different purposes. A saw is specified by the length of its toothed edge.

#### **Types of Saws:**

#### **Cross-Cut Saw or Hand Saw**

It is used to cut across the grains of the stock. The teeth are so set that the saw kerf will be wider than the blade thickness. This allows the blade to move freely in the cut, without sticking **Rip Saw** 

It is used for cutting the stock along the grains. The cutting edge of this saw makes a steeper angle, i.e., about  $60^{\circ}$  whereas that of crosscut saw makes an angle of  $45^{\circ}$  with the surface of the

stock.

#### Tenon Saw

It is used for cutting the stock either along or across the grains. It is used for cutting tenons and in fine cabinet work. However, it is used for small and thin cuts. The blade of this saw is very thin and so it is stiffened with a thick back steel strip. Hence, this is sometimes called as back-saw. In this, the teeth are shaped like those of cross-cut saw.

#### **Compass Saw**

It has a narrow, longer and stronger tapering blade, which is used for heavy works . It is mostly used in radius cutting. The blade of this saw is fitted with an open type wooden handle.

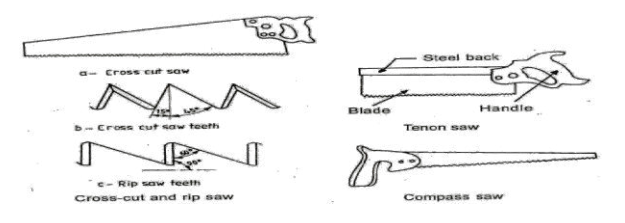

**Fig: Types of Saws** 

#### **Chisels:**

Chisels are used for cutting and shaping wood accurately. Wood chisels are made in various blade widths, ranging from 3 to 50 mm. They are also made in different blade lengths. Most of the wood chisels are made into tang type, having a steel shank which fits inside the handle. These are made of forged steel or tool steel blades.

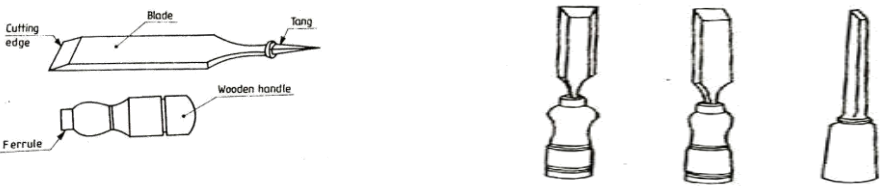

**Fig: Types of Chisels** 

#### **Types of Chisels:**

#### **Firmer Chisel**

The word 'firmer' means 'stronger' and hence firmer chisel is stronger than other chisels. It is a general purpose chisel and is used either by hand pressure or by a mallet. The blade of a firmer chisel is flat, as shown in figure.

#### **Dovetail Chisel**

It has a blade with a beveled back, as shown in Figure, due to which it can enter sharp comers for finishing, as in dovetail joints.

#### **Mortise Chisel**

It is used for cutting mortises and chipping inside holes, etc. The cross-section of the mortise chisel is proportioned to withstand heavy blows during mortising. Further, the cross-section is made stronger near the shank..

Page 23

#### **2. CARPENTRY**

#### 2.1 T-LAP JOINT

**AIM:-**To make a T-lap joint from the given two reapers.

**TOOLS REQUIRED:-**Carpenter's vice, steel rule, jack plane, try -square, marking gauge, cross-cut saw, tenson saw, scriber and mallet.

#### **SEQUENCE OF OPERATIONS:-**

- 1. The given reaper is checked to ensure its correct size.
- 2. The reaper is firmly clamped in the carpenter's vice and any two adjacent faces are planed by the jack plane and the two faces are checked for squareness with the try square.
- 3. Marking gauge is set and lines are drawn at 30 and 40 mm, to mark the thickne ss and width of the model respectively.
- 4. The excess material is first chiseled out with firmer chisel and then planed to correct size.
- 5. The mating dimensions of the parts X and Y are then marked using scale and marking gauge.
- 6. Using the cross-cut saw, the portions to be removed are cut in both the pieces, followed by chiseling and also the parts X and Y.
- 7. The ends of both the parts are chiseled to the exact lengths.
- 8. A fine finishing is given to the parts, if required so that, proper fit ting is obtained.
- 9. The parts are fitted to obtain a slightly tight joint.

#### **PRECAUTIONS:-**

- 1. Care should be taken while marking.
- 2. Care should be taken while cutting the wooden piece with chisel.

**RESULT:-**The T-lap joint is thus made by following the above sequence of operations.

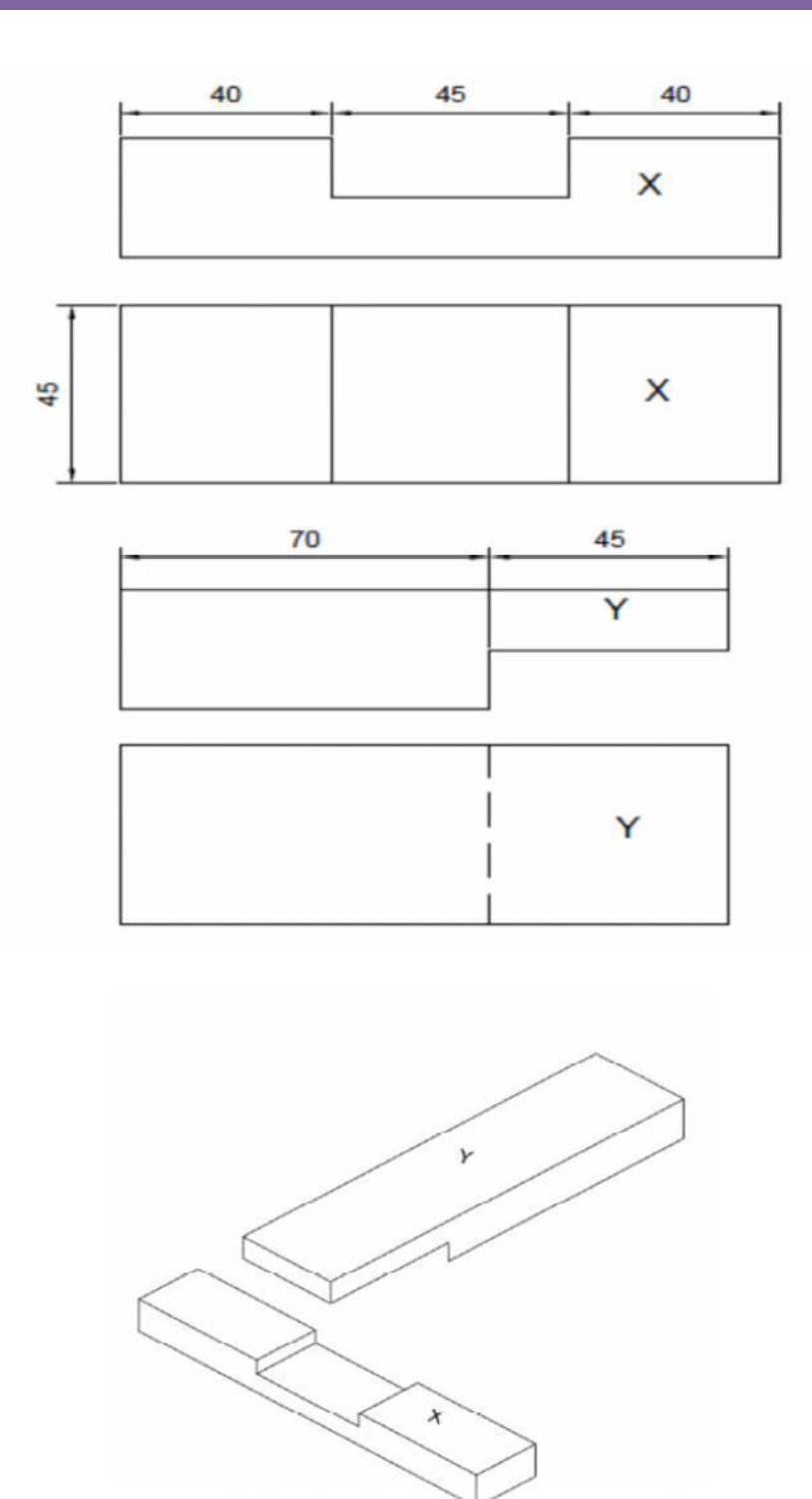

**T-LAP JOINT** 

# NOTE:-

1. All dimensions are in mm.

Page 25

### **2.2 DOVETAIL LAP JOINT**

**AIM:** - To make a dovetail lap joint from the given two reapers.

**TOOLS REQUIRED:** - Carpenter's vice, steel rule, jack plane, try -square, marking gauge, Cross-cut saw, tension saw and mallet.

#### **SEQUENCE OF OPERATIONS:-**

- 1. The given reaper is checked to ensure its correct size.
- 2. The reaper is firmly clamped in the carpenter's vice and any two adjacent faces are planed by the jack plane and the two fac es are checked for squareness with the try square.
- 3. Marking gauge is set and lines are drawn at 30 and 40 mm, to mark the thickness and width of the model respectively.
- 4. The excess material is first chiseled out with firmer chisel and then plane d to correct size.
- 5. The mating dimensions of the parts X and Y are then marked using scale and marking gauge.
- 6. Using the cross-cut saw, the portions to be removed are cut, followed by chiseling the parts X and Y.
- 7. The ends of both the parts are chiseled to the exact lengths.
- 8. A fine finishing is given to the parts, if required so that, proper fitting is obtained.
- 9. The parts are fitted to obtain a slightly tight joint.

#### **PRECAUTIONS:-**

- 1. Care should be taken while marking.
- 2. Care should be tak en while cutting the wooden piece with chisel.

**RESULT:** - The dovetail lap joint is thus made by following the above sequence of operations.

B.TECH 1<sup>ST</sup> YEAR

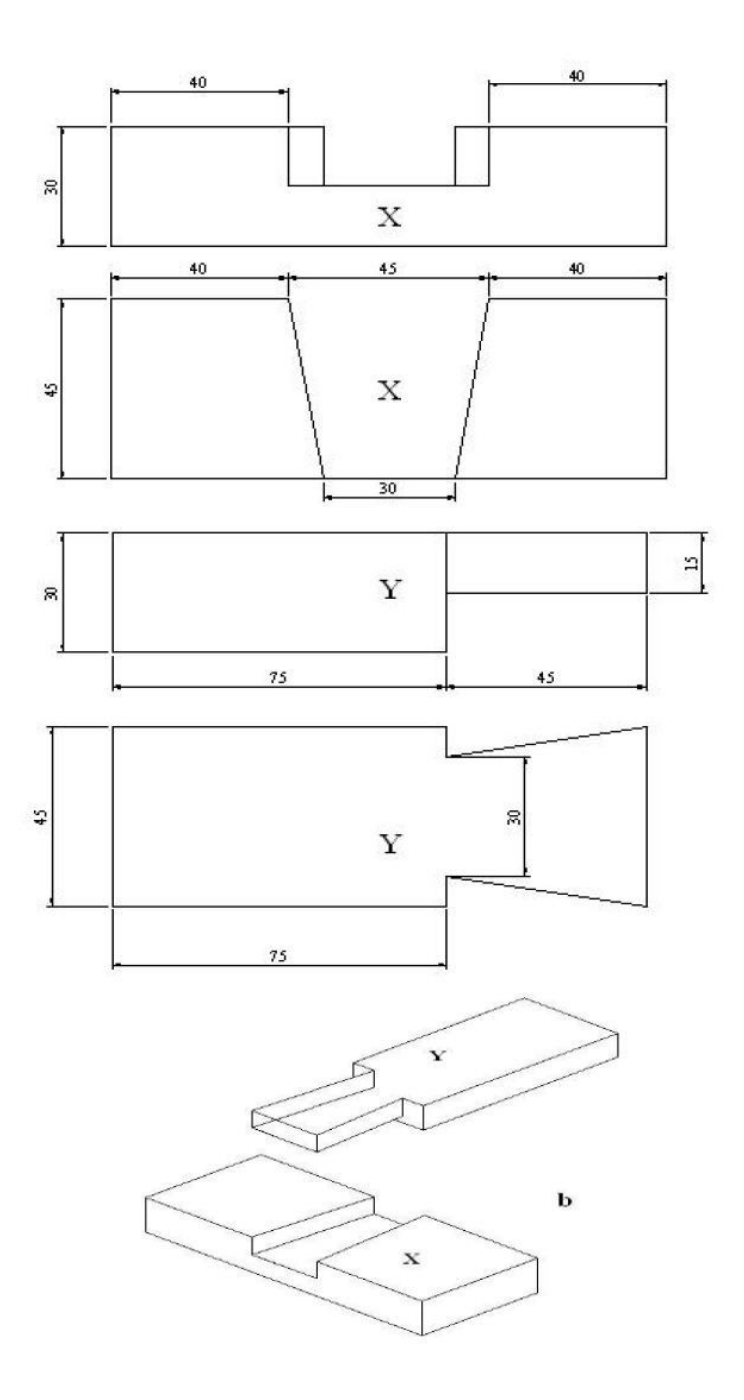

#### DOVETAIL LAP JOINT

# NOTE:-

1. All dimensions are in mm.

Page 27

#### **Viva Questions**

Question: Name the commonly available shapes of timber in the market.

Question: What is the sequence of operations in carpentry?

Question: What is the difference between marking gauge and marking knife?

Question: What is the difference C-clamp and bar cramp?

Question: What for a plane is used in a carpentry shop?

Question: Classify the planning tools.

Question: Classify the chisels and their applications.

Question: Name the tools used for pulling nails.

Question: Name the various joinery materials used in carpentry.

Question: Name the various types of joints.

Question: Name some holding, marking, measuring, cutting, planning and finishing tools.

### **INTRODUCTION**

## **3.TIN SMITHY:**

Tin smithy deals with the production of components in a wide variety of shapes and sizes from a sheet of metal with the aid hand or machines. For example many Engineering and house hold articles such as hoppers, guards covers, boxes and cans, funnels and ducts etc. are made from a flat sheet of metal.

#### **Sheet Metals Used in Metal Work:**

A wide variety of metals, in the form of sheet are used in sheet metal workshop. The most commonly used are explained below.

#### Galvanized Iron (G.I.) Sheet

It is a sheet of soft steel coated with zinc. I sheet is one of the least expensive metals used in sheet metal shop. It is used for making pans, buckets, gutters, tanks, boxes etc. Generally GI products are very suitable for corrosive environment because zinc coating protects the iron form corrosion.

#### Copper

It has reddish color and is used for water pipes, roofing, gutters and other parts of the building. Copper products are used where thermal resistance is the criterion along with corrosion resistance. But copper is somewhat expensive.

#### **Tin Plate**

Tin plate is the iron or steel coated with pure tin. It has bright silvery appearance and is used for containers, dairy equipments, furnace fittings, cans, trays and pans.

#### **Stainless Steel**

The 18-8 type steel is used in sheet metal work from the available different type of stainless steel. The products like food containers, dairy equipments and kitchen wares are prepare from 18-8 steel.

#### **Black Iron**

It is an uncoated sheet of metal with bluish appearance. The black iron sheet is used for the products, which are having no restrictions on painting after its preparation.

#### Aluminium

It is an uncoated sheet of metal with bluish appearance. The black iron sheet is used for the products, which are having no restrictions on painting after its preparation.

#### **Tools and Equipments:**

Most of the tools that are used in fitting are also used in sheet metal work. The additional tools specially used in sheet metal work are described below.

#### **Steel Rule**

Steel rule is a simple measuring instrument consisting of a long, thin metal strip with a marked scale of unit divisions. It is an important tool for linear measurement.

| Lunu    | 111    | TIT   | 111   | пц   | 1111 | 1111   | 1111  | 111    | ш       | 1111 | 1111  | 1    | - |
|---------|--------|-------|-------|------|------|--------|-------|--------|---------|------|-------|------|---|
| 0cms1   | 2      | 3     | 4     | 5    | 6    | 7      | 8     | 9      | 10      | 11   | 12    | 13   | 0 |
| hutanha | in has | hulon | hadan | hada | heim | hanhai | halud | 101200 | lentari | halu | huden | lu:: |   |

#### Fig: Steel Rule

#### **Try Square**

It is measuring and marking tool for 900 angle .In practice, it is used for checking the squareness of many types of small works when extreme accuracy is not required .The blade of the Try square is made of hardened steel and the stock of cast Iron or steel. The size of the Try square is specified by the length of the blade.

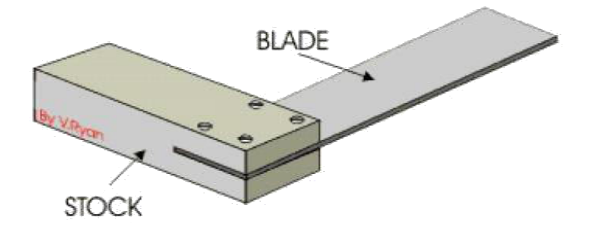

**Fig: Try Square** 

#### **Compass and Divider**

Compass and divider, are used for marking arcs and circles on the planed surfaces of the GI sheet.

### <u>Snips:</u>

Snips are hand shears varying in length from 200mm to 600mm. The 250 mm length is the commonly used one.

#### **Types of Snips:**

#### **Straight snip**

It has a straight blade and is used for cutting along straight lines and for trimming the edges. The straight snip and its usage is shown in figure below:

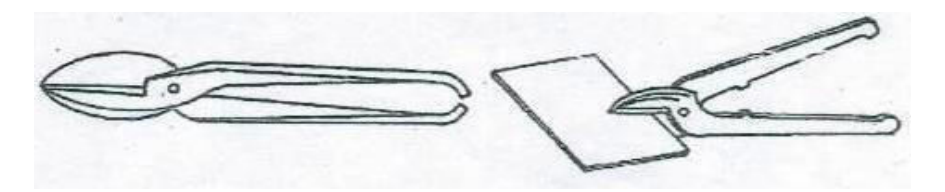

**Fig: Straight Snip** 

#### **Bent or Curved Snip**

It is having curved blade and is used for cutting circles and irregular shapes. It is also used for trimming the cylindrical edges. The curved snip and its usage is shown in figure below:

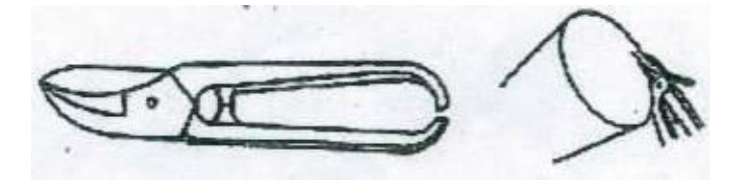

Fig: Bent or Curved Snip

#### **Double Snip**

Double shears are used for cutting thin cylinders, stove pipes and for cutting holes and light gauge metals. The double cut snip is shown in figure below:

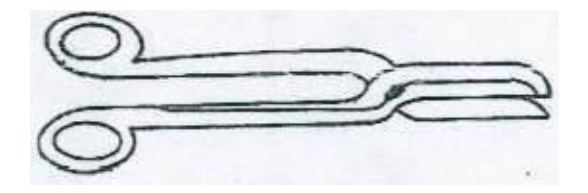

**Fig: Double Snip** 

#### **Bench Shear**

In this type of hand cutting machine, the sheet is cut by shearing action. The force is applied through compound lever. The machine is able to cut the sheet metal upto 2 mm thick.

The bench shear also consists of chopping hole in the chopping blade which can shear a mild steel rod upto 10 mm diameter. The below figure represents the schematic diagram of bench shear.

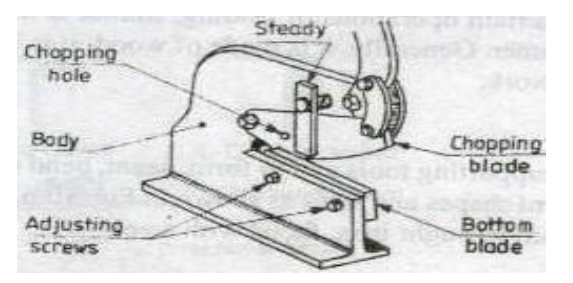

#### **Fig: Bench Shear**

#### Stakes:

Stakes are supporting tools used in sheet metal work. These are used to form, seam, bend or rivet the sheet metal objects. Stakes are made of wrought iron, faced with steel. Its working face well machined and polished to prevent harmful effect to sheet while doing the hammering process. **Types of Stakes:** 

#### **Funnel Stake**

It is used for forming conical shapes and for making wire rings. The below figure shows the line diagram of funnel stake:

#### Half Moon Stake

It is used for folding edges of cylindrical shaped articles. The half moon stake is shown in figure below:

#### **Beak Horn Stake**

It is used for shaping round, square surfaces, bending edges, and making corners. The beak horn stake is shown in figure below:

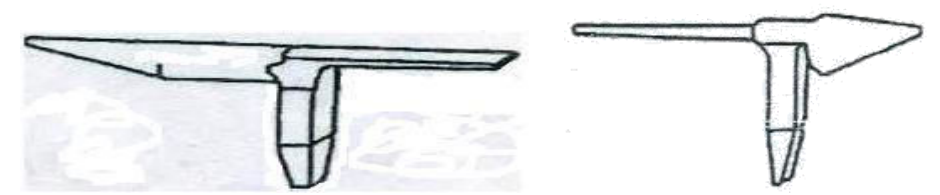

It is used for forming or seaming funnels. The below figure represents the blow horn stake:

#### **Conductor Stake**

It is used for forming pipes and cylindrical pieces. The conductor stake is shown in figure below:

#### Hatchet Stake

It has a horizontal sharp straight edge and is used for making straight, sharp bends and folding edges. The schematic representation of hatchet stake is shown in figure below:

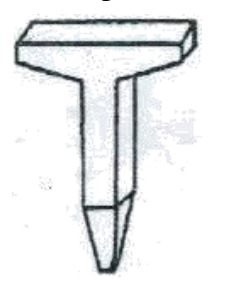

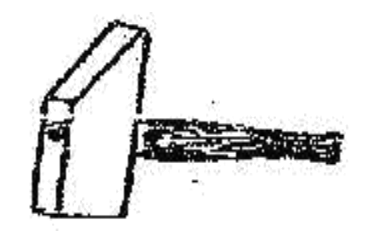

#### **Fig: Hatchet Stake**

#### **Hammers and Mallets:**

**Fig: Setting Hammer** 

Hammers and mallets are used to apply moderate forces gently in the processes accompanied in tinsmithy such as forming and bending.

#### **Types of Hammers and Mallets:**

#### **Setting Hammer**

It has a square, flat face and its peen is tapered on one side. It is used for setting down the edges for making a double seam. The below figure represents the setting hammer:

#### **Riveting Hammer**

It has a square slightly curved face and its peen is tapered. It is used for riveting. The riveting hammer is represented in figure below:

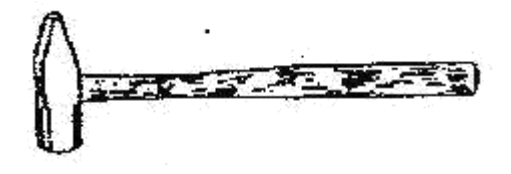

**Fig: Riveting Hammer** 

#### **Raising Hammer**

It is used for making depressions on a flat sheet, and it is particularly adapted for making trays, bowls, and similar objects. The sketch of raising hammer is shown in figure below:

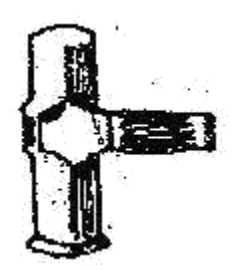

**Fig: Raising Hammer** 

#### Mallet:

It is generally made of wood or plastic. It is used whenever slight blows are required. Wooden hammer (mallet) is most commonly used because it does not damage the work surface. The simple mallet used in tinsmithy is shown in figure below:

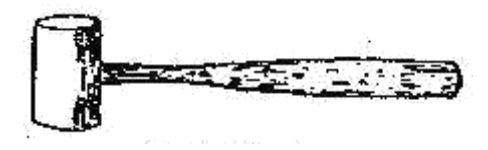

Fig: Mallet

**Miscellaneous Tools:** 

#### Hand Groover

It is used for grooving a seam by a hand. It has a recessed end to fit over the block of seam. The shape of hand groover and usage is shown in figure below.

# **3. TIN SMITHY**

# **3.1 OPEN SCOOP**

**AIM:** -To make a open scoop, using the given sheet metal.

**TOOLS REQUIRED:** - steel rule, try-square, divider, scriber, straight snip, mallet, c peen hammer and hatchet stake.

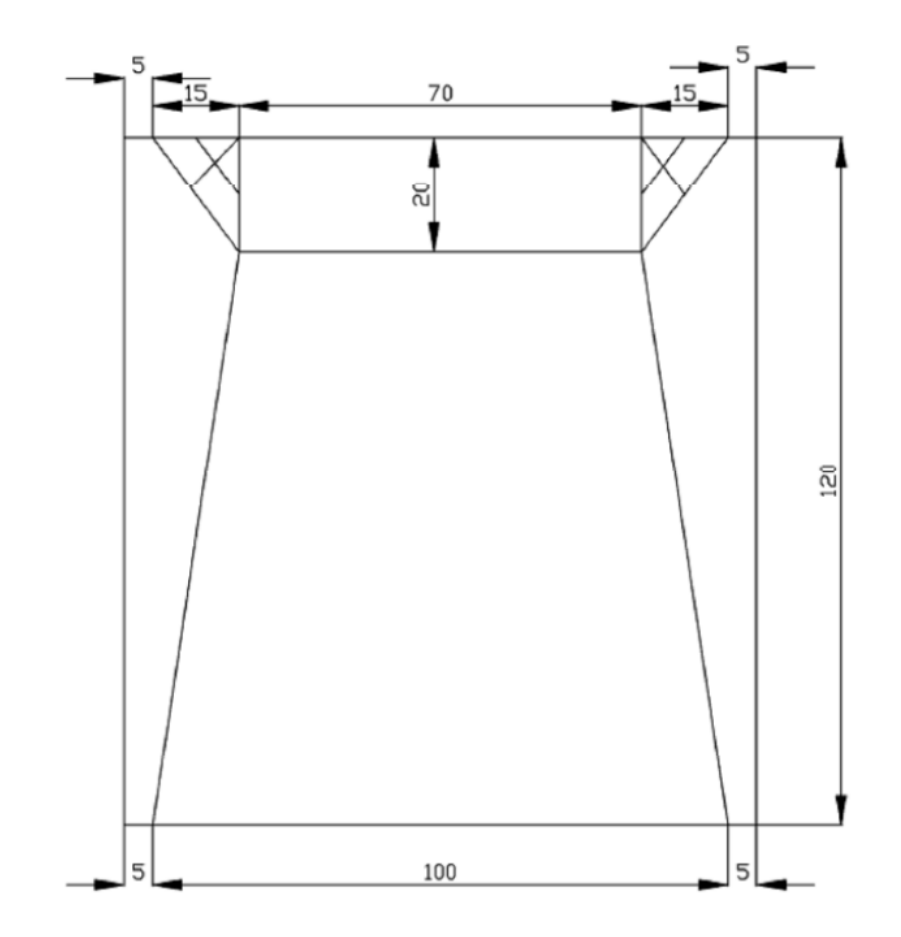

OPEN SCOOP

# NOTE:-

- 1. All dimensions are in mm.
- 2. Remove the crossed symbol portion.

# **SEQUENCE OF OPERATIOS:-**

- 1. The size of the given sheet is checked with the steel rule.
- 2. The layout of the scoop are marked on the given sheet.
- 3. The layout of the scoop is cut by using the straight snip.
- 4. The corners of the scoop are hemmed.
- 5. The edges of the scoop can be riveted or soldered to ensure stability of the joints.

## PRECAUTIONS: -

- 1. Mark the dimensions correctly.
- 2. Cut the sheet carefully.
- 3. Remove the chips with brush.

**RESULT:-**The open scoop is thus made from the given sheet metal.

# **3.2 RECTANGLE TRAY**

**AIM:-**To make a rectangular tray, using the given sheet metal.

**TOOLS:-**Steel rule, try-square, divider, scriber, straight snip, mallet, ball - peen hammer and hatchet stake.

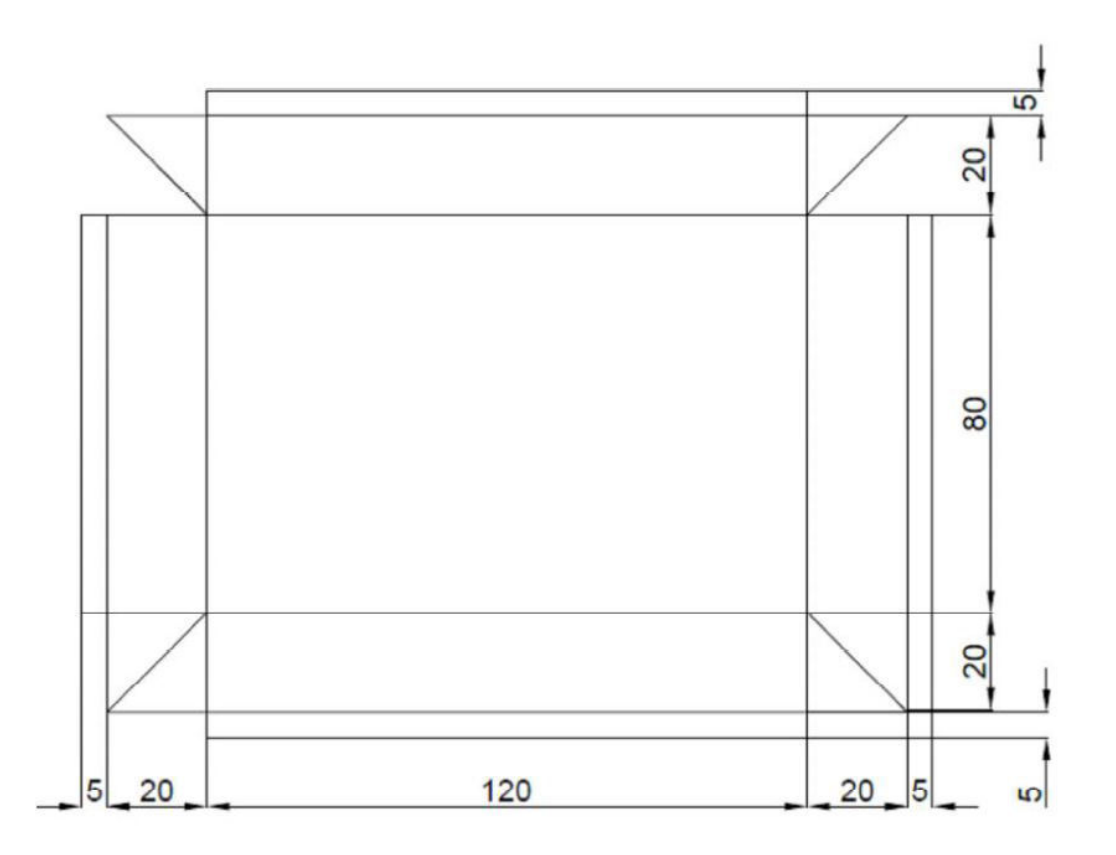

#### RECTANGULAR TRAY

## NOTE:-

1. All dimensions are in mm.

## **SEQUENCE OF OPERATIOS:-**

- 1. The size of the given sheet is checked with the steel rule.
- 2. The layout of the tray is marked on the given sheet.
- 3. The layout of the tray is cut by using the straight snip.
- 4. Single hemming is made on the four sides of the tray.
- 5. The edges of the scoop can be riveted or soldered to ensure stability of the joints.

## **PRECAUTIONS: -**

- 1. Mark the dimensions correctly.
- 2. Cut the sheet carefully.
- 3. Remove the chips with brush.

**RESULT:-**The rectangular is thus made, from the given sheet metal.

## **INTRODUCTION**

## **4.HOUSE WIRING**

Power is supplied to domestic installations through a phase and a neutral, forming a single phase A.C.230V, two-wire system. For industrial establishments, power is supplied through three-phase four wire system, to give 440 V. Figure 3.1 shows the power tapping for domestic and industrial purposes. The neutral is earthed at the distribution sub-station of the supply.

When supplied to domestic utilities, power is fed to a kilowatt meter and then to a distribution panel. The panel distributes power along several circuits. It also protects these circuits from overload by safety devices like fuses or circuit breakers. The panel also serves as a main switch.

As a safety practice, all single-phase devices such as switches, fuses, etc., are connected to the live conductor. All electrical conductors and cables are color coded and must be correctly connected-up. Electrical wiring is defined as a system of electric conductors, components and apparatus for conveying electric power from the source to the point of use. The wiring system must be designed to provide a constant voltage to the load.

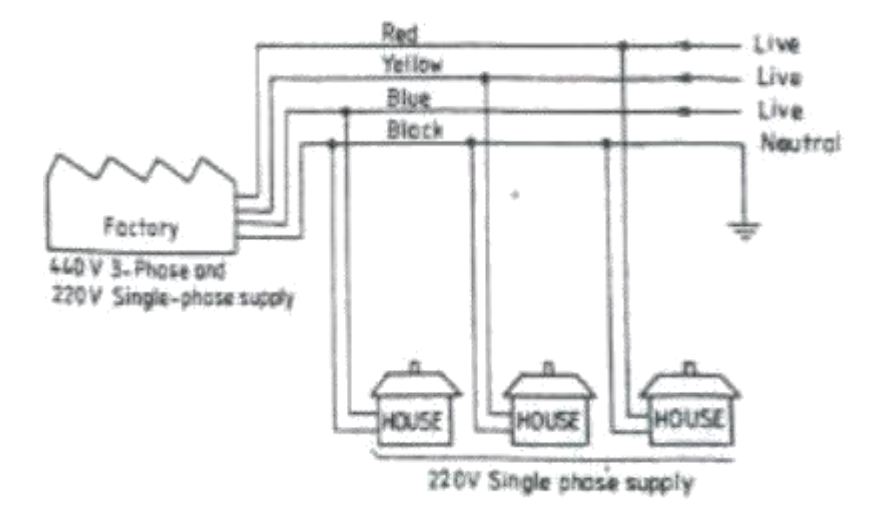

**Fig: 3 Phase – 4 Wire Supply** 

#### **Elements of House Wiring:**

## **Fuses and Circuit Breakers**

These are the devices designed to provide protection to a circuit against excess current. In old type of distribution panels, open link fuses, plug or cartridge fuses were used. In newer panels, circuit breakers are used. If something goes wrong with an appliance or supply, the

line becomes over loaded or short-circuited. Then, either the fuse blows-out or circuit breaker trips open, isolating that circuit or appliance. In such cases, the appliance must be checked for defects or it must be ensured that there are not too many appliances in that particular circuit.

Figure below shows several forms of fuses that are in use. Open link fuses are not safe in operation, even though they are cheaper and reliable. It consists of a thin strip of metal or wire. Here, when the fuse blows-off due to heavy current in the circuit, the metal is spilled around. A modified version of it consists of a porcelain fuse link, backing the wire safely.

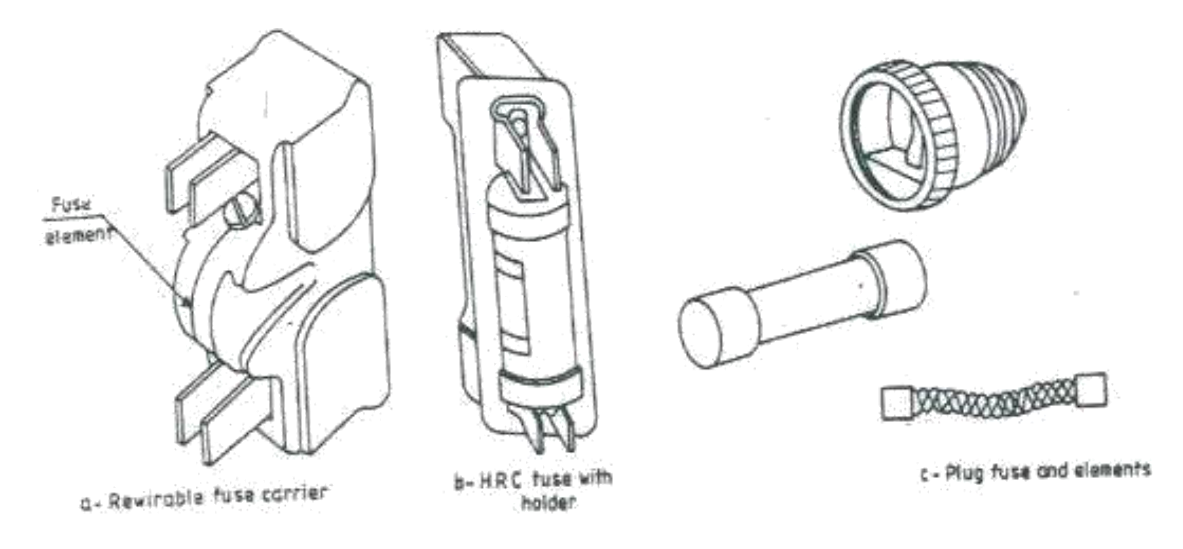

**Fig: Forms of Fuses** 

Through the plug fuse confines the molten metal thrown out while blowing, it is not very accurate in operation. The length of the element also is very short. The cartridge fuse of non-renewable type, enclose the fuse element in a fiber tube with a non-inflammable material. During the blowing-off, the arc produced is chilled by the non-inflammable material. In case of a renewable type, a cheap renewable fuse material is used in the cartridge.

The trouble with fuses is that they must be replaced once they burn away, whereas the circuit breaker can be reset after the original condition is established. An electromagnetic circuit breaker is shown in below figure. A set of switch contacts inside the circuit breaker is normally kept closed by an armature. When too much current flows through the coil, the armature is attracted, breaking the circuit. The circuit breaker may be reset by a toggle lever.

## **Common House Wiring Connections:**

#### **One Lamp Controlled by a One Way Switch**

Figure (a) below shows the wiring diagram for a lamp controlled by a one way switch. This is the normal connection one comes across in house wiring. However, more than one lamp may be connected either in series or parallel and controlled by a one way switch as shown in figures b & c respectively.

## Lamp with Independent Control from Two Places

It is sometimes desirable to control from two different places .one may come across this situation with stair case, bed room, long corridors or hall containing two entrances, etc.this is achieved by two way switches as shown in fig.d.

#### Two Lamps Connected in Series or Parallel by a One Way Switch

Two lamps may be connected by a one way switch in parallel for bright glow or in series for dull glow .this is recommended when the intensity in the room as to be controlled (fig.e).

#### **Tube Light Connection**

Figure (f) shows a typical tube light connection. Tube lights are the commonly used light sources for illumination in the houses, industries, commercial organizations, etc. A tube light is a low power mercury discharge lamp with internal surface coated with suitable fluorescent material. This lamp consist of a glass tube, provided at both ends with caps having two pins and oxide coated tungsten filament. The tube contains argon or krypton gas to facilitate starting with small quantity of mercury at low pressure.

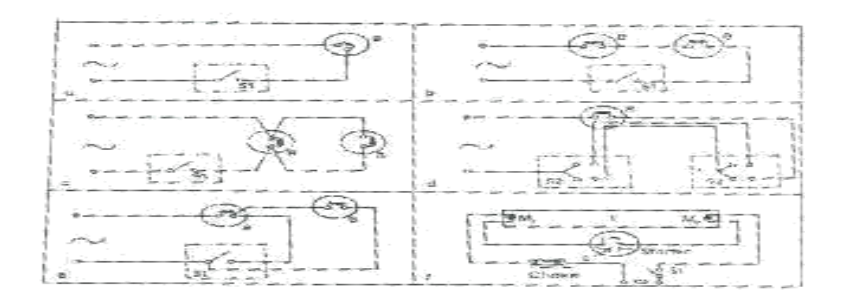

**Fig: Types of Connections** 

Fluorescent material when subjected to electromagnetic radiations of a particular wave length produced by the discharge till mercury vapor gets excited and in turn gives out radiations at some other wave length which falls under visible spectrum. These secondary radiations from fluorescent powder increase the efficiency of the lamp. Tube lights are generally made of 20 Watt or 40 Watt rating. In order to make a tube light self starting a starter and a choke are connected in the circuit as shown in Fig. f.

When switch s1 is closed, full supply voltage induces across the starter electrodes P and Q which are enclosed in a glass bulb, filled with organ gas. This voltage causes discharge in the organ gas, resulting in the heating of the electrodes. Due to this heating, the electrode P which is made of bimetallic strip, bends closes the contact of the starter. At this stage the choke, the filaments M1 and M2 of the tube T and the starter become connected in series across the supply; causing current flow through the filaments M1 and M2 and heating them. Mean while, the argon gas discharge in the starter tube disappears causing sudden break between electrodes P and Q. This causes a high value of induced e.m.f in the choke. The induced e.m.f in the choke is applied across the tube light electrodes M1 and M2 and is responsible for initiating a gaseous discharge. Thus, the tube light starts giving light output. Once the discharge through the tube is established, a much lower voltage than the supply voltage is required to maintain it. A reduction in voltage available at the tube during running condition is achieved by having a voltage drop across the choke.

The capacitor connected across the starter terminals P and Q is used to suppress the electromagnetic waves generated at the gap due to sparking.

#### Note: the wattage of the tube, choke and starter should be the same.

#### Earthing

The definition of the term, "earthing or grounding" as it is otherwise called, refers to the connection of the electrically equipment to the mass of the earth by a wire of negligible resistance for the safety of the human body from shocks. The metallic covers of the machines, the frames of the machines, sheathing of wiring, etc. are generally dead. Failure of insulation or workmanship may make these alive. When this happens, a person touching the parts receives an electric shock. To avoid this, the relevant parts are earthed. A good earthing system should have a very low resistance and should be in a position to allow the leakage current through it. The following are the methods of earthing:

- (i) Earthing through a water main,
- (ii) Plate earthing, and
- (iii) Pipe earthing

The following are the some of the items that need earthing: Metallic coverings containing electric supply wire, switches, distribution fuse boards, ceiling fans, generator frames, stationary and portable motors, metallic parts of transformer, refrigerators, energy meters, cooking oven, electric heaters, etc.

## Safe Practices

1. When closing the electric switch, always grasp the switch by the insulated handle

2. Do not run too many electrical items from one point

3. Use fuses in the circuit breakers of proper capacity, so as to interrupt the current before it becomes dangerous

4. Disconnect the units to be repaired, free from power supply and make sure that they might not be energized while the repair work continues

5. Do not pour water to put off fires in electric wires and electric equipment. You will be subjected to electric shock or you will be electrocuted use sand to put off fires in electric items.

6. Whenever there is power failure put-off the power supply to all equipments in order to prevent spontaneous recovery

7. Never remove a plug from an outlet by pulling the cord. Always pull by the plug.

8. Never work on electric wires when the power is on

9. Never work with bare feet

10. While testing, always keep one hand in your pocket. If the hands are in contact with a circuit, a current will flow across your body and is more dangerous.

11. Electricity has no respect for ignorance. Do not apply voltage or turn-on any device until it has been properly checked.

12. Check the earth connection before switching-on portable equipment

13. Before replacing the blown fuse, always switch-off the main switch

## 4. HOUSE WIRING

## 4.1 TWO LIGHTS CONTROLLED BY ONE SWITCH IN SERIES

**AIM:**-To give connection to two lights, controlled by one switch in series.

**TOOLS REQUIRED:-**Wooden wiring board, one way switch, wooden round block, batten lamp holders, connector sc rew driver, wires, wire clips, nails, wood screws, poker and bulbs.

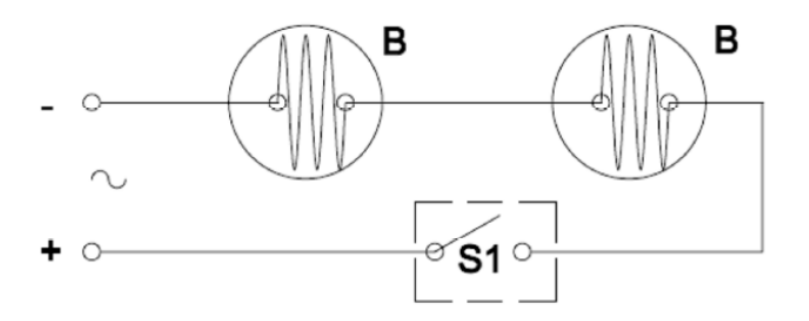

#### TWO LIGHTS CONTROLLED BY ONE SWITCH IN SERIES

## **SEQUENCE OF OPERATIONS:-**

- 1. The outline of the wiring diagram is marked on the wooden wiring board.
- 2. Clips are nailed to the board, fol lowing the wiring diagram.
- 3. Wires are stretched and clamped with the clips.
- 4. Round blocks (3No's) are screwed onto the board, as per the diagram.
- 5. Wires are connected to the holders and switch, which are then screwed onto the round blocks.
- 6. Bulbs are fitted to the holders.
- 7. The wiring connections are then tested, by giving power supply.

## **PRECAUTIONS:-**

- 1. Connect the wires correctly as per the given circuit.
- 2. Do not run too many electrical items from point.

- 3. Never work on electric wires when the power is on.
- 4. Check the earth connections before switching on portable equipment.
- 5. Never work with bare feet. It is better to wear rubber shoes while working.
- 6. Whenever there is power failure, put -off the power supply to all equipment, in order to prevent spontaneous recovery.

**RESULT:-**The electrical circuit, for two lights controlled by one switch in series is thus made.

## 4.2 ONE LIGHT CONTROLLED BY 2 TWO-WAY SWITCHES

**AIM:-**To give connection to one light, controlled by two-way switches.

**TOOLS REQUIRED:-**Wooden wiring board,2 two-way switches, wooden round blocks, batten lamp holders, connector screw driver, wires, wire clips, nails, wood screws, poker and bulb.

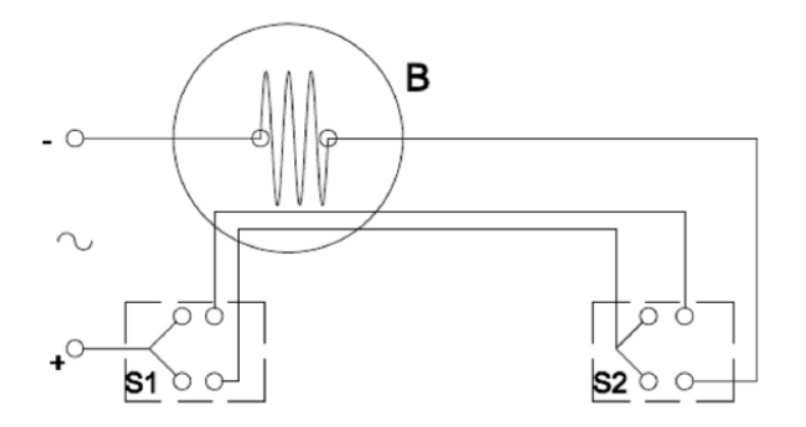

**ONE LIGHT CONTROLLED BY 2 TWO -WAY SWITCHES** 

## **SEQUENCE OF OPERATIONS:-**

- 1. The outline of the wiring diagram is marked on the wooden wiring board.
- 2. Clips are nailed to the board, following the wiring diagram.
- 3. Wires are stretched and clamped with the clips.
- 4. Round blocks (3No's) are screwed onto the board, as p er the diagram.
- 5. Wires are connected to the holders and switch es, which are then screwed onto the round blocks.
- 6. Bulb is fitted to the holder.
- 7. The wiring connections are then tested, by giving power supply.

Page 46

## **PRECAUTIONS:-**

- 1. Connect the wires correctly as per the given circuit.
- 2. Do not run too many electrical items from point.
- 3. Never work on electric wires when the power is on.
- 4. Check the earth connections before switching on portable equipment.
- 5. Never work with bare feet. It is better to wear rubber shoes while working.
- 6. Whenever there is power failure, put -off the power supply to all equipment, in order to prevent spontaneous recovery.
- **RESULT:-**The electrical circuit, for one light controlled by 2 two-way switches is thus made.

## **Viva Questions**

Question: Define electric wiring.

Question: Name the safety devices used to protect the electric circuits from overload. Question: Differentiate between a fuse and a circuit breaker.

Question: What for a lamp holder is used in an electric circuit?

Question: Name the types of lamp holders available in the market.

Question: What for a ceiling rose is used?

Question: What is meant by an electric circuit? Question:

Name the three types of electrical circuits. Question: Name the

motor driven household appliances.

Question: What are the precautions to be taken, while connecting the wires with electrical accessories?

Question: What is the difference emergency lamp and indicator lamp?

Question: Define the term earthing or grounding.

Question: Name the different methods of earthing.

Question: How much is the power supply required for house wiring?

Question: What is the purpose of choke in the fluorescent tube circuit?

Question: What is the purpose of starter in the fluorescent tube circuit?

Question: What is the reason of using parallel connections usually in the house wiring? Question: What is the reason of getting less brilliancy of each bulb in series connections?

Page 48

## 6. BLACK SMITHY

## **6.1 S-HOOK**

AIM:-To make a S-hook from a given round rod, by following hand forging operation.

TOOLS REQUIRED:-Smith's forge, anvil, ball-peen hammer, flatters, swage block, half -

round tongs and pick -up tongs.

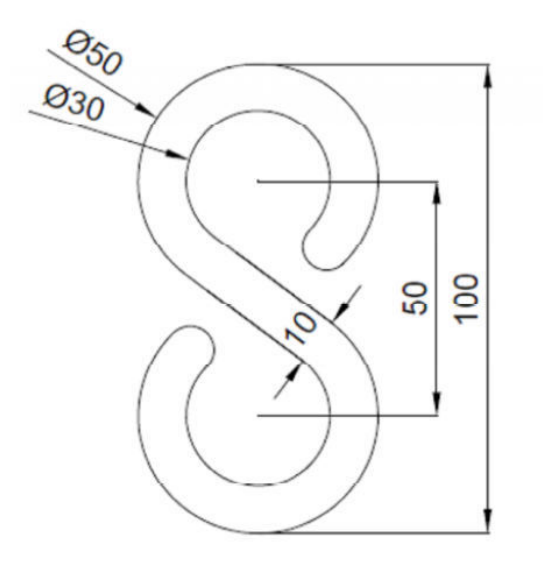

#### S-HOOK

#### **SEQUENCE OF OPERATIONS:-**

- 1. One end of the bar is heated to red hot condition in the smith's forge for the required length.
- 2. Using the pickup tongs, the rod is taken from the forge, and holding it with the half round tongs, the heated end is forged into a tapered pointed end.
- 3. The length of the rod required for S -hook is estimated and the excess portion is cut -off, using a cold chisel.
- 4. One half of the rod towards the pointed end is heated in the forge to red hot condition and then bent into circular shape as shown.

Page 49

- 5. The other end of the rod is then heated and forged into a tapered pointed end.
- 6. The straight portion of the rod is fi nally heated and bent into circular shape as required.
- 7. Using the flatter, the S -hook made as above, is kept on the anvil and flattened so that, the shape of the hook is proper.

## **PRECAUTIONS:-**

- 1 Hold the hot work downward close to the ground, while transferring from the hearth to anvil.
- 2. Use correct size and type of tongs to fit the work.
- 3. Care should be exercised in the use of the hammer.
- 4. Wear face shield when hammering hot metal.
- 5. Wear gloves when handling hot metal.
- 6. Wear steel-toed shoes.
- 7. Ensure that hammers are fitted with tight and wedged handles.

**RESULT:-**The S-hook is thus made from the given round rod, by following the stages mentioned above.

## 6.2 SQUARE ROD

AIM:-To make an square rod from a given round rod, by using hand forging operation.

**TOOLS REQUIRED:-**smith's forge, anvil, ball -peen hammers, flatter, round bit tongs and pick-up tongs.

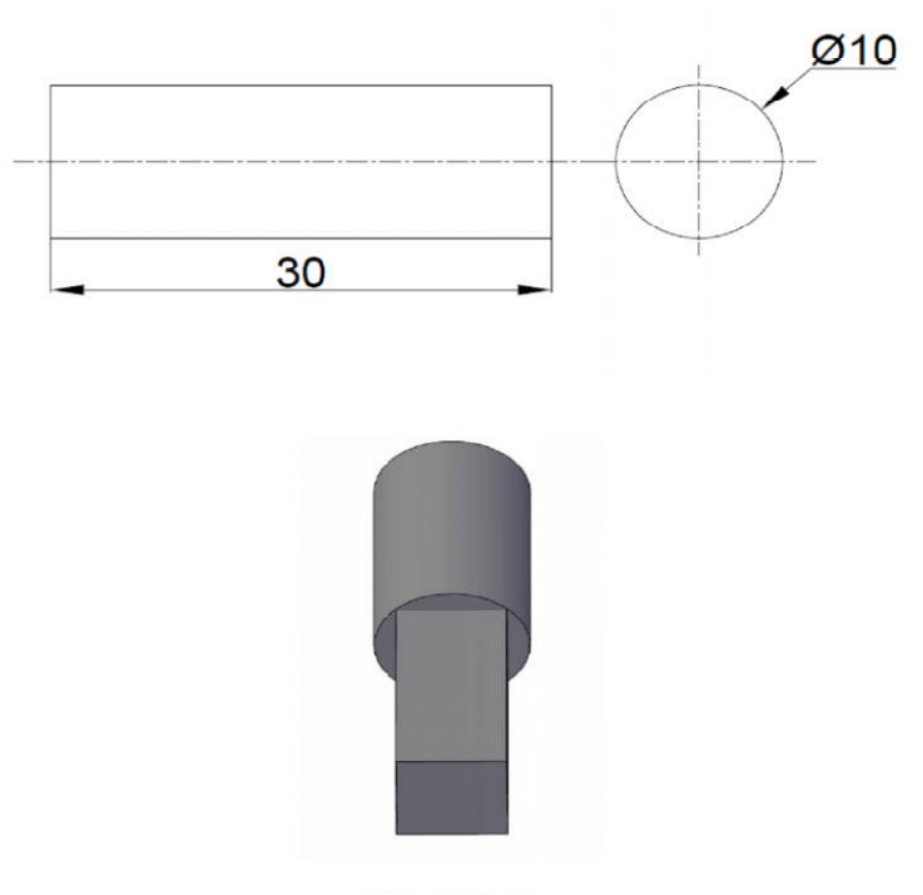

#### SQUARE ROD

## **SEQUENCE OF OPERATIONS:-**

- 1. One half of the rod is heated to red hot condition in the smith's forge.
- 2. Holding the rod with round bit tongs, the rod is placed on the anvil face, the rod is then hammered.
- 3. The rod is hammered such that the round rod is converted to square rod.

4. Following the above steps, the round rod is converted to square rod up to the g iven specified length.

## **PRECAUTIONS:-**

- 1 Hold the hot work downward close to the ground, while transfe rring from the hearth to anvil.
- 2. Use correct size and type of tongs to fit the work.
- 3. Care should be exercised in the use of the hammer.
- 4. Wear face shield when hammering hot metal.
- 5. Wear gloves when handling hot metal.
- 6. Wear steel-toed shoes.
- 7. Ensure that hammers are fitted with tight and wedged handles.

**RESULT:-**The square rod is thus made from the given round rod, by following the hand forging operations, as mentioned above.

## 7.FOUNDARY Introduction

Foundry practice deals with the process of making castings in molds, formed in either sand or some other material. The process involves the operations of pattern making, sand preparation, molding, melting of metals, pouring in molds, cooling, shake-out, heat treatment, finishing, and inspection.

## Pattern

Pattern is the principal tool during the casting process. It may be defined as a model of anything, so constructed that it may be used for forming an impression called would in damp sand or other suitable material.

When this mold is filled with molten metal and the metal is allowed to solidify it forms a reproduction of the pattern and is known as casting. The process of making pattern is known as pattern making.

## Mold

Mold is cavity formed by the pattern. It is similar in shape and size to that of the actual casting plus some allowances for shrinkage, machining etc. Molds are classified as temporary and permanent. Temporary molds are made of refractory sand and other binding materials and may be produced either through hand molding or machine molding.

## **Molding Sand**

Sand is the principal material used in foundry. The principal ingredients of molding sands are: Silica sand, clay, moisture, and miscellaneous materials. Silica sand withstands very high temperatures and doesn't react with the molten metal.

Clay imparts the necessary bonding strength to the molding sand.

Moisture in requisite amount furnishes the bonding action of clay.

Miscellaneous materials that are formed in addition to silica and clay penetrates the mixture and forms a microfilm which coats the surface flake shaped clay particles.

Natural molding sand is available in river beds or dug from pits. They possess an appreciable amount of clay and are used as received with addition of water.

Synthetic sands are prepared by adding clay, water and other materials to silica sand so that desired strength and bonding properties are achieved which are not possessed by natural sands.

Page 53

#### **Properties of Molding Sand:**

The essential requirement of good molding sand is that it should produce sound castings which are free from defects. For producing sound castings, molding sand or mold should possess the following properties; to quote a few:

#### **Porosity or Permeability**

When molten metal is poured into a mold, gases and steam are passed through it. If they are not removed, casting defects such as blow holes will be formed.

#### Flowability

Flowability of molding sand refers to its ability to its ability, under externally applied forces (ramming), into deeper sections of the pattern and uniformly fill the flask. Flowability increases as clay and water content increase.

## Collapsibility

Collapsibility is the property of sand that permits it to collapse (break) easily during its knockout from the castings. This property is particularly important for cores. This property depends on amount of the sand, clay and type of binder used.

## Adhesiveness

Adhesiveness is the ability of a molding sand to stick on the surface of molding boxes. It is due to this property that the sand mass can be successfully held in a molding box and it does not fall out of the box when it is removed.

#### **Cohesiveness or Strength**

This is the ability of sand particles to stick together. Insufficient strength may lead to a collapse in the mold or its partial destruction during conveying, turning over or closing.

## Refractoriness

The sand must be capable of withstanding the high temperature of the molten metal without fusing.

## **Types of Molding Sand:**

Molding sands are classified according to their use into a number of varieties. These are described as follows:

## **Green Sand**

It is a mixture of silica sand with 18 to 30 % clay having a total water of 6 to 8 %.

#### **Dry Sand**

Green sand that has been dried or baked after the mold is made is called dry sand.

## Loam Sand

Loam sand is high in clay, as much as 50 %.

## **Facing Sand**

Facing sand forms the face of the mold. It is used directly next to the surface of the pattern and it comes into contact with the molten metal when the mold is poured. It is made of silica sand and clay, without the addition of used sand.

#### **Baking Sand**

Baking sand or floor sand is used to backup the facing sand and fill the whole volume of the flask. Old repeatedly used molding sand is mainly employed for this purpose. The baking sand is sometimes called black sand because of the fact that old, repeatedly used molding sand is black in color due to the addition of coal dust and burning on coming in contact with molten metal.

## **Parting Sand**

Parting sand is used to keep the green sand from sticking to the pattern and also to allow the sand on the parting surface of the cope and drag to separate without clinging. This is clean clay free silica sand which serves the same purpose as parting dust.

## **Core Sand**

The sand used for making cores is called as core sand and sometimes it is called as oil sand. This is silica sand mixed with core oil which is composed of linseed oil. Resin light mineral oil and other binding materials.

## Pattern Materials:

The selection of pattern materials depends primarily on the following factors.

- 1. Service requirement, e.g. quantity, quality, and intricacy of casting i.e. minimum thickness, desired degree of accuracy, and finish required
- 2. Type of production of castings and the type of molding process
- 3. Possibility of design changes
- 4. Number of castings to be produced, i.e. possibility of repeat orders

To be good of its kind, pattern material should be:

- a. Easily worked, shaped, and joined
- b. Light in weight
- c. Strong, hard, and durable, so that it may be resistant to wear and abrasion, corrosion, and to chemical action
- d. Dimensionally stable in all situations
- e. Easily available at low cost
- f. Repairable and reused
- g. Able to take good surface finish

The wide variety of pattern materials which meet these characteristics are wood and wood products; metal and alloys; plasters; plastics and rubber; and waxes.

## **Types of Patterns:**

#### **Single Piece or Solid Pattern**

In a simple solid pattern, one side is made flat which serves as a parting surface. In this case, the mold cavity will be entirely in the drag, and requires the more number of manual operations such as cutting the gating system and repairing of the mold. The shape of the single piece pattern is exactly same as that of casting. Single piece patterns are inexpensive and best suited for limited production.

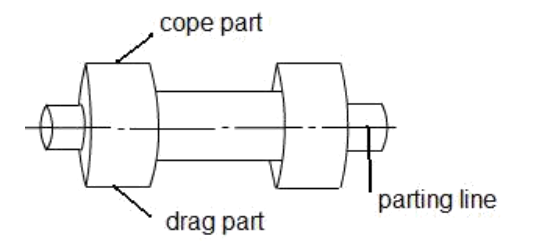

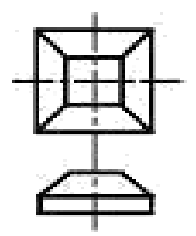

**Fig: Split Pattern** 

**Fig: Single Piece Pattern** 

## Split Pattern

Split pattern is made in two parts. One part producing the mold in drag and the other in cope. They are kept in position by dowel pins, and the split is usually arranged along the parting line to draw the pattern easily out of the mold before pouring of molten metal. Split piece patterns are used for intricate castings or castings of unusual shapes.

## **Multi Piece Pattern**

Pattern with three or more parts is used for more complex castings. This type of pattern is known as multi piece pattern. It requires molding box with three parts. The middle one is called cheek.

#### **Loose Piece Pattern**

Loose piece pattern is used to produce the castings having projections in the sides. Such design makes impossible to draw the pattern from the mold. It is therefore necessary to make such projection in loose piece and fastened to main pattern by means of anchor pin.

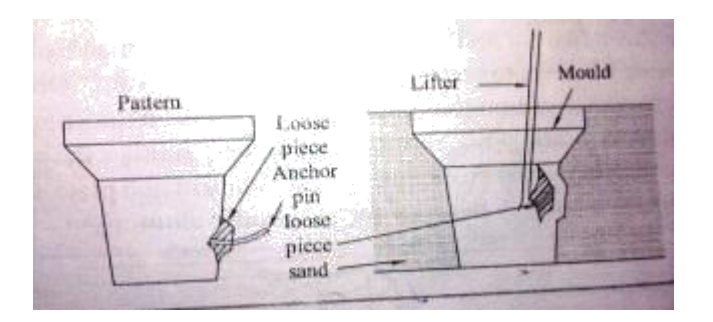

## **Fig: Loose Piece Pattern**

## **Match Plate Pattern**

In this case, pattern in two halves is attached on opposite side of wooden or metal plate (match plate). Production efficiency and dimensional accuracy of castings can be generally improved by the use of these patterns. Several patterns for small castings (need not be same) can be mounted on one match plate. These are mostly used in machine molding as well as for producing large number of small castings by hand molding.

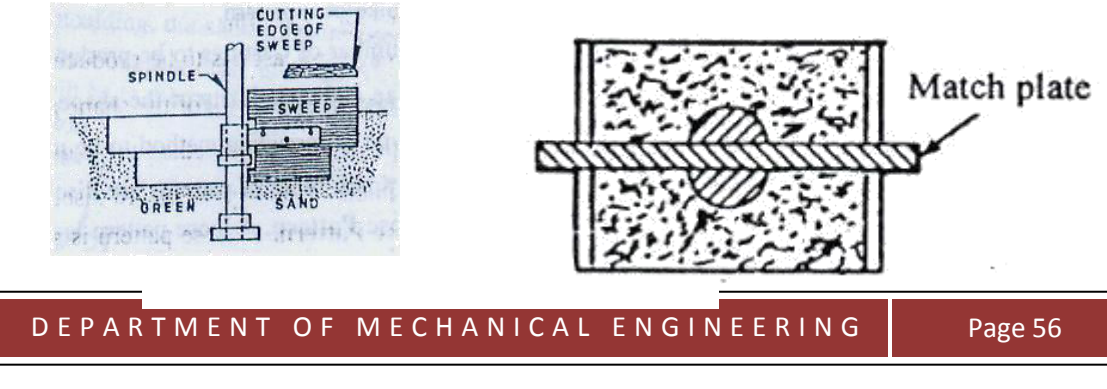

## **Fig: Sweep Pattern**

## **Fig: Match Plate Pattern**

## **Sweep Pattern**

It is not a true pattern, but a template made of wood or metal revolving around a fixed axis in the mold shapes the sand to the desired contour. This eliminates the need for a large three dimensional pattern. It is suitable for producing simple symmetrical castings such as wheels, rims, and bell shapes.

## **Runner:**

Runner is a horizontal channel that receives molten metal from the sprue base, and distributes to the ingates which carries metal to the mold. Runners are usually made trapezoidal in cross-section. They are generally located in cope and ingates in the drag. This ensures that the slag and dross are trapped in the upper portion of runner and only molten metal enters into the mold.

#### **Runner Extension:**

The runner is often extended beyond the last ingate to retain inclusions and various refractory materials that may have been washed along the stream of molten metal. Also, it absorbs kinetic energy causing a smooth flow of metal into the mold cavity.

## **Gates or Ingates:**

Gates or ingates are openings through which molten metal directly enters into the mold cavity. The gates should be designed such that the molten metal can flow steadily and quietly into the mold cavity. They should be easily removed from the casting after solidification.

#### **Tools and Equipment:**

#### **Molding Board**

A molding board is a smooth wooden board on which the flask and pattern are placed when the mould is being made. The figure is shown below:

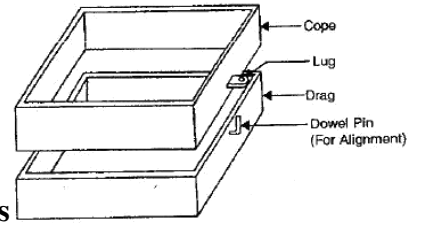

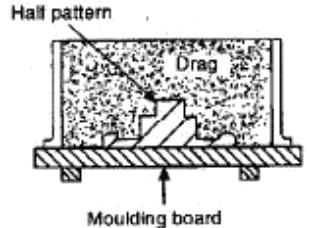

**Fig: Molding Boxes** 

## **Molding Boxes**

Sand moulds are prepared in specially constructed boxes called flasks. The purpose of flask is to impart the necessary rigidity and strength to the sand in molding. They are usually made in two parts, held in alignment by dowel pins. The top part is called the cope and the lower part the drag. These flasks can be made by wood or metal depending upon the size required and the purpose the flask must serve.

## Shovel

A shovel is used for mixing and tempering molding sand and for moving the sand from the pile to the flask as shown in figure below:

## Riddle

A riddle sometimes called a screen consists of a circular or square wooden frame fitted with a standard wire mesh at the bottom as shown in figure below. It is used to remove coarse sand particles and other foreign material from the foundry sand.

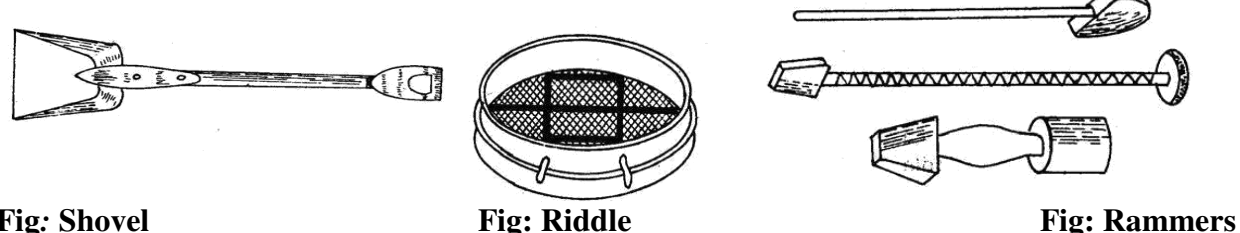

Fig: Shovel Rammer

A hand rammer is used for packaging or ramming the sand into the mould. One of its ends, called the peen end, is wedge shaped and is used for packing sand in spaces, pockets and corners, in the early stages of ramming. The other end called the butt end, has a flat surface and is used for compacting the sand towards the end of molding as shown in below figure. **Strike Edge or Strike-Off Bar** 

It is a piece of metal or wood with straight edge as shown in below figure. It is used to remove excess sand from the mould after ramming, to provide a level surface

## **Riser Pin**

It is a straight wooden pin used to make a hole in the cope over the mold cavity for the molten metal to rise-in and feed the casting to compensate the shrinkage that may take place during solidification.

## Sprue Pin

It is a tapered wooden pin, as shown in below figure. It is used to make a hole in the cope through which the molten metal is poured into the mould.

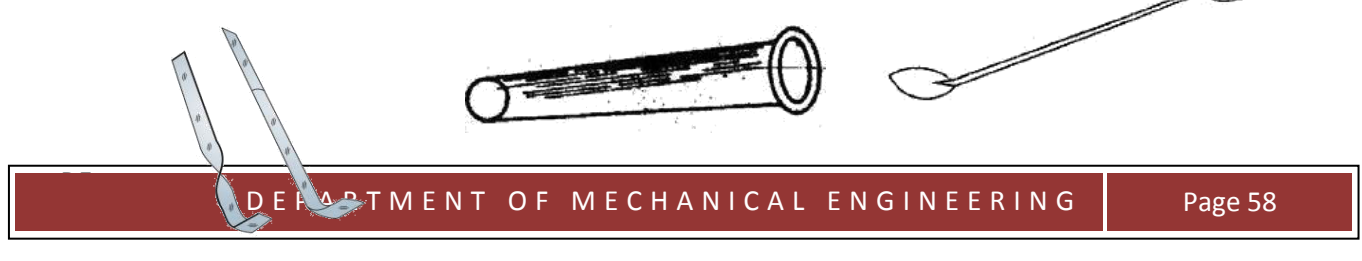

**Fig: Sprue Pin** 

Fig: Slick

## Fig: Lifters

## Slick

It is a small double ended tool having a flat on one end and a spoon on the other end as shown in below figure. Slicks are used for repairing and finishing small surfaces of the mould.

## Lifter

Lifters are made of thin sections of steel of various widths and lengths with one end bent at right angles as shown in below figure. They are used to clean and finish the bottom and sides of deep, narrow openings in moulds.

## **Gate Cutter**

It is a small piece of tin plate shape as shown in below figure. This serves as a tool for cutting gates and runners in the mould.

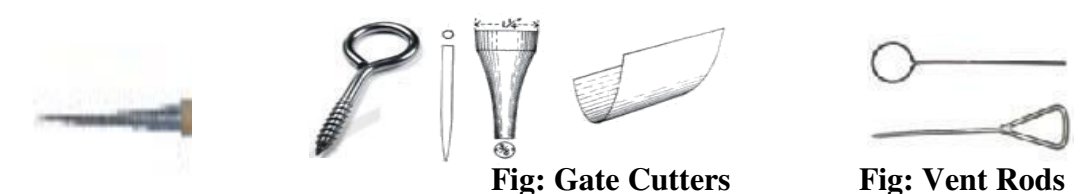

## Fig: Draw Spikes Vent Rod

A vent rod or wire, as shown in below figure is used to make a series of small holes to permit gases to escape while the molten in being poured.

#### **Drawspike or Screw**

The draw spike is appointed steel rod, with a loop at one end. It is used to rap a draw patterns from the sand. Below figure shows two kinds of draw spikes. The draw spike is threaded on the end to engage metal patterns.

# IT WORKSHOP

(B.Tech I YEAR)

PROFORMA FOR LABORATORY-BASED COURSE DESCRIPTION

IT WORKSHOP LAB MANUAL

# **INDEX**

| Task | ΤΟΡΙϹ                                                                           | Page No. |
|------|---------------------------------------------------------------------------------|----------|
| 1.   | Identify the Peripherals of a Computer                                          | 4-15     |
| 2.   | Assemble and Disassemble of a PC                                                | 16-21    |
| 3.   | Windows XP Installation                                                         | 22-31    |
| 4.   | Dos commands                                                                    | 32-36    |
| 5.   | Linux Installation                                                              | 37-50    |
| 6.   | Basic commands (LINUX)                                                          | 51-53    |
| 7.   | Hardware Troubleshooting & Software<br>Troubleshooting                          | 54-56    |
| 8.   | Networking                                                                      | 57-58    |
| 9.   | Orientation & Connectivity Boot Camp & Web<br>Browsers & Surfing the Web        | 59-61    |
| 10.  | Search Engine, Netiquette                                                       | 62       |
| 11.  | Cyber Hygiene                                                                   | 63-64    |
| 12.  | MS Word (Creating Project, Word Orientation,<br>Formatting, Using Latex / Word) | 65-80    |
| 13.  | MS Excel (Creating a Scheduler, Calculating GPA, Performance analysis)          | 81-93    |
| 14.  | MS PowerPoint (PPTs, Using Templates, Layouts)                                  | 94-107   |
| 15.  | References                                                                      | 108      |

## **IT WORKSHOP LAB MANUAL**

## COURSE OBJECTIVE

## **Objective:**

The IT Workshop for engineers is a training lab course spread over 60 hours. The modules include training on PC Hardware, Internet & World Wide Web and Productivity tools including Word, Excel, Power Point and Publisher.

**PC Hardware** introduces the students to a personal computer and its basic peripherals, the process of assembling a personal computer, installation of system software like MS Windows, Linux and the required device drivers. In addition hardware and software level troubleshooting process, tips and tricks would be covered.

**Internet & World Wide Web** module introduces the different ways of hooking the PC on to the internet from home and workplace and effectively usage of the internet. Usage of web browsers, email, newsgroups and discussion forums would be covered. In addition, awareness of cyber hygiene, i.e., protecting the personal computer from getting infected with the viruses, worms and other cyber attacks would be introduced.

**Productivity tools** module would enable the students in crafting professional word documents, excel spread sheets, power point presentations and personal web sites using the Microsoft suite of office tools and LaTeX.

## <u>WEEK1:</u>

Task 1: Generations of computers, Types of Computers, applications of computers Von Neumann architecture. Identify the different hardware components of a PC & their functions.

**<u>AIM</u>**: To identify the peripherals of a computer.

## **Generations of Computers :**

## First Generation (1940-1956) Vacuum Tubes

The first computers used vacuum tubes for circuitry and magnetic drums for memory, and were often enormous, taking up entire rooms. They were very expensive to operate and in addition to using a great deal of electricity, generated a lot of heat, which was often the cause of malfunctions. The UNIVAC and ENIAC computers are examples of first-generation computing devices.

#### Second Generation (1956-1963) Transistors

Transistors replaced vacuum tubes in the second generation of computers. The transistor was invented in 1947 but did not see widespread use in computers until the late 1950s. The transistor was far superior to the vacuum tube, allowing computers to become smaller, faster, cheaper, more energy-efficient and more reliable than their first-generation predecessors.

#### Third Generation (1964-1971) Integrated Circuits

The development of the integrated circuit was the hallmark of the third generation of computers. Transistors were miniaturized and placed on silicon chips, called semiconductors, which drastically increased the speed and efficiency of computers. Instead of punched cards and printouts, users interacted with third generation computers through keyboards and monitors and interfaced with an operating system, which allowed the device to run many different applications at one time with a central program that monitored the memory. Computers for the first time became accessible to a mass audience because they were smaller and cheaper than their predecessors.

## Fourth Generation (1971-Present) Microprocessors

The microprocessor brought the fourth generation of computers, as thousands of integrated circuits were built onto a single silicon chip. What in the first generation filled an entire room could now fit in the palm of the hand. The Intel 4004 chip, developed in 1971, located all the components of the computer—from the central processing unit and memory to input/output controls—on a single chip. In 1981 IBM introduced its first computer for the home user, and in 1984 Apple introduced the Macintosh.

## Fifth Generation (Present and Beyond) Artificial Intelligence

Fifth generation computing devices, based on artificial intelligence, are still in development, though there are some applications, such as voice recognition, that are being used today. The use of parallel processing and superconductors is helping to make artificial intelligence a reality. Quantum computation and molecular and nanotechnology will radically change the face of computers in years to come. The goal of fifth-generation computing is to develop devices that respond to natural language input and are capable of learning and self-organization.

## **Computer Types**

Many types of computers exist that differ widely in Size, Cost, Computational Power and intended Use

## IT WORKSHOP LAB MANUAL

- 1. **Personal Computer/ Desktop computers**: which is found in homes, Schools and business offices
- 2. **Portable Notebook Computers**: A compact version of PC with all of these components packaged into a single unit the size of a thin briefcase.
- 3. **Work Stations**: with high-resolution graphics I/O capability. Used in the engineering applications, Interactive design works.
- 4. **Enterprise System Servers**: used for business data processing in medium to large corporations that require much more computing power and storage capacity than workstations.
- 5. **Super Computers**: Contain sizable database storage units and are capable of handling large volumes of requests to access the data.
- 6. **Hand-held computers**: A portable computer that is small enough to be held in one's hand. Although extremely convenient to carry, handheld computers have not replaced notebook computers because of their small keyboards and screens. Hand-held computers are also called PDAs, palmtops and pocket computers

## Block Diagram of Computer :

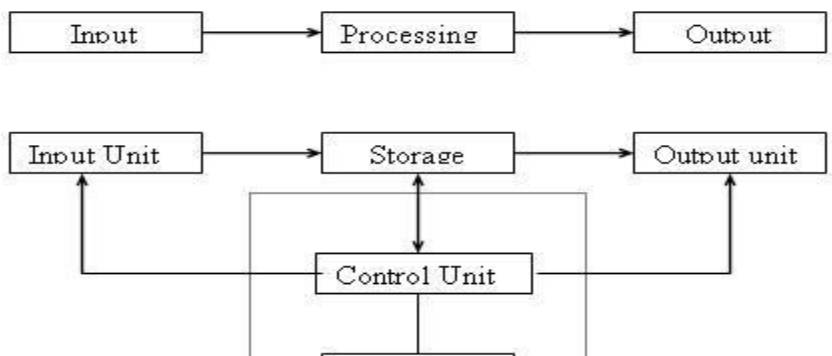

ALU

A computer can process data, pictures, sound and graphics. They can solve highly complicated problems quickly and accurately.

## InputUnit:

Computers need to receive data and instruction in order to solve any problem. Therefore we need to input the data and instructions into the computers. The input unit consists of one or more input devices. Keyboard is the one of the most commonly used input device.

## StorageUnit:

The storage unit of the computer holds data and instructions that are entered through the input unit, before they are processed

- 1. Primary Storage: Stores and provides very fast.
- 2. Secondary Storage: Secondary storage is used like an archive.

## MemorySize:

All digital computers use the binary system, i.e. 0's and 1's. The size of the primary storage is specified in KB (Kilobytes) or MB (Megabyte). One KB is equal

## IT WORKSHOP LAB MANUAL

to 1024 bytes and one MB is equal to 1000KB. The size of the primary storage in a typical PC usually starts at 16MB. PCs having 32 MB, 48MB, 128 MB, 256MB memory are quite common.

## **Output Unit:**

The output unit of a computer provides the information and results of a computation to outside world. Printers, Visual Display Unit (VDU) are the commonly used output devices..

## Arithmetic Logical Unit:

All calculations are performed in the Arithmetic Logic Unit (ALU) of the computer.. The ALU can perform basic operations such as addition, subtraction, multiplication, division, etc and does logic operations viz, >, <, =, 'etc.

## **Control Unit:**

It controls all other units in the computer. The control unit instructs the input unit, where to store the data after receiving it from the user.

## **Central Processing Unit:**

The control unit and ALU of the computer are together known as the Central Processing Unit (CPU). The CPU is like brain performs the following functions:

- It performs all calculations.
- It takes all decisions.

• It controls all units of the computer.

## Introduction to Computer Hardware:

Hardware is the physical appearance of the devices or tools. It is what which we can touch and feel.

Computer Hardware consists of the Monitor, CPU, Keyboard, Mouse and all other devices connected to the computer either externally or internally.

A typical computer (personal computer, PC) consists of a desktop or tower case (chassis) and the following parts:

1. CPU The central processing unit contains the heart of any computer, the processor. The processor is fitted on to a Mother Board. The Mother Board contains various components, which support the functioning of a PC.

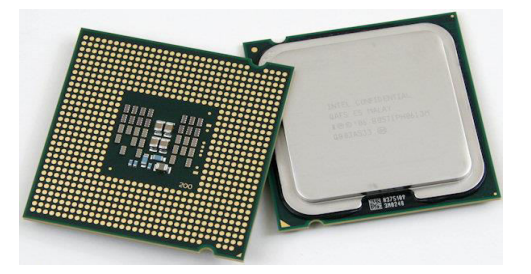

2. System board/Motherboard which holds the Processor, Random Access Memory and other parts, and has slots for expansion cards

## IT WORKSHOP LAB MANUAL

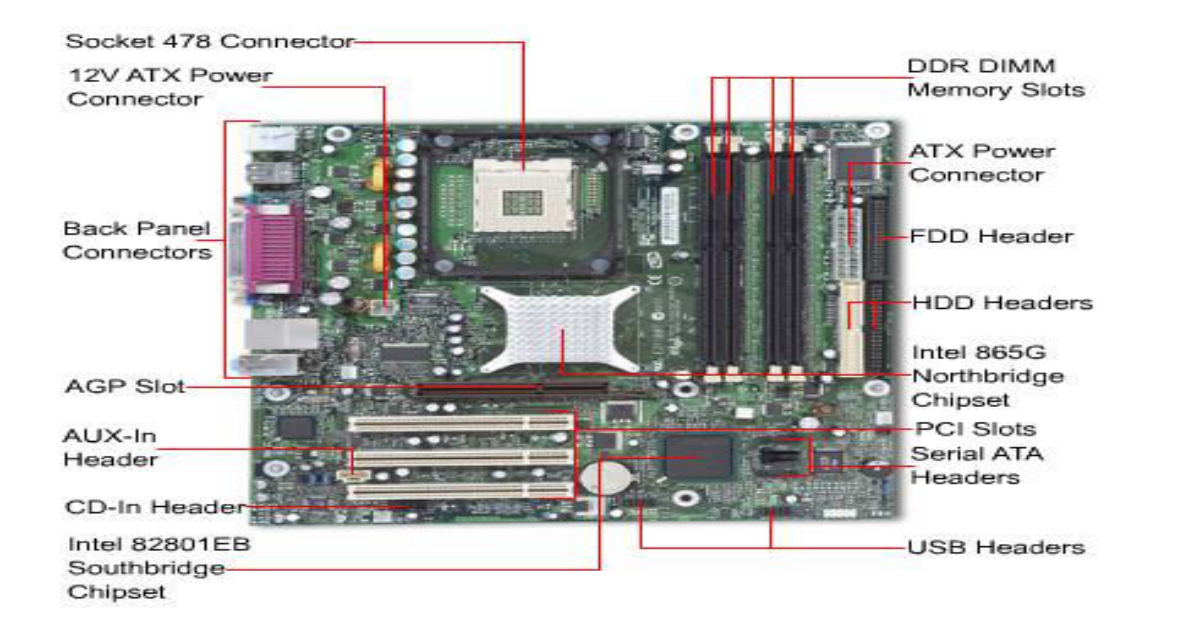

**3. RAM (Random Access Memory)**- For program execution and short term datastorage, so the computer doesn't have to take the time to access the hard drive to find something. More RAM can contribute to a faster PC.

## The main memory is used for the following purposes:

- 1. Storage of the copy of the main software program that controls the general operation of the computer. This copy is loaded on to the main memory when the computer is turned on, and it stays there as long as the computer is on.
- 2. Temporary storage of a copy of application program instruction, to be received by CPU for interpretation and processing or execution.
- 3. Temporary storage of data that has been input from the key board, until instructions call for the data to be transferred in to CPU for processing.

#### **ROM (Read Only Memory)**

Instructions which are critical to the operation of a computer are stored permanently on Read only Memory. (ROM) chip installed by the manufacturer inside the computer. This ROM chip is also called firm ware, retains instructions in a permanently accessible nonvolatile form. When the power in the computer is turned off. instructions the stored in ROM are not lost. It is necessary and also convenient to have instructions stored in ROM. lowered the cost to the point where manufacturers are beginning to include additional software instructions.

## Differences between ROM & RAM

ROM (Read only memory)

- 1. You can only read the data.
- 2. Data can't be written every time, to write the data we need PROM, EPROM, OR EEPROM.

## IT WORKSHOP LAB MANUAL

- 3. ROM is non volatile in nature. The data stored in ROM is permanent in nature.
- 4. Size of the ROM has nothing to do with processing.

RAM (Random access memory):

- 1. You can read and write data on the chip.
- 2. RAM has volatile memory. It looses its contents when the power is switched off.
- 3. Size of the RAM makes difference in the processing i.e., bigger the size of the RAM more is the speed of processing.
- 4. The data can be read and written at anytime.

## Dynamic RAM (DRAM)

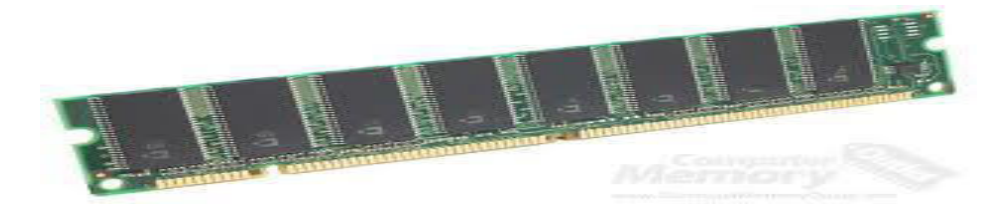

## • Synchronous DRAM (SDRAM)

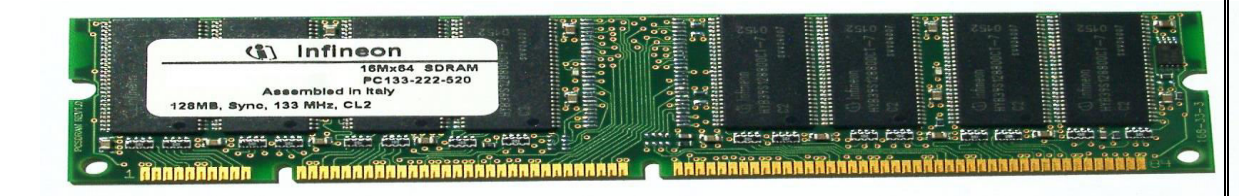

• Static RAM (SRAM)

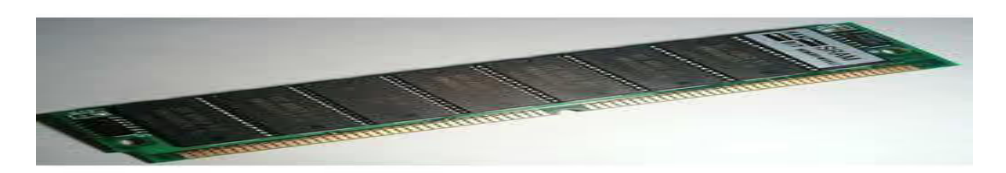

4.Buses : PCI bus, PCI-E bus, ISA bus (outdated), USB, AGP

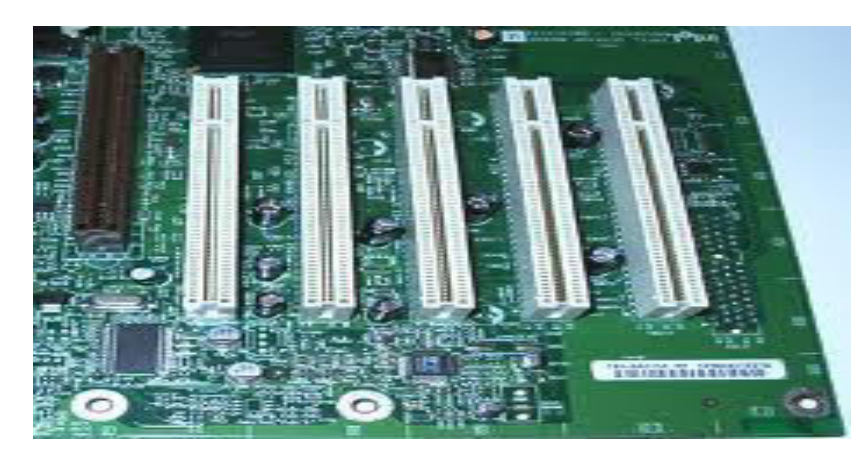

## IT WORKSHOP LAB MANUAL

5. Power Supply - a case that holds a transformer, voltage control and fan

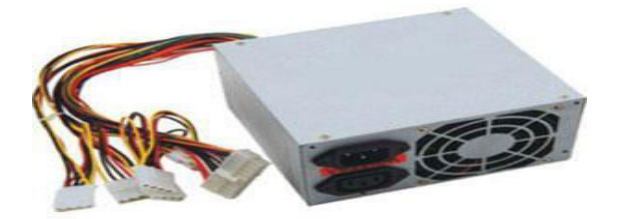

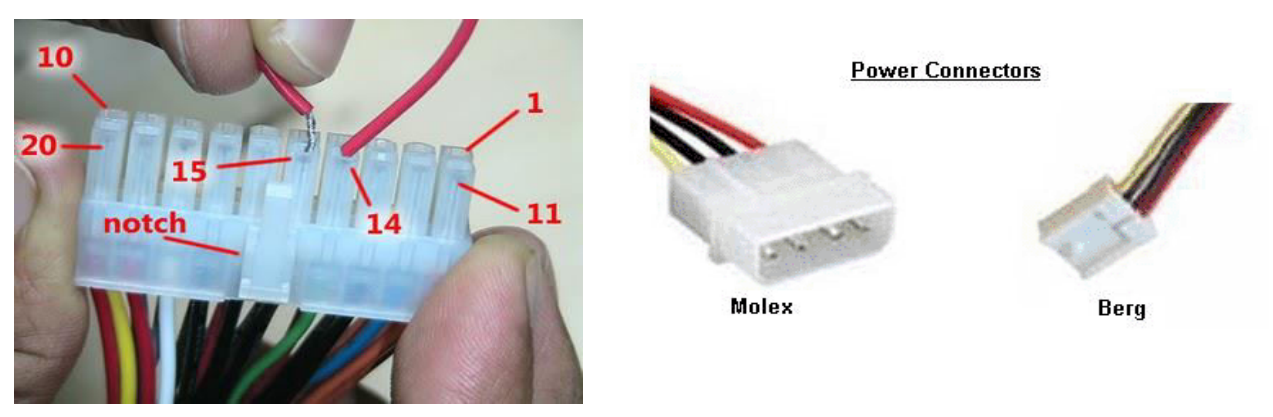

- Storage controllers, of IDE, SCSI or other type, that control hard disk, floppy disk, CD-ROM and other drives; the controllers sit directly on the motherboard (on-board) or on expansion cards
- 7. Video display controller that produces the output for the computer display
- 8. computer bus controllers (parallel, serial, USB, Fire wire) to connect the computer to external peripheral devices such as printers or scanners
- 9. Some type of a removable media writer:
- 10. CD the most common type of removable media, cheap but fragile.

CD-ROM, , CD-RW, CD-R, DVD, DVD-ROM., DVD-RW, DVD-R,

## IT WORKSHOP LAB MANUAL

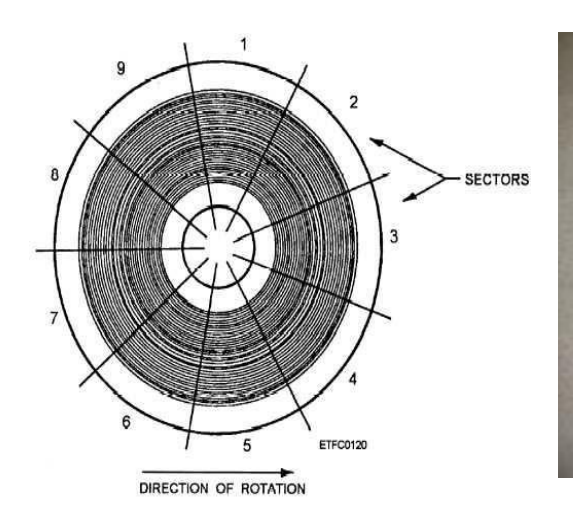

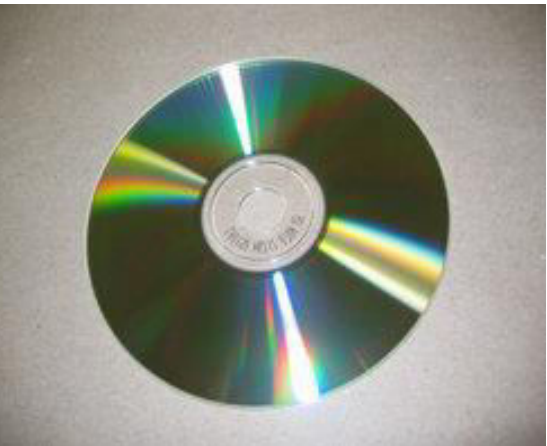

## 11. Floppy disk

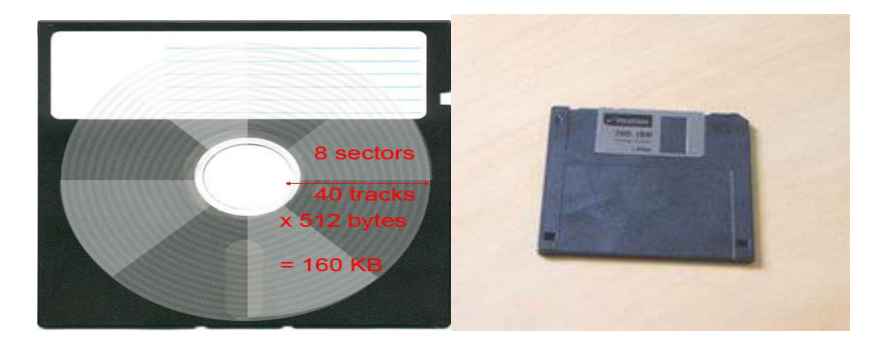

## **Floppy Disk Drive**

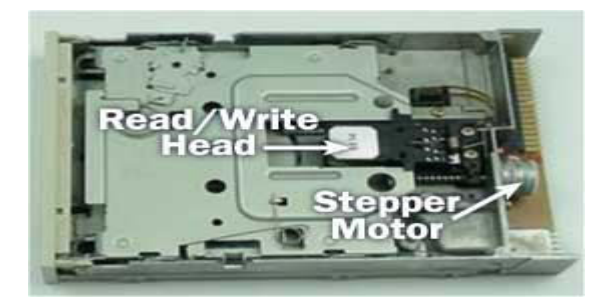

- 12. Tape Drive mainly for backup and long-term storage
- **13. Internal storage -** keeps data inside the computer for later use.
- 14. Hard disk for medium-term storage of data.

## **IT WORKSHOP LAB MANUAL**

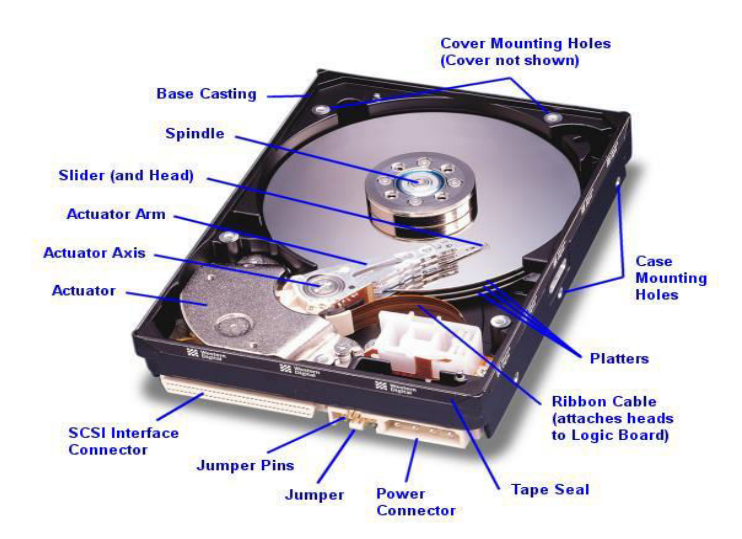

15. Disk array controller

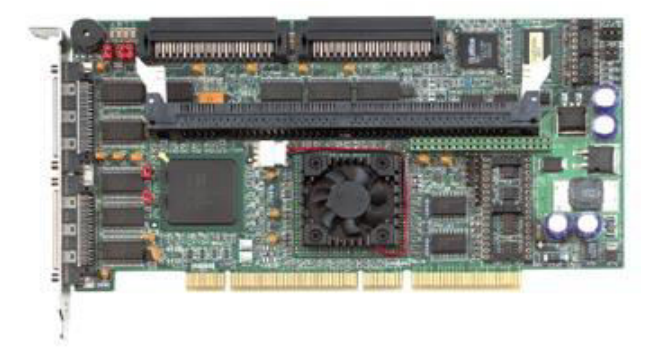

**16. Sound card** - translates signals from the system board into analog voltage levels, and has terminals to plug in speakers.

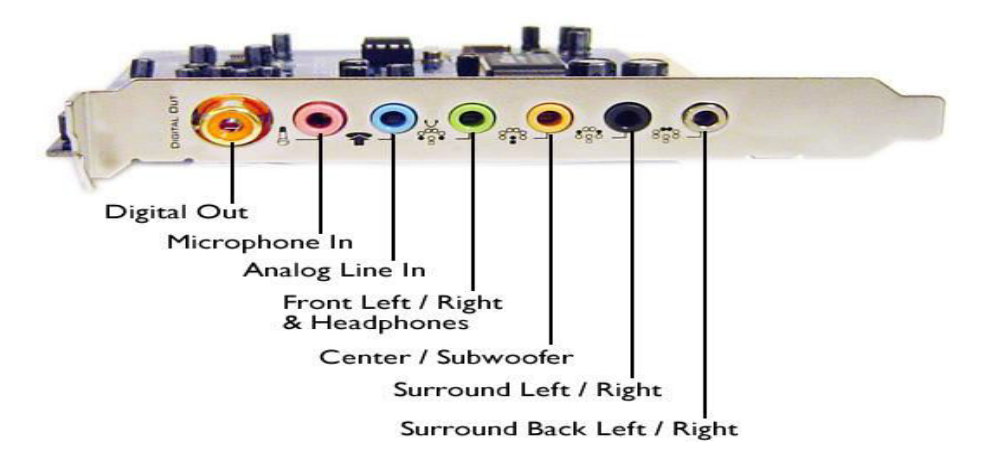

17. Networking - to connect the computer to the Internet and/or other computers

## IT WORKSHOP LAB MANUAL

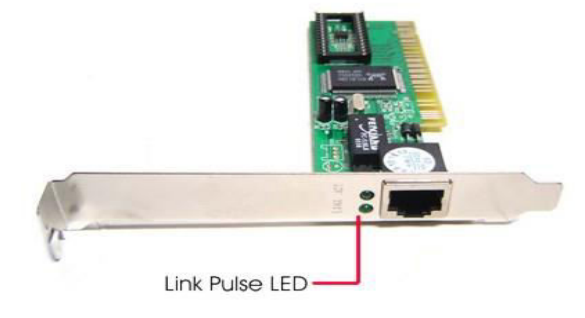

## 18. Modem - for dial-up connections

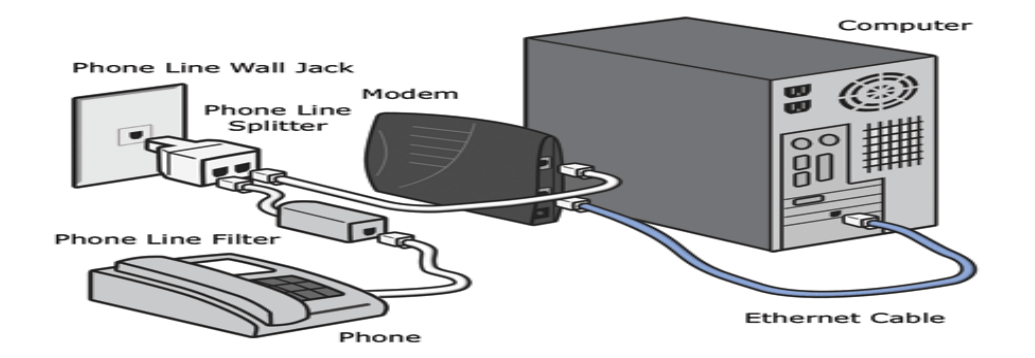

**19. Network card -** for DSL(Digital Subscriber Line)/Cable internet, and/or connecting to other computers.

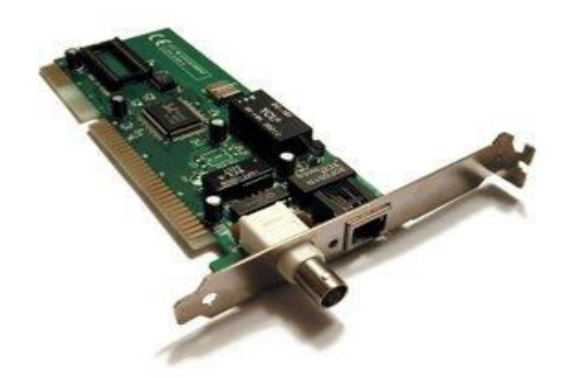

**20.Other peripherals:** In addition, hardware can include external components of a computer system. The following are either standard or very common.

## Standard input devices: Keyboard

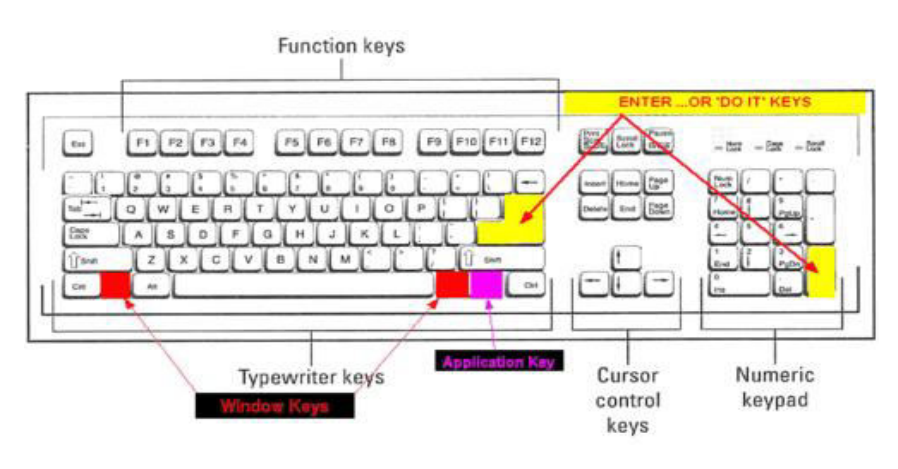

## IT WORKSHOP LAB MANUAL

## Mouse

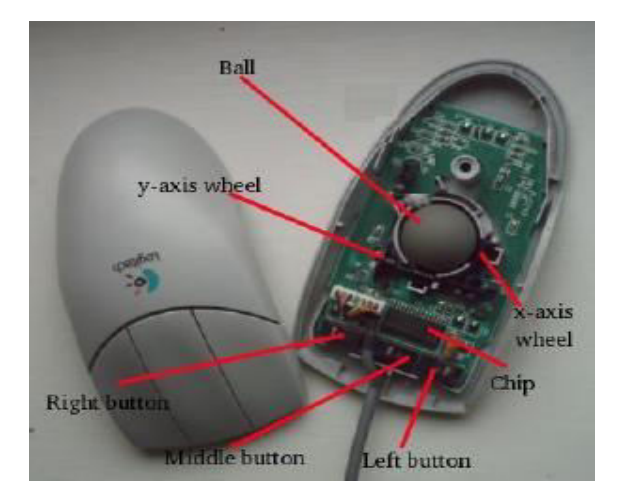

## Alternate input devices:

Pens,Touch screens,Game controllers(joy stick),Touch pad,Trackball.

**Optical input devices:** Barcode reader, Image scanners.

Audio visual input devices: Microphones, Video input ,Digital cameras

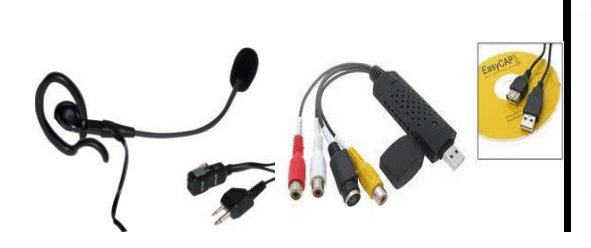

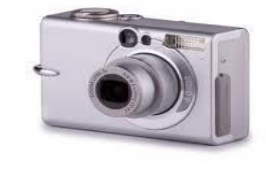

21. Output : The output devices are:

Standard output devices: Monitor

Types of monitors

CRT(cathode ray tube) monitors

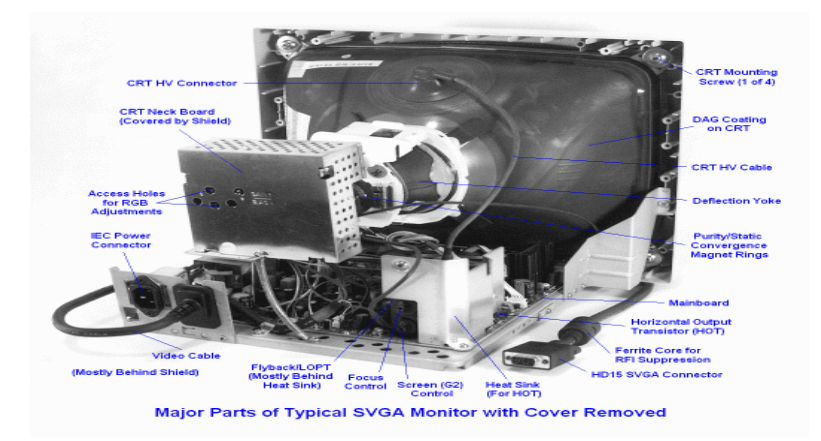
# IT WORKSHOP LAB MANUAL

### LCD(liquid crystal display) monitors

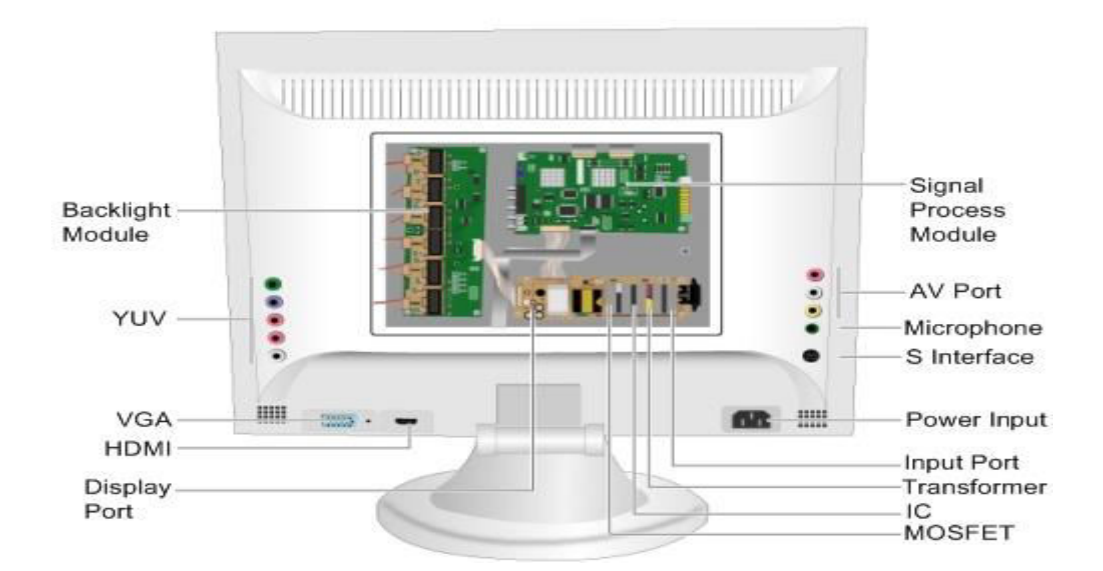

### Printer

### **Types of printers**

**Impact printers:** An impact printer create an image by using pins or hammers to press an inked ribbon against the paper.ex. Dot matrix printer.

Non impact printers: This type uses other means to create an image for example in ink jet printers tiny nozzles are used to spray droplets of ink on the page.ex: Ink jet printer

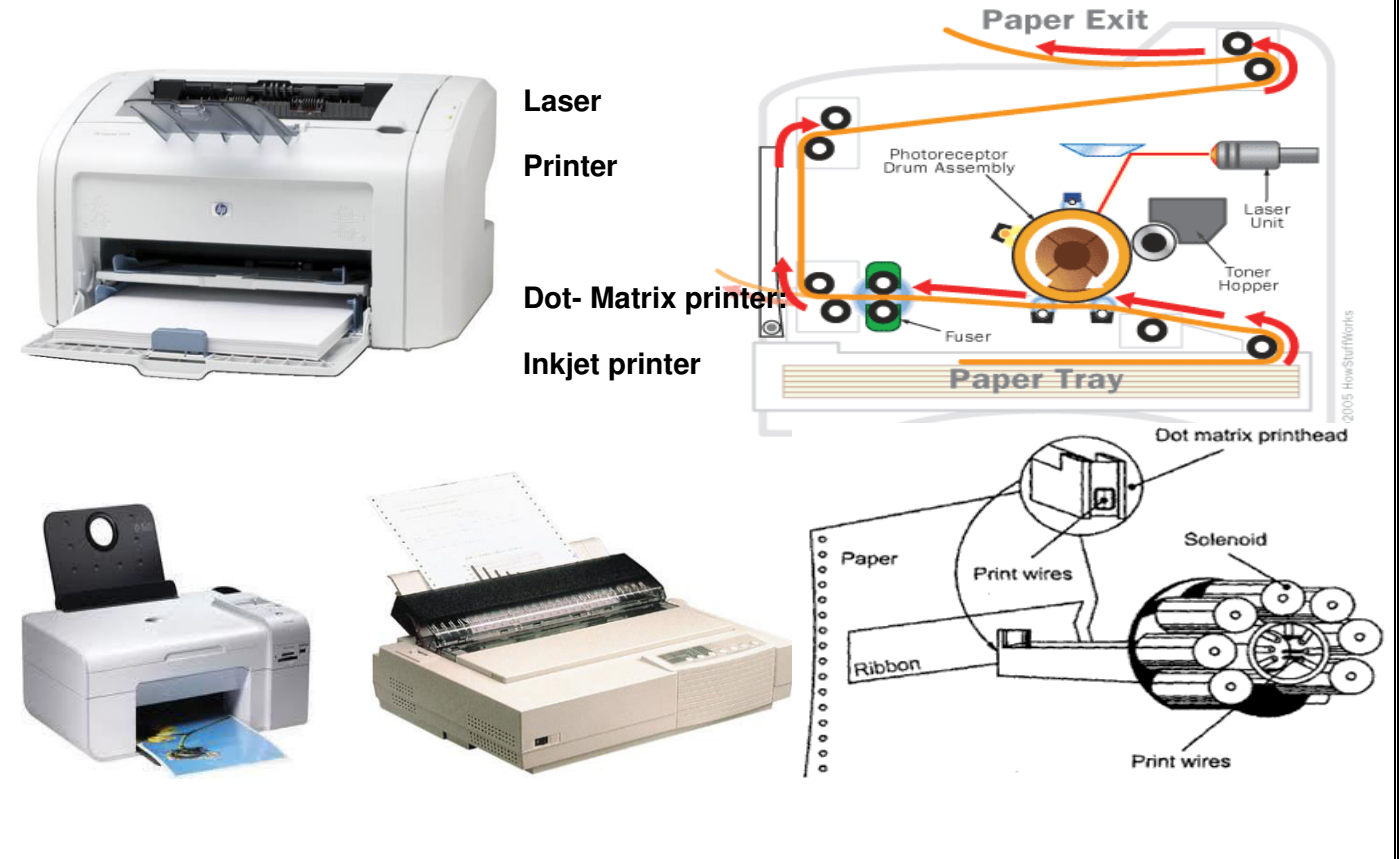

# IT WORKSHOP LAB MANUAL

# Other output devices:

Speakers, LCD projectors, Networking, Network card

# Speakers

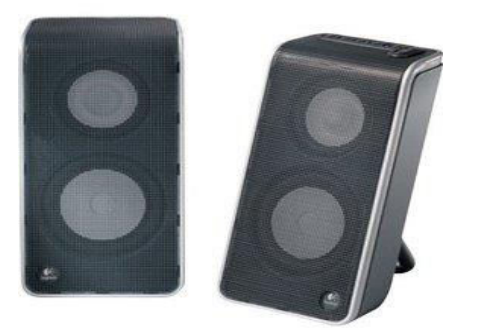

# **LCD Projectors:**

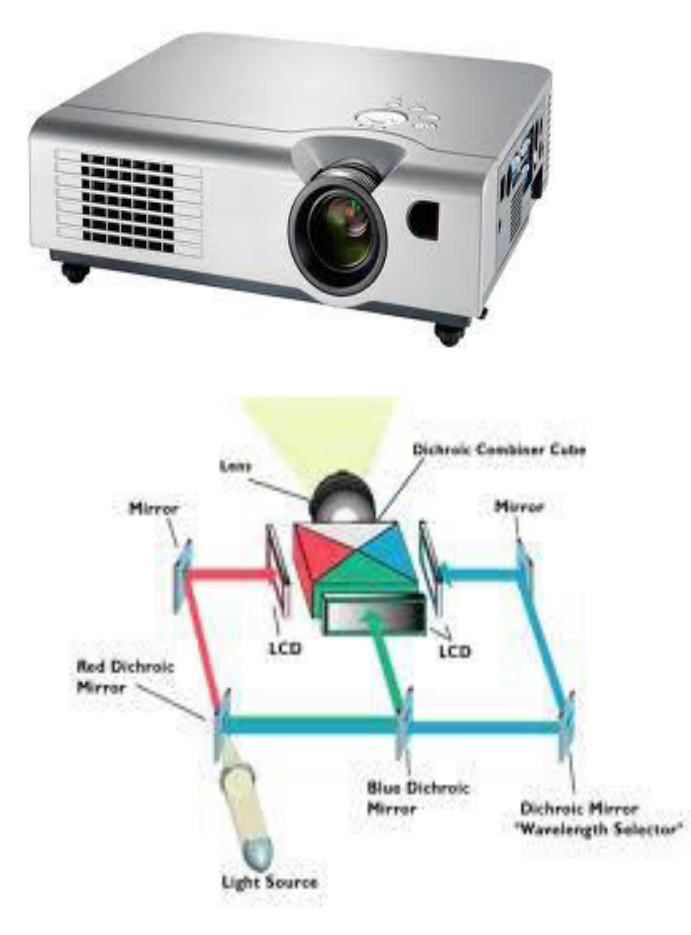

### TASK 2:

### Assembling and disassembling the PC back to working condition.

AIM: To assemble and disassemble the system

Safety Precautions:

- 1. Beware of electrostatic discharge (ESO)
- 2. Build computer on a hard surface, away from concepts.
- 3. Wear shoes and the short sleeved cotton wear.
- 4. Use Phillips, head screw driver.
- 5. Keep the components away from moisture.
- 6. Avoid using pressure while installing.

### Steps for Assembling

- Fix the SMPS on the cabinet of PC using the screws provided.
- Fix the motherboard on the cabinet of PC using the screws provided.
- Connect the power cables from SMPS to motherboard.
- Insert the preprocessor into the slot provided such that the corner with no pin coincide with corner without pinhole on motherboard.
- Apply the appropriate adhesive on the processor for fixing the processor fan.
- Fix the processor fan on the processor and use clips on it to keep it firm.
- Connect the power cable to the processor fan
- Insert the RAM card into the slots provided on the motherboard.
- Set the jumpers setting on the hard disc drive.
- Fix the hard disc drive in the space provided in the PC cabinet using screws provided.
- Fix the FDD in the space provided in the PC cabinet using screws provided.
- Fix the CD-ROM in the space provided in the PC cabinet using screws provided.
- Connect the FDD, HDD, CD-ROM drive to motherboard using flat ribbon.
- Connect power supply to the HDD, FDD, CD-ROM drive using the cables from the SMPS.
- Connect wires of speakers and lights of cabinet to the motherboard.

# IT WORKSHOP LAB MANUAL

- Connect the network interface and other cards to motherboard by inserting in right slots and fix them in cabinet using the screws provided.
- Place the cabinet in right position.
- Fix the doors of the cabinet.
- Connect the data cable of monitor to the CPU.
- Connect the keyboard cable to the CPU.
- Connect the mouse cable to the CPU.
- Connect other devices to CPU.
- Connect the LAN cable to NIC in CPU.
- Connect the power supply to CPU.
- Connect the power supply to Monitor.
- Switch on the computer after giving the power supply.

Getting the Cabinet ready:-

- 1. Check how to open the cabinet and determine where to fix the components.
- 2. Determine if the case has the appropriate risers installed.

Preparing to fit the Components:

- 1. Network adapter drive.
- 2. Floppy disk drive.
- 3. Ribbon cables.
- 4. Hard disk.
- 5. CD-ROM Drive.
- 6. RAM
- 7. CPU
- 8. Heat sink / cooler / fan.
- 9. Mother board.
- 10. Screws.

Fitting the Mother board.

### IT WORKSHOP LAB MANUAL

- 1. Line up the patch on the motherboard (ps/l, USB, etc) with the appropriate holes in the block panel I/O shield of the case.
- 2. Check the points where you and to install
- 3. Install them and make the mother board sit on them and fix screws if required.

Mother board parts:

- 1. ACR slot.
- 2. PCI Slot.
- 3. AGP Slot.
- 4. ATX Connectors.
- 5. CPU Fan.
- 6. Chipset North Bridge.
- 7. CPU socket.
- 8. Floppy.
- 9. System memory.
- 10. Chipset south bridge.
- 11. Panel connector.
- 12. Power supply.
- 13. IDE connectors.

ATX Connectors:

- 1. PS, Mouse.
- 2. Key board.
- 3. USB.
- 4. Parallel (Prints)
- 5. Serial COM1.
- 6. Serial COM 2.
- 7. Joystick.
- 8. Sound.

Fitting the processor:

# IT WORKSHOP LAB MANUAL

1. Raise the small lever at the side of the socket.

2. Notice that there is a pin missing at one corner, determine the direction to fit in the processor.

- 3. You should not force the CPU. When inserting it. All pins should slide smoothly into the socket.
- 4. Lock the lever back down.
- 5. Install the heat sink over it (Different type for each processor). Heat sink / CPU fan.

Fitting the RAM:

- 1. The RAM must be suitable for motherboard.
- 2. There are currently 3 types of RAM available.
  - a) SD RAM.
  - b) DDR SD RAM.
  - c) RD RAM.
- 3. The mother board's chipset determines which type of RAM may be used.

Installing the PCI Cards:

- 1. Most of the cards are inbuilt these days.
- 2. NIL, Sound Cards etc. are fitted into PCI slots.

Fitting the hard disk and Floppy disk:

- 1. Place the floppy and hard disks in their slots.
- 2. Leave some space above HDD to prevent heat building.
- 3. Check the jumper configuration.
- 4. Fix the screws.

Installing the CD-ROM Drives:

- 1. CD-ROM drive is similar to installing a hard disk.
- 2. 1<sup>ST</sup> check that the jumper configuration is correct.
- 3. Fix the screw.

Connecting the ribbon Cables:-

1. Attach the long end of the cable to the IDEU connector on the motherboard first.

# IT WORKSHOP LAB MANUAL

2. The red stripe on the IDE cable should be facing the CD Power.

Powering the driver and motherboard:

Connecting the cables for the case front pane

1. SD, SPK or SPEAK: The loud speakers o/p. it has 4 pins.

2. RS, RE, RS or RESET: Connect the two pin Reset cable here.

3. PWR, PW, PWSW, PS or power SW: Power switch, the pc's on (switch, the plug is two pin ).

4. PWLED, PWRLED or Power LED: The light emitting diode on the front panel of the case illuminates when the computer is switched on. It's a 2-pin cable.

5. HD, HDD, and LED: These two pins connect to the cable for the hard disk activity LED.

Final Check:-

- 1. Mother board jumper configurations are the settings for the processor operator.
- 2. Drive jumper settings, master/ slave correct?
- 3. Are the processor, RAM modules and plug in cards finally seated in there sockets?
- 4. Did you plug all the cables in? Do they all fit really?
- 5. Have you frightened all the screws in plug- in cards or fitted the clips?
- 6. Are the drive secure?
- 7. Have u connected the power cables to all driver?

Powering up for the first time:

- 1. Ensure that no wires are touching the CPU heat sink fan.
- 2. Plug your monitor, mouse and keyboard.
- 3. Plug in power card and switch the power supply.
- 4. If everything is connected as it should be
  - All system, fans should start spinning.
  - U should hear a single beep and after about 5-10 sec.
  - Amber light on monitor should go green.
  - You will see computer start to boot with a memory check.
  - Now check front LED'S to see if u plugged them in correctly.

# IT WORKSHOP LAB MANUAL

- Check all other buttons.
- Power afford change any wrong settings.

### **Steps for Disassembling**

- Switch of the power supply
- Disconnect the power supply cable from monitor.
- Disconnect the power supply cable from CPU.
- Disconnect the LAN cable to NIC in CPU.
- Disconnect the other devices in CPU such as printers.
- Disconnect the mouse cable from CPU.
- Disconnect the keyboard cable from CPU.
- Disconnect data cable of monitor from CPU.
- Remove the doors of cabinet.
- Place the cabinet such that motherboard faces the ceiling.
- Disconnect the NIC and other cards from mother board by removing from slots and unscrewing from cabinet.
- Disconnect the wires of speakers from mother board.
- Remove power supply cables from HDD, FDD, CD-ROM drive etc.
- Disconnect the HDD, FDD, CD-ROM drive from mother board by removing flat ribbon cable.
- Remove CR-ROM from cabinet.
- Remove the FDD from cabinet by unscrewing it.
- Remove the HDD from cabinet by unscrewing it.
- Removing RAM cards from slots on mother board.
- Disconnect the power cables from processor fan.
- Remove the processor fan by unlocking clips on it.
- Disconnect the power cables from SMPS on power cabinet.
- Remove mother board from cabinet by unscrewing it.
- Remove the SMPS from cabinet of PC by unscrewing it.

### Week 2:

TASK3: Install MS windows on the personal computer INSTALLATION OF WINDOWS XP:

AIM: To install Windows XP

Windows XP (codename Whistler, also known as Windows NT 5.1) is the latest desktop version of the Microsoft Windows operating system. It was made publicly available on October 25, 2001. Two editions of Windows XP are most commonly available: Windows XP Home Edition which is targeted at home users and Windows XP Professional which has additional features such as dual-processor support and the ability to join a domain, a grouping of centrally managed Windows computers. The letters "XP" originate from the word "Experience".

Step 1 : Prepare The Boot Sequence

Insert the windows XP cd in your cdrom and than go to the BIOS by hitting "DEL" or "F12" when your system in powering on. Go to Boot order and make sure cdrom is on the first place. Save settings and restart your computer.

Once you have successfully booted from the CD, you will see the Windows XP "Welcome to Setup" screen. Press ENTER to begin the setup process.

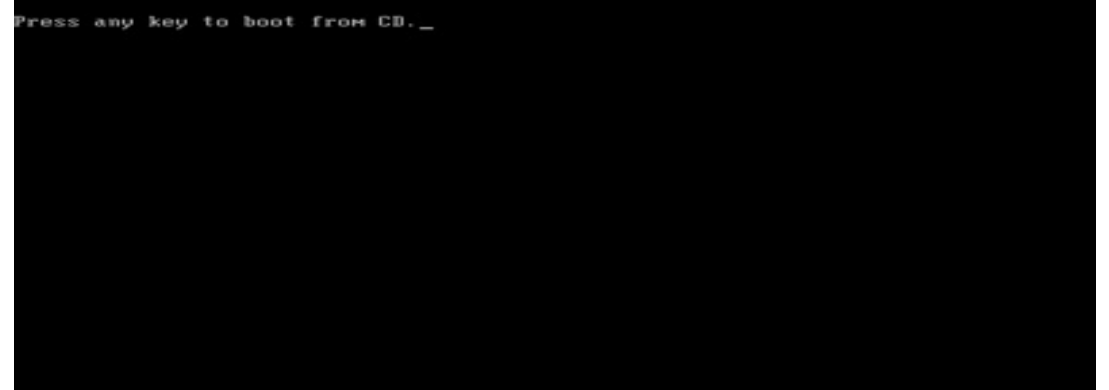

| lindows | Set | սթ |     |      |    |         |   |       |       |      |    |      |        |  |
|---------|-----|----|-----|------|----|---------|---|-------|-------|------|----|------|--------|--|
|         |     |    |     |      |    |         |   |       |       |      |    |      |        |  |
|         |     |    |     |      |    |         |   |       |       |      |    |      |        |  |
|         |     |    |     |      |    |         |   |       |       |      |    |      |        |  |
|         |     |    |     |      |    |         |   |       |       |      |    |      |        |  |
|         |     |    |     |      |    |         |   |       |       |      |    |      |        |  |
|         |     |    |     |      |    |         |   |       |       |      |    |      |        |  |
|         |     |    |     |      |    |         |   |       |       |      |    |      |        |  |
| Press   | F6  | if | you | need | to | install | a | third | party | SCSI | or | RAID | driver |  |

# IT WORKSHOP LAB MANUAL

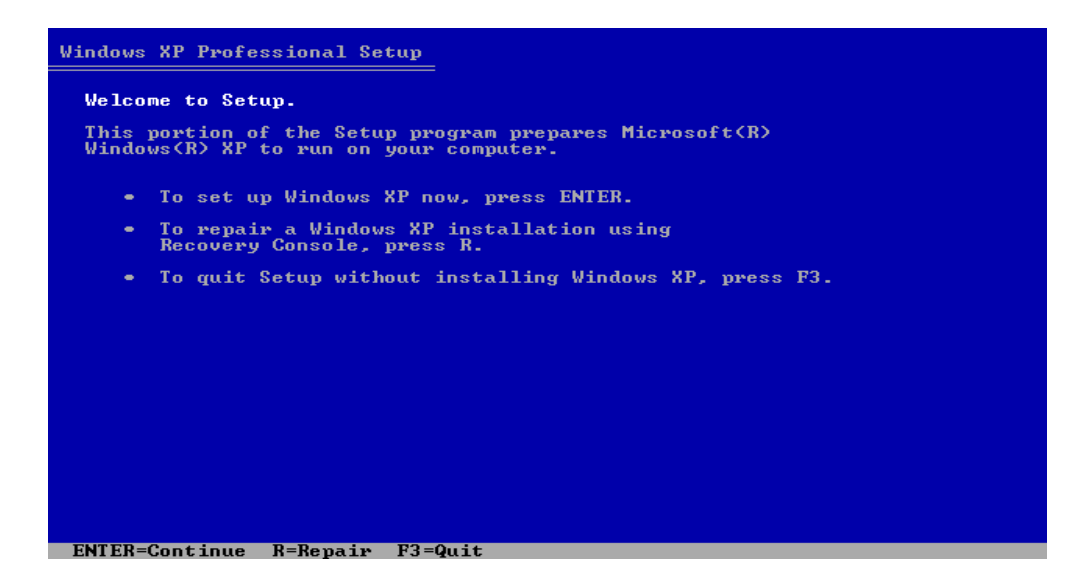

Step 2: Accept the license agreement

When you see the Windows XP license agreement press F8 to accept it and proceed.

| Windows XP Licensing Agreement                                                                                                    |
|----------------------------------------------------------------------------------------------------|
| END-USER LICENSE AGREEMENT FOR MICROSOFT SOFTWARE<br>WINDOWS XP PROFESSIONAL EDITION SERVICE PACK 2                                                                                                    |
| IMPORTANT-READ CAREFULLY:<br>This End-User License Agreement ("EULA") is a legal agreement<br>between you (either an individual or a single entity) and<br>Microsoft Corporation or one of its affiliates ("Microsoft")<br>for the Microsoft software that accompanies this EULA, which<br>includes computer software and may include associated media,<br>printed materials, "online" or electronic documentation, and<br>Internet-based services ("Software"). An amendment or<br>addendum to this EULA may accompany the Software.<br>YOU AGREE TO BE BOUND BY THE TERMS OF THISE<br>EULA BY INSTALLING, COPYING, OR OTHERUSE<br>USING THE SOFTWARE. IF YOU DO NOT AGREE,<br>DO NOT INSTALL, COPY, OR USE THE SOFTWARE;<br>YOU MAY RETURN IT TO YOUR PLACE OF PURCHASE<br>FOR A FULL REFUND, JF APPLICABLE. |
| 1. GRANT OF LICENSE.<br>Microsoft grants you the following rights provided that<br>you comply with all terms and conditions of this EULA:                                                                                                    |
| 1.10Installation and use. You may install, use, access,<br>display and run one copy of the Software on a single<br>computer, such as a workstation, terminal or other<br>device ("Workstation Computer"). The Software may not                                                                                                    |
|                                                                                                    |

Step 3: Searching for Previous Versions of Windows XP

Setup will search for existing Windows installations. You will see the next "repair or install fresh copy" screen appear only if a Windows installation currently exists on your machine. If you're installing on a brand-new hard drive, skip to Step 5.

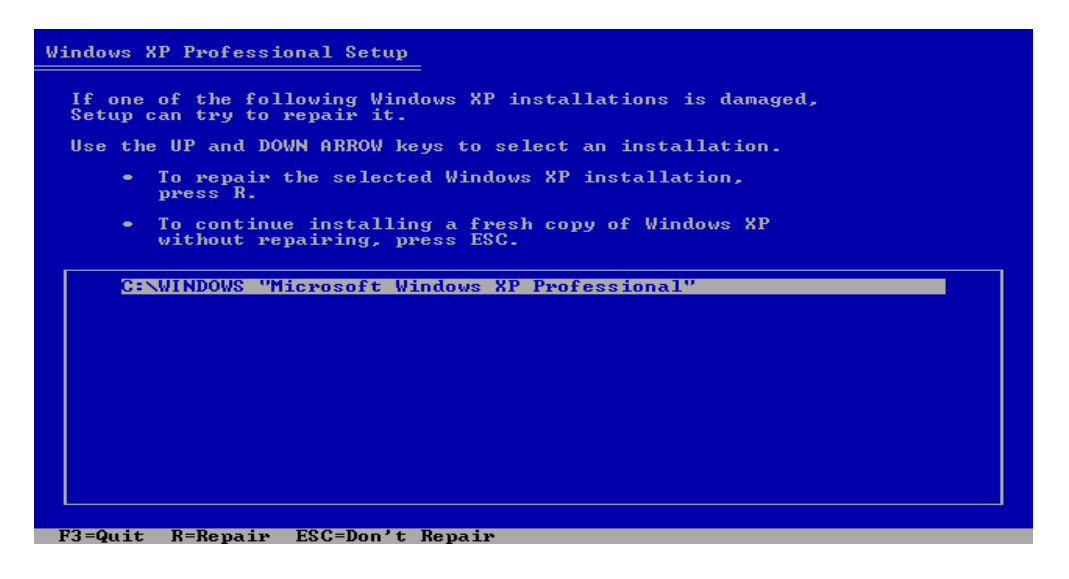

Step 4:Continue Installing a Fresh Copy

Press ESC. You will be given a list of partitions available on your hard drive.

| Windows XP Professional Setup                                                              |
|--------------------------------------------------------------------------------------------|
| The following list shows the existing partitions and unpartitioned space on this computer. |
| Use the UP and DOWN ARROW keys to select an item in the list.                              |
| <ul> <li>To set up Windows XP on the selected item, press ENTER.</li> </ul>                |
| • To create a partition in the unpartitioned space, press C.                               |
| <ul> <li>To delete the selected partition, press D.</li> </ul>                             |
| 15360 MB Disk 0 at Id 0 on bus 0 on atapi [MBR]                                            |
| C: Partition1 [FAT32] 15359 MB ( 13469 MB free)                                            |
|                                                                                            |
|                                                                                            |
|                                                                                            |
|                                                                                            |
|                                                                                            |
|                                                                                            |

### Step 5: Partitions

If there are multiple partitions on your hard drive, or you have multiple hard drives in the computer, use the UP or DOWN arrow keys to choose your install partition. Please note that your system partition needs to be a primary partition (usually the first partition that shows up in the list), not a logical partition. The partition should be at least 10 GB in size. Make sure that all the data you need from this partition is copied elsewhere, because it will be deleted.

Once you have selected the right partition selected, press ENTER. You will see the next "you already have a system installed" screen only if you already have Windows installed on this partition. If you are installing on a brand-new hard drive, skip to Step 7.

# Windows XP Professional Setup You chose to install Windows XP on a partition that contains another operating system. Installing Windows XP on this partition might cause the other operating system to function improperly. CAUTION: Installing multiple operating systems on a single partition is not recommended. To learn more about installing multiple operating systems on a single computer, see http://www.microsoft.com/windows/multiboot.asp using Internet Explorer. To continue Setup using this partition, press C. To select a different partition, press ESC.

Step 6: Continue Installing On The Selected Drive Press C to continue. You will be given a list of install options

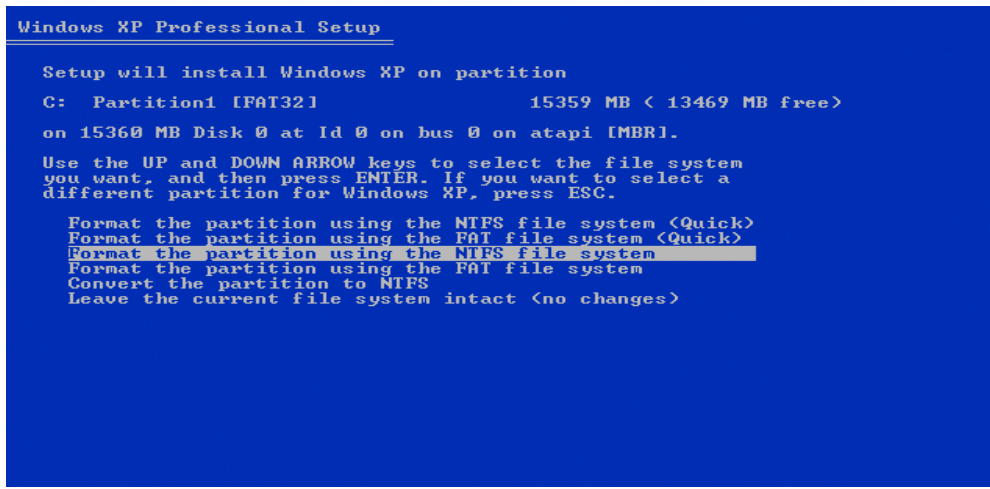

Step 7: Format The Selected Partition

Select the option to "Format the partition using the NTFS file system (quick) and press ENTER.You will receive a warning about formatting the drive unless the drive is brand-new.

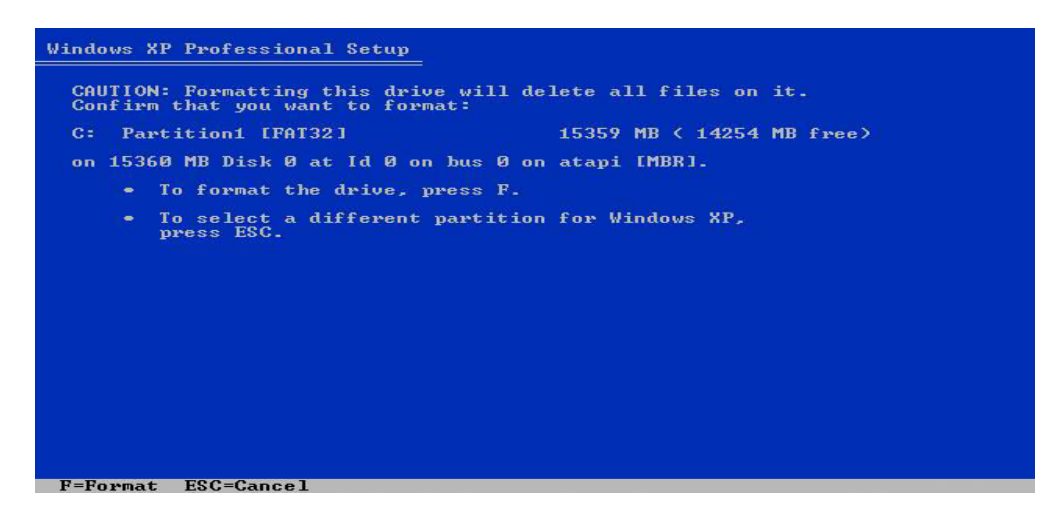

Step 8: Continue With The Format

Press F to continue formatting selected partition. If you still haven't backed up, this is the last change to backup your important data, after this step you will not to able to go back and restore your data.

|           | Please wait while Setu  | p formats the partition    |
|-----------|-------------------------|----------------------------|
| C: Partit | tion1 [FAT32]           | 15359 MB < 14254 MB free)  |
| on        | 15360 MB Disk Ø at Id ( | 0 on bus 0 on atapi [MBR]. |
|           |                         |                            |
| 100       |                         |                            |
| Setup is  | s formatting            |                            |
| Setup is  | s formatting 5:         | ž                          |
| Setup i   | s formatting 5          | ž                          |

### IT WORKSHOP LAB MANUAL

After the format setup will automatically copy files and restart your computer. Go to BIOS and remove cdrom from first boot device. Start your computer.

| Please to the This might f | wait while Setup copies files<br>Windows installation folders.<br>take several minutes to complete. |
|----------------------------|----------------------------------------------------------------------------------------------------|
| Setup is copying file      | es 51%                                                                                              |
|                            |                                                                                                    |
|                            |                                                                                                    |

STEP 10: Setup will show a progress box and reboot when copying files is complete.

When you see the "Press any Key to Reboot" do not Press any Key. If CD boots anyway, remove CD and reboot.

| Windows XP Home Edition Setup                                                               |  |  |  |  |  |
|---------------------------------------------------------------------------------------------|--|--|--|--|--|
| This portion of Setup has completed successfully.                                           |  |  |  |  |  |
| If there is a floppy disk in drive A:, remove it.                                           |  |  |  |  |  |
| To restart your computer, press ENTER.<br>When your computer restarts, Setup will continue. |  |  |  |  |  |
|                                                                                             |  |  |  |  |  |
| Your computer will reboot in 5 seconds                                                      |  |  |  |  |  |
|                                                                                             |  |  |  |  |  |
|                                                                                             |  |  |  |  |  |
|                                                                                             |  |  |  |  |  |

Step 11:From this point, you will follow the on screen prompts.

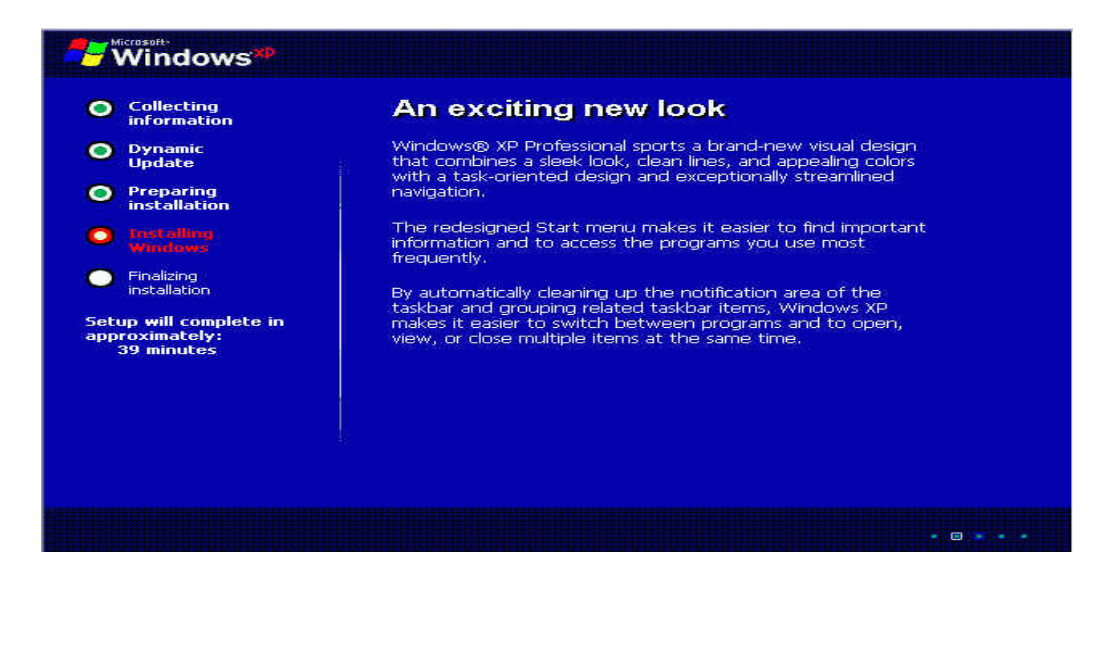

### **IT WORKSHOP LAB MANUAL**

Step 12:If you live outside the US, you will probably need to modify the default settings.

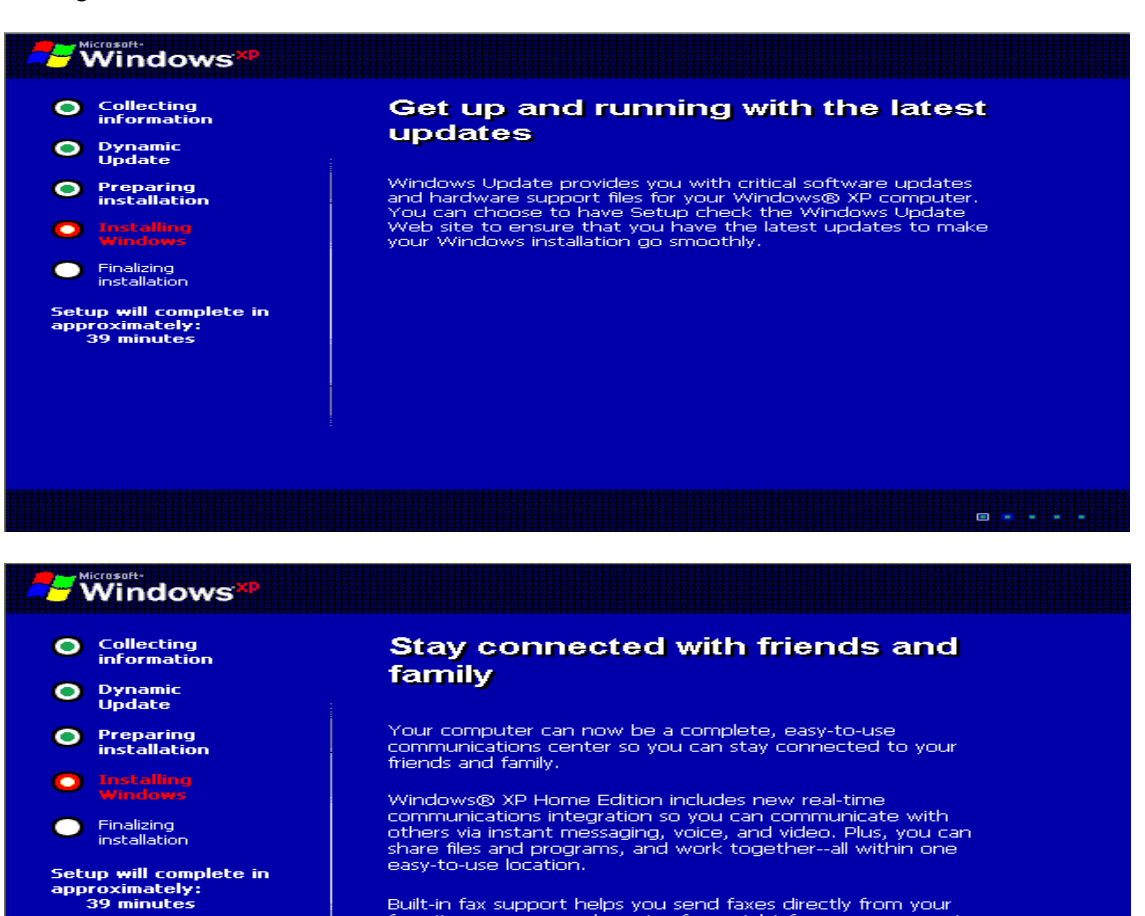

Built-in fax support helps you send faxes directly from your favorite programs and receive faxes right from your computer.

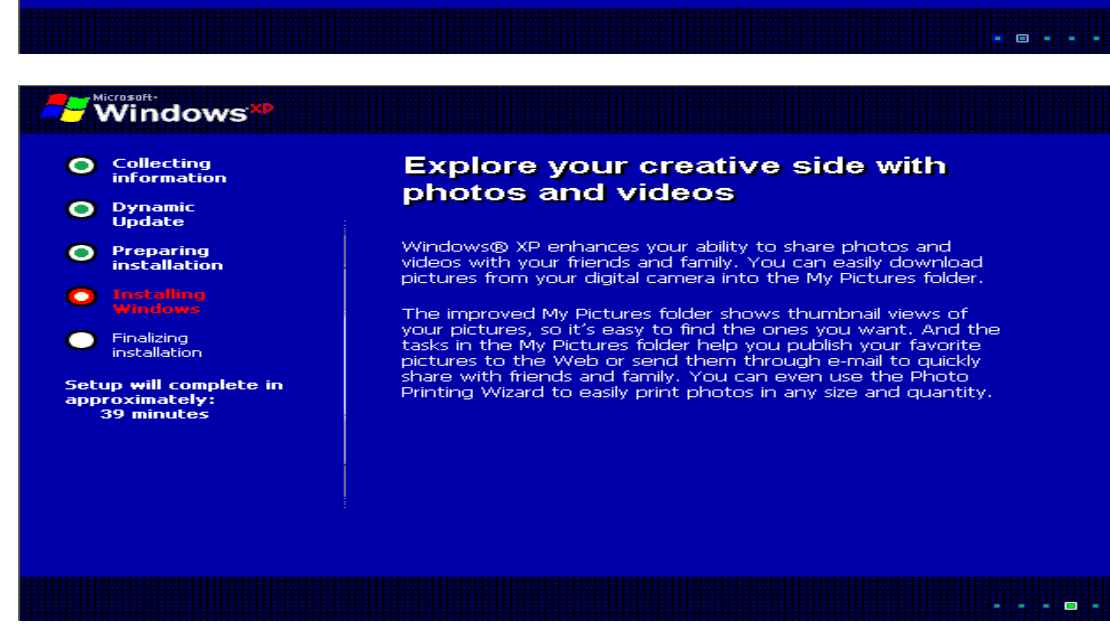

# IT WORKSHOP LAB MANUAL

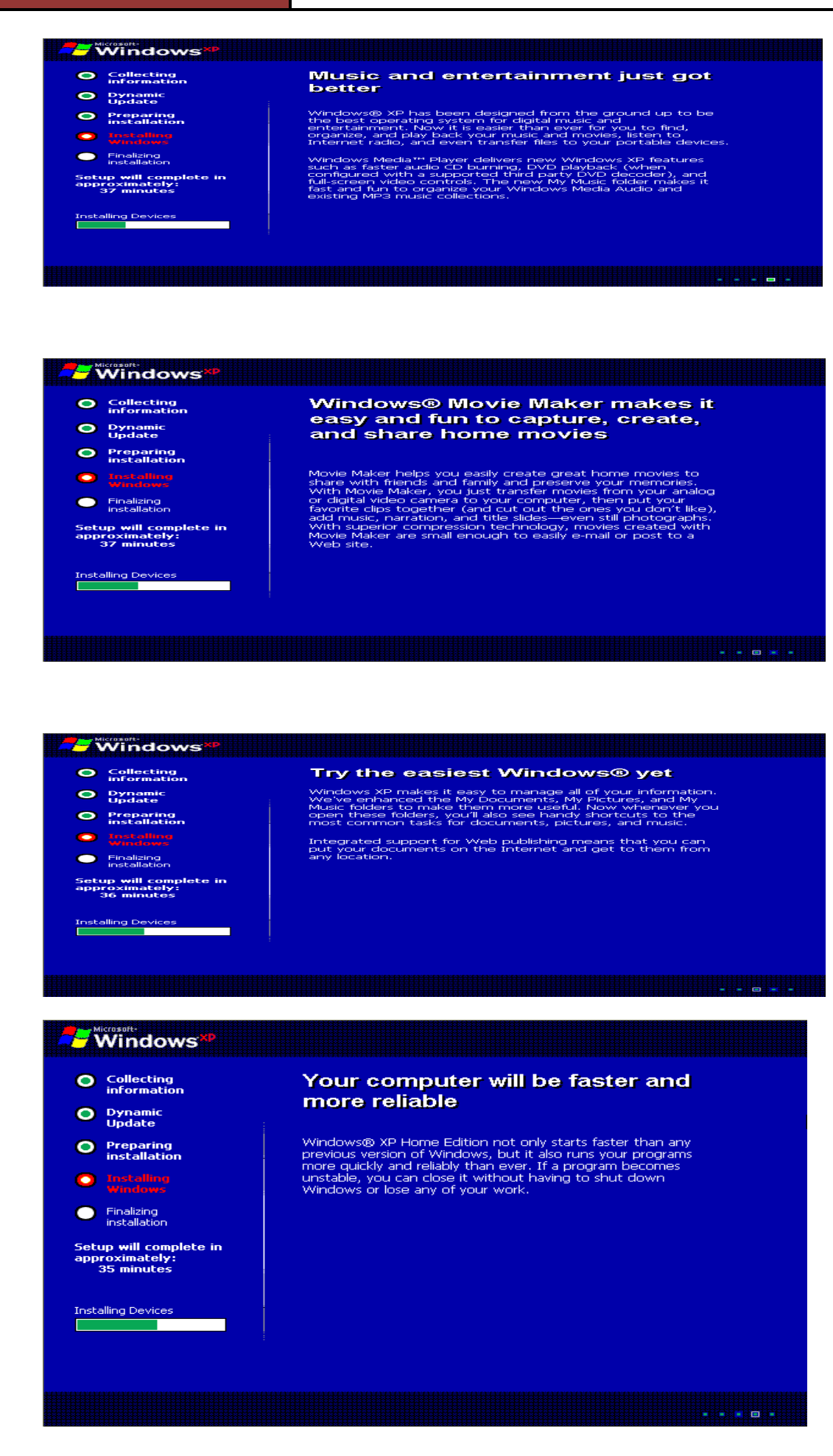

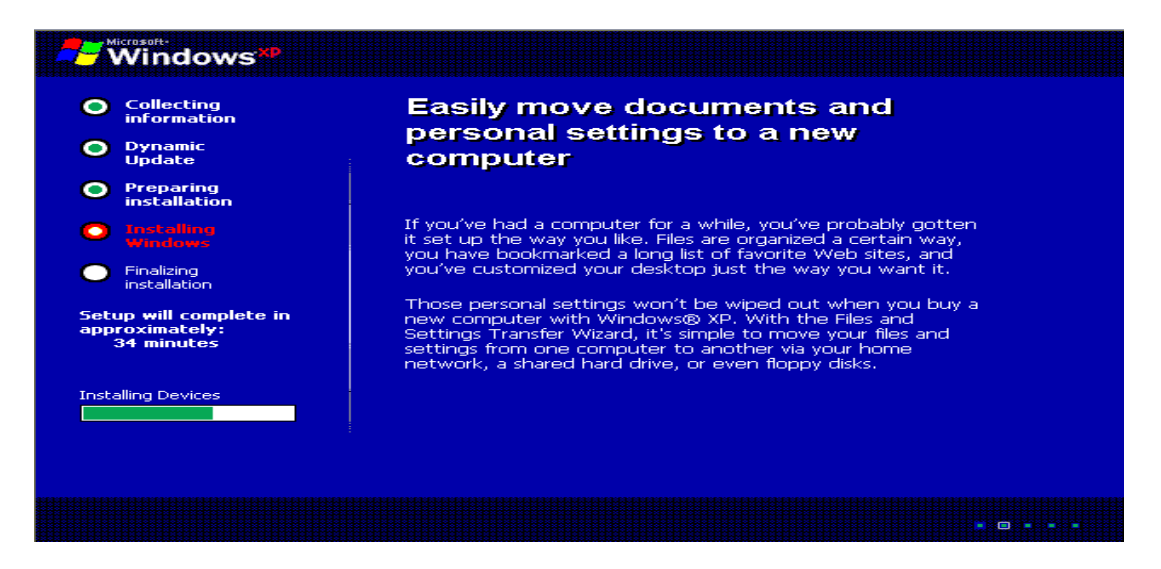

Step 13:If you live outside the US, you will probably need to modify the default settings.

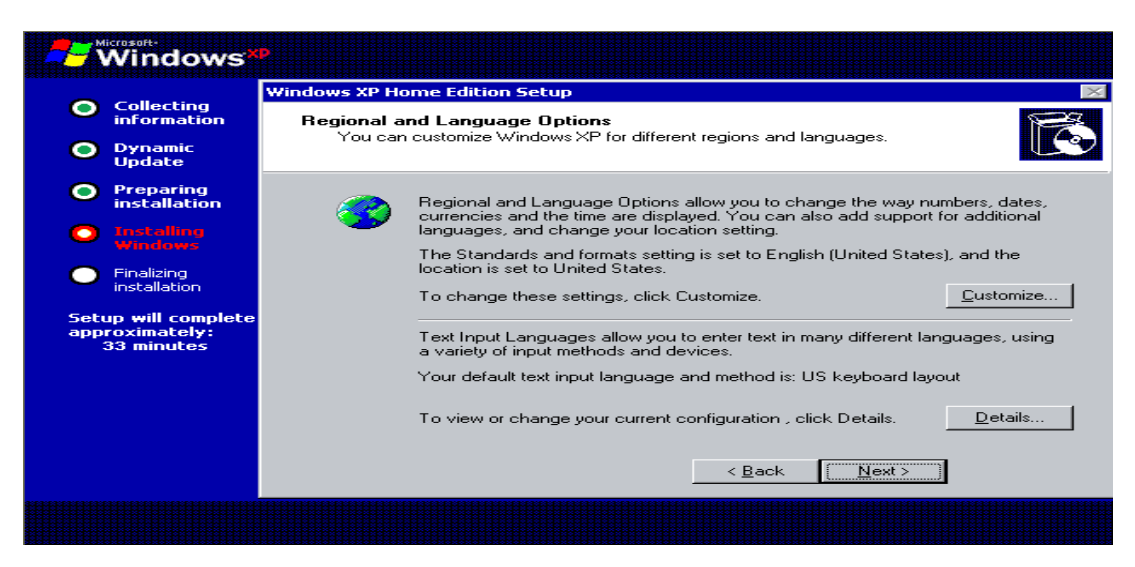

### Step14: Personalize your XP Enter your Name Organization.

| Windows                                             |                                                                   |  |  |  |  |  |  |
|-----------------------------------------------------|-------------------------------------------------------------------|--|--|--|--|--|--|
| Collecting                                          | Windows XP Home Edition Setup 🛛 🚿                                 |  |  |  |  |  |  |
| information                                         | Personalize Your Software                                         |  |  |  |  |  |  |
| Oynamic<br>Update                                   | XP software.                                                      |  |  |  |  |  |  |
| Preparing<br>installation                           | Type your full name and the name of your company or organization. |  |  |  |  |  |  |
| Installing<br>Windows                               | Name:                                                             |  |  |  |  |  |  |
| <ul> <li>Finalizing<br/>installation</li> </ul>     | Organization:                                                     |  |  |  |  |  |  |
| Setup will complete<br>approximately:<br>33 minutes |                                                                   |  |  |  |  |  |  |
|                                                     | < <u>B</u> ack <u>N</u> ext >                                     |  |  |  |  |  |  |
|                                                     |                                                                   |  |  |  |  |  |  |

# IT WORKSHOP LAB MANUAL

Step 15:Enter the Product Key. The Key is located on the back of the CD folder in the Retail versions, and on a holographic label with the OEM versions purchased with a piece of hardware. Write this key down and secure it in a safe place in case the original is misplaced or destroyed through natural causes .

| Windows*                                            | P                                                                                                    |  |  |  |  |  |
|-----------------------------------------------------|----------------------------------------------------------------------------------------------------|--|--|--|--|--|
|                                                     | Windows XP Home Edition Setup                                                                                            |  |  |  |  |  |
| Collecting<br>information                           | Your Product Key<br>Your Product Key uniquely identifies your copy of Windows XP.                                        |  |  |  |  |  |
| Dynamic<br>Update                                   |                                                                                                    |  |  |  |  |  |
| Preparing<br>installation                           | P→■ PRODUCT KEY:<br>The 25-character Product Key appears on the yellow sticker<br>on the back of your Windows CD folder. |  |  |  |  |  |
| Installing<br>Windows                               | Type the Product Key below:                                                                                              |  |  |  |  |  |
| Finalizing<br>installation                          |                                                                                                    |  |  |  |  |  |
| Setup will complete<br>approximately:<br>33 minutes | Product Key:                                                                                                    |  |  |  |  |  |
|                                                     | < <u>B</u> ack <u>N</u> ext >                                                                                            |  |  |  |  |  |
|                                                     |                                                                                                    |  |  |  |  |  |

Step 16:Choose a name for the computer, this should be a unique name for the computer, especially if it is to be connected to a network. In Pro, you are given the option of creating a password or leaving it blank.

|                                     | Windows XP Professional Setup            |                                                                          |                                                                                                |  |  |  |  |  |
|-------------------------------------|------------------------------------------|--------------------------------------------------------------------------|------------------------------------------------------------------------------------------------|--|--|--|--|--|
| information                         | Computer Name and Administrator Password |                                                                          |                                                                                                |  |  |  |  |  |
| Dynamic<br>Update                   | You mu:                                  | You must provide a name and an Administrator password for your computer. |                                                                                                |  |  |  |  |  |
| Preparing<br>installation           | 30                                       | Setup has suggested a r<br>network, your network a                       | ame for your computer. If your computer is on a<br>dministrator can tell you what name to use. |  |  |  |  |  |
| Wandows                             |                                          | Computer name:                                                           | MELLOWJACKET                                                                                   |  |  |  |  |  |
| Finalizing<br>installation          | <b>.</b>                                 | Setup creates a user acc                                                 | I<br>count called Administrator. You use this account when<br>nur commuter                     |  |  |  |  |  |
| stup will complete<br>oproximately: |                                          | Type an Administrator pa                                                 | ssword                                                                                         |  |  |  |  |  |
| 33 minutes                          | 10000000                                 | Administrator password:                                                  | •••••                                                                                          |  |  |  |  |  |
|                                     |                                          | Confirm password:                                                        |                                                                                                |  |  |  |  |  |
|                                     |                                          |                                                                          | A Back Nexts                                                                                   |  |  |  |  |  |
|                                     |                                          |                                                                          | CERCK Mext's                                                                                   |  |  |  |  |  |

Step 17:Set your Time Zone and Time and Date.

| Windows                                         | 9                                                                              |
|-------------------------------------------------|--------------------------------------------------------------------------------|
| Collecting                                      | Windows XP Home Edition Setup                                                  |
| information                                     | Date and Time Settings Set the correct date and time for your Windows computer |
| Dynamic<br>Update                               |                                                                                |
| Preparing<br>installation                       | Date & Time                                                                    |
| O Installing<br>Windows                         | Friday , January 31, 2003 💌 6:19:36 AM 🚔                                       |
| <ul> <li>Finalizing<br/>installation</li> </ul> | Time Zone                                                                      |
| Setup will complete<br>approximately:           | (GMT-05:00) Eastern Time (US & Canada)                                         |
| 33 minutes                                      | Automatically adjust clock for daylight saving changes                         |
|                                                 |                                                                                |
|                                                 |                                                                                |
|                                                 | < Back Next >                                                                  |
|                                                 |                                                                                |
|                                                 |                                                                                |

# IT WORKSHOP LAB MANUAL

Step 18: If detected you will have the choice to choose a typical configuration or custom. Choose typical if you are unsure.

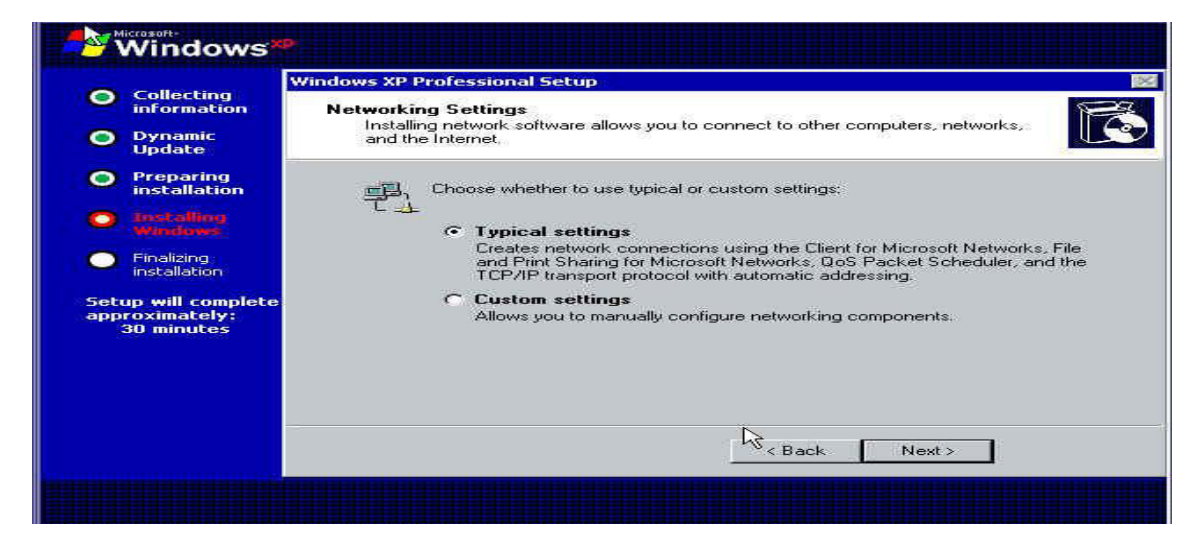

Step 19: For home you will choose your workgroup, if a network is already established and you intend to connect to it, use the existing workgroup name, otherwise, I suggest using the default.

|                                                                                                    | Windows XP Professional Setup                                                                                                    |  |  |  |  |  |
|----------------------------------------------------------------------------------------------------|----------------------------------------------------------------------------------------------------|--|--|--|--|--|
| Collecting<br>information<br>Dynamic<br>Update                                                                                       | Workgroup or Computer Domain<br>A workgroup is a collection of computers that have the same workgroup name. A<br>domain is a collection of computers defined by a network administrator.                                                                                                    |  |  |  |  |  |
| Preparing<br>installation<br>Diskoling<br>Windows<br>Finalizing<br>installation<br>etup will complete<br>pproximately:<br>30 minutes | Do you want this computer to be a member of a domain?<br>(You may need to obtain this information from your network administrator.)<br>(* No, this computer is not on a network, or is on a network without a domain.<br>Make this computer a member of the following workgroup:<br>WORKGROUP<br>Yes, make this computer a member of the following domain: |  |  |  |  |  |
|                                                                                                    | < Back Next>                                                                                                    |  |  |  |  |  |

Step 20:For Pro, the same goes for Pro as suggested for Home, but you will have the choice to join a Domain, if you do not have a Domain or do not know leave blank.

Setup will continue and reboot when completed ignore the "Press Any Key".

The XP loading window will now display after reboot.

### **Viva Questions:**

- 1) NTFS stands for-----?
- 2) What is the use of product key in the installation process of a software?
- 3) How many characters does a product key contain fro windows XP?
- 4) Describe different kinds of Microsoft Operating systems?

### TASK-4

Exposure to Basic commands in MS-DOS commands like ver, vol, date, time, cls, dir, md, cd, path, rd, copy con, type, copy, move, del, ren, prompt, ipconfig etc.

**Directory Structure of DOS:** One thing is to be kept in mind is that a directory can have as many child (sub) directories, but the child directory can have only one parent directory. (DIR)

These internal commands are further grouped according to their properties. These are as follows.

| General purpose                                                                                      | File related commands                                                                      | Directory related commands                      |
|----------------------------------------------------------------------------------------------------|--------------------------------------------------------------------------------------------|-------------------------------------------------|
| 1. <u>CLS</u><br>2. <u>DIR</u><br>3. <u>VER</u><br>4. <u>VOL</u><br>5. <u>DATE</u><br>6. <u>TIME</u> | 7. <u>COPY CON</u><br>8. <u>TYPE</u><br>9. <u>COPY</u><br>10. <u>REN</u><br>11. <u>DEL</u> | 12. <u>MD</u><br>13. <u>CD</u><br>14. <u>RD</u> |

### General purpose commands

1. **CLS**:- (*Clear the screen*) This command is used to clear the screen or wipe out every thing written on the screen.

Syntax:- C:\> CLS and press Enter

2. **DIR:-** (*Directory*) Dir command is used for listing files and directories present in the current disk.

Syntax:- C:\> DIR [/options]

Example:- C:\> DIR /P

١

| Volume<br>Volume<br>Director                                                                                                    | in dri<br>Serial<br>ry of s                   | ve C is<br>Number<br>C:\                                                                                                    | ; JAI<br>' is 3E4                         | 42-1907                                                                                                    |                                                                                                    |                                                                                                    |  |
|----------------------------------------------------------------------------------------------------|-----------------------------------------------|----------------------------------------------------------------------------------------------------|-------------------------------------------|----------------------------------------------------------------------------------------------------|----------------------------------------------------------------------------------------------------|----------------------------------------------------------------------------------------------------|--|
| AUTOEXEC<br>FRUNLOG<br>KPCMS<br>CONFIG<br>WINDOWS<br>NETLOG<br>SCANDISK<br>LOGFILE<br>MYDOCU-41<br>PROGRA-41<br>CUSTMSS<br>CUSTMSS<br>TALLYS<br>TEST<br>BC5<br>~MSSTFQF<br>DRAGON | DOS<br>TXT<br>DOS<br>TXT<br>LOG<br>TXT<br>TXT | <uir><br/><uir><br/><uir><br/><uir><br/><uir><br/><uir><br/><uir><br/><uir><br/><uir><br/><uir><br/><uir><br/><uir><br/><uir></uir></uir></uir></uir></uir></uir></uir></uir></uir></uir></uir></uir></uir> | 250<br>781<br>9<br>7,787<br>81,652<br>108 | 10-18-01<br>01-07-02<br>07-04-01<br>06-29-01<br>02-05-02<br>02-12-02<br>10-07-01<br>06-29-01<br>11-12-01<br>06-29-01<br>07-27-01<br>07-22-01<br>07-01-01<br>11-18-01 | 10:17a<br>10:47p<br>7:02p<br>9:06p<br>6:08p<br>11:41p<br>1:30p<br>1:58a<br>6:43p<br>6:08p<br>2:33p<br>7:38p<br>7:38p<br>7:13p<br>1:40p<br>7:59a<br>9:10p | AUTOEXEC.DOS<br>FRUNLOG.TXT<br>KPCMS<br>CONFIG.DOS<br>WINDOWS<br>NETLOG.TXT<br>SCANDISK.LOG<br>LOGFILE.TXT<br>My Documents<br>Program Files<br>CUSTMSS<br>tally5<br>tally5<br>test<br>BC5<br>~MSSTFQF.T<br>dragon |  |
| SOURCE<br>CONFIG<br>VB<br>Press any                                                                                                    | BAK<br>/ key                                  | <dir><br/><dir><br/>to cont</dir></dir>                                                                                                    | 30<br>tinue .                             | 12-25-01<br>02-05-02<br>01-08-02                                                                                                    | 7:46p<br>9:50p<br>8:27p                                                                                                    | SOURCE<br>CONFIG.BAK<br>VB                                                                                                    |  |

# IT WORKSHOP LAB MANUAL

Options:-

| /P  | Page wise                                         |
|-----|---------------------------------------------------|
| /W  | Widths wise                                       |
| /S  | List all files and directory of subdirectories    |
| /AH | Display directory with hidden files               |
| /AS | Display directory with system files               |
| /AD | Display only directories present in current drive |

3. **VER:-**(*Version*) Version numbers indicates that which edition of DOS we are working on.

Syntax:- C:\> VER press enter

Output:-C:\>VER Windows 98 [Version 4.10.2222]

4. VOL:-(Volume) Displays the disk volume label and serial number, if it exist.

Syntax:- C:\> VOL press enter Output:-C:\>VOL

Volume in drive C is JAI Volume Serial Number is 3E42-1907

5. DATE:- Display the current Date

Syntax:- C:\> DATE C:\>DATE Current date is Fri 02-15-2002 Enter new date (mm-dd-yy):

6. TIME:- Display current time

Syntax:- C:\> TIME C:\>TIME Current time is 8:38:47.70a Enter new time:

Type TIME with no parameters to display the current time setting and a prompt for a new one. Press ENTER to keep the same time.

Note:- We enter the time in the format of 24 hour clock.

### File related commands

7. COPY CON:- This command gives the facility to create a new text file.

# IT WORKSHOP LAB MANUAL

Syntax:- C:\> COPY CON <Filename> C:\>COPY CON Rose.txt A clock in a office can never get stolen Too many employees watch it all the time ^Z 1 file(s) copied

After copy con we must specify a suitable file name. Press enter. Start typing the informations of the file. After gathering the information we press ^Z (CTRL+Z) button or F6 button to save the file. After pressing enter key computer will show a message like 1 file(s) copied. This means that file is stored in the disk. Suppose we don't want to save the file or we just want to abort from file creation job, then we simply press ^C (CTRL+C) button to abort without saving the file, intend of pressing ^Z button.

Notes:- 1. Never forget to give a suitable filename 2. You can use extension as .TXT for denoting the file as Text file.

8. **TYPE:-** This command is used to display the contents or text of any file to the display device.

Syntax:- C:\> TYPE <Filename> A:\>TYPE GULAB.TXT A clock in a office can never get stolen Too many employees watch it all the time

9. **COPY :-** Copy command is used for copy any file to another location or to copy the files to another directory. This command may also be used for copying any file to another disk with different file name.

Syntax:- C:\> COPY <Source filename> <Target file name> C:\>COPY ROSE.TXT ROSE.MSG 1 file(s) copied

10. **REN:-** (*Rename*) This command is used to change the name of any file or directory.

Syntax:- C:\> REN <Source filename> <Target filename> C:\>REN ROSE.TXT GULBAL.TXT If we get successfully C:\ that means filename or directory name is get changed. Either it will show the error message.

To changing the filename present in floppy disk C:\>REN A:\ROSE.TXT GULAB.TXT Note that you cannot specify a new drive or path for your destination.

Note that you cannot specify a new drive of path for your destination.

11. DEL:- This command is used for erasing any file from the disk.

Syntax:- C:\> DEL <Filename> C:\>DEL LOTUS.TXT

If it successfully erase the file from dosk then C:\> prompt will be appear, either computer will show an error message.

Note:- /P option is used for permission before deleting the file.

### **Directory related commands**

12. MD:- (*Make Directory*)- This command allows to create a new directory.

```
Syntax:- C:\> MD <Dirname>
C:\> MD REPORT
C:\>
```

Now this directory can be used for keeping various sort of reports. Under this directory we can create another directory which is known as subdirectory.

13. **CD:-** (*Change Directory*):- We can enter or exit from any directory using this command.

Syntax:- To access any directory C:\> CD <Directory name> C:\> CD REPORT C:\REPORT>

Prompt will change with the directory name. If we keep two dots after CD command than we will exit from the directory.

Syntax:-C:\> CD.. C:\REPORT> CD.. C:\>

14. **RD:-**(*Remove directory*):- This command is used when we want to remove any unusable directory form our disk.

Syntax:- C:\> RD <Directory name> C:\> RD REPORT

15. PATH:- This command is used for display or sets directories for executable files.

Synatx:- C:\> PATH This command display current path settings.

### C:\> PATH=C:\WINDOWS\COMMAND;C:\WINDOWS\;C:\TC

this command will sets the directories windows, the command subfolder of windows and TC folder for executable files. Operating system will look for executable files in these directories.

Example:- C:\> DIR/? or C:\> COPY/?

16. **Prompt** allows the user to set a new DOS prompt instead of usual C:\> or A:\>; eg C:\> prompt pcc; Prompt\$p\$g - this allows you to reset default prompt; Prompt \$d (current date); Prompt \$t (current time);

**17. MOVE:-** Move command is used for moving one file or multiple files from one location to another location or from one disk to another disk.

Syntax:- C:\> MOVE <file name> <path name> C:\SONGS> MOVE \*.MP3 C:\ SONGS\OLD SONGS\

C:\>

# IT WORKSHOP LAB MANUAL

18. ipconfig: internet protocol configuration(to display the IP address)

Ethernet adapter Local Area Connection:

Connection-specific DNS Suffix . : hsd1.ut.comcast.net. IP Address. . . . . . . : 192.168.201.245 Subnet Mask . . . . . . . : 255.255.255.0 Default Gateway . . . . . . : 192.168.201.1

ipconfig /all

Windows IP Configuration

Host Name .....: COMPUTERH1 DNS Servers .....: 123.45.67.8 111.111.111.1 111.111.111.1 Node type .....: Broadcast NetBIOS Scope ID....: IP Routing Enabled....: No WINS Proxy Enabled....: No NetBIOS Resolution Uses DNS : No

### Week 3:

Task 5: Installation of operating systems LINUX and different packages on a PC.

### FEDORA Linux Installation Process: 1. LINUX BOOT OPTIONS

Actually Linux can be installed in two different modes, based on the requirement of the user.

### Graphical Mode. & Text Mode.

Graphical Mode - In this you can work with Graphical Interface (i.e., it supports mouse and Icons ). By clicking the icon with the mouse, you can perform related action.

To install Linux in Graphical Mode Press Enter.

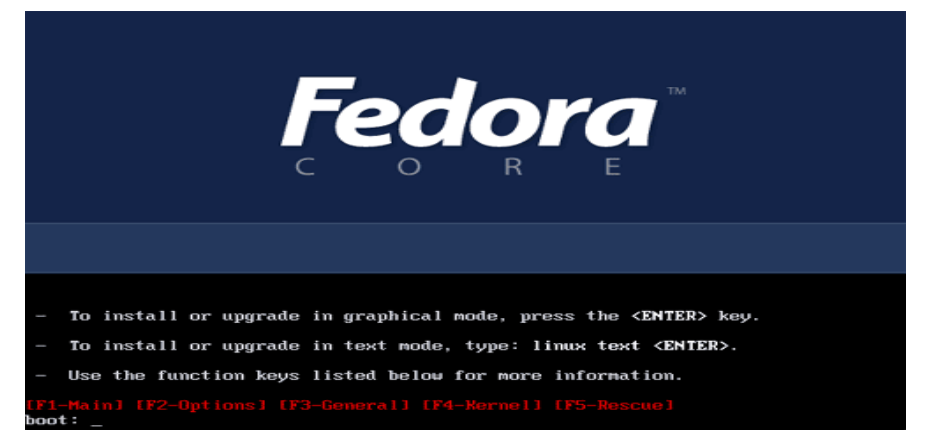

Text Mode - In this mode you have to interact with character based interface ( i.e., Command prompt ).

To install Linux in Text Mode Type : Linux text and Press Enter.

After selecting the mode of installation, it goes on detecting the basic input output devices and file systems. And at last it displays a screen asking whether to test the CD inserted to install or to Skip the test process. Otherwise we can test total installation CD's.

| CD Found<br>To begin testing the CD media before<br>installation press OK.<br>Choose Skip to skip the media test<br>and start the installation. |
|----------------------------------------------------------------------------------------------------|
|                                                                                                    |
|                                                                                                    |

On completion of testing the CD's, it goes on loading an installation program "ANACONDA" which helps us in the installation of the remaining part.

### **2 WELCOME TO INSTALLATION PROCESS**

# IT WORKSHOP LAB MANUAL

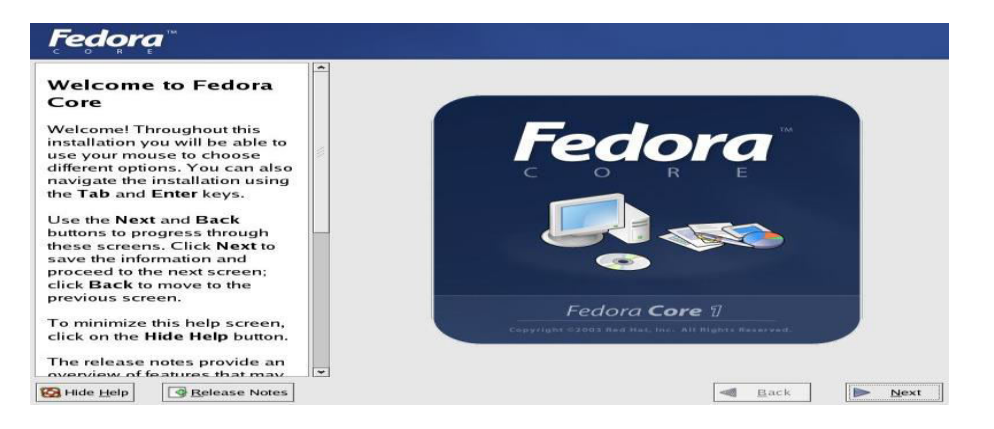

It starts with the display of the welcome screen containing the online help , and four buttons to help us in the different activities in the installation process.

Hide Help/Show Help - Which helps you in guiding the installation process, which can be activated or hidden.

*Release Notes* - Which contain the Basic Hardware Requirements that are necessary for the installation of the Red Linux 9.0 and some other post-installation issues.

*Next* - This button allows you to go to next step of the installation process by the current step.

*Back* - This button allows you to move back of the installation process to make any changes that previously mentioned.

Action: click "Next" to move to next screen.

### **3. SELECTING A LANGUAGE**

It displays a screen containing various languages, to select a language you would like to use during this installation process.

| Language Selection                   | What language would you like to use during the installation process? |    |
|--------------------------------------|----------------------------------------------------------------------|----|
| Choose the language you would        | Chinese(Simplified) (简体中文)                                           | 1  |
| ike to use during this installation. | Chinese(Traditional) (繁體中文)                                          |    |
|                                      | Croatian (Hrvatski)                                                  |    |
|                                      | Czech (Čeština)                                                      |    |
|                                      | Danish (Dansk)                                                       |    |
|                                      | Dutch (Nederlands)                                                   |    |
|                                      | English (English)                                                    |    |
|                                      | French (Français)                                                    |    |
|                                      | German (Deutsch)                                                     | 12 |
|                                      | Icelandic (İslenska)                                                 |    |
|                                      | Italian (Italiano)                                                   |    |
|                                      | Japanese (日本語)                                                       |    |
|                                      | Korean (한국어)                                                         |    |
|                                      | Norwegian (Norsk)                                                    |    |
|                                      | Portuguese (Português)                                               |    |
|                                      | Portuguese(Brazilian) (Português (Brasil))                           | 1  |
|                                      | Russian (Русский)                                                    |    |
|                                      | Slovenian (slovenščina)                                              |    |

### 4. CONFIGURING KEYBOARD AND MOUSE

Here we need to select our own keyboard and mouse layouts which will help you to interactively proceed in the installation process.

At this point of time it displays you the different types of keyboard layouts. So that you can select your desired one that you would like to use for the system.

And also choose the appropriate Mouse for the system, based on the following: Select the exact mouse type among the available.

# IT WORKSHOP LAB MANUAL

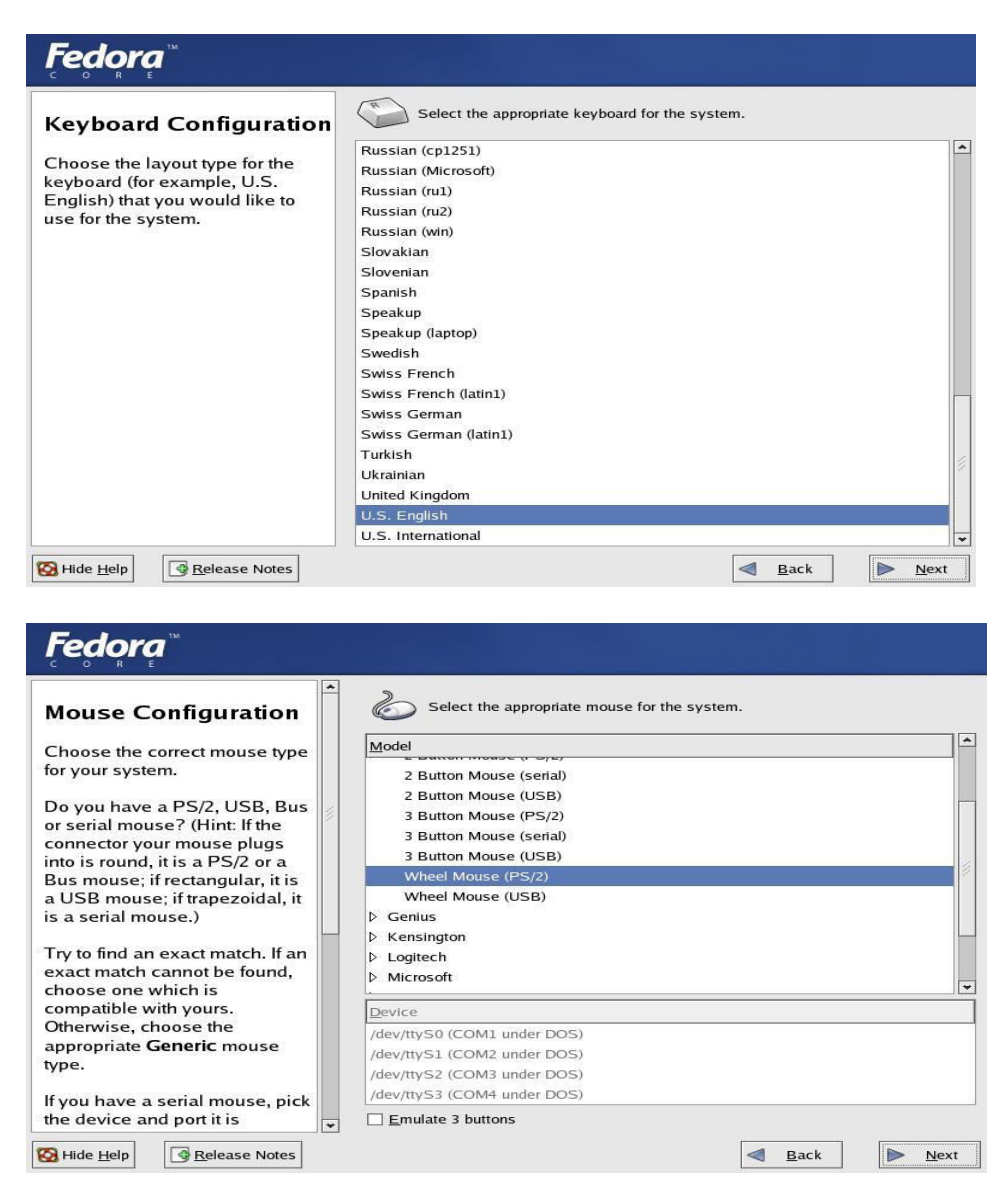

### 5. TYPE OF INSTALLATION:

There are different installation types that are available which will enable you to select that will best meet your needs.

There are four different types of installations are there -

### Personal Desktop

- You select it for personal computers or laptops, select this installation type to install a graphical desktop environment and create a system ideal for home or desktop use.

### Work Station

- This option installs a graphical desktop environment with tools for software development and system administration.

### Server

- If you would like to set up file sharing, print sharing, and web services and additional services.

### Custom

- Select this installation type to gain complete control over the installation process,

Including software package selection and authentication preferences.:

| <b>Fedora</b> <sup>™</sup>                                                                                                    |     |                                                                                                    |
|----------------------------------------------------------------------------------------------------|-----|----------------------------------------------------------------------------------------------------|
| Installation Type<br>Choose the type of installation                                                                             | • 💭 | Personal Desktop<br>Perfect for personal computers or laptops, select this installation type to<br>install a graphical desktop environment and create a system ideal for<br>home or desktop use.                                        |
| An installation will destroy any previously saved information on                                                                 | •   | Workstation<br>This option installs a graphical desktop environment with tools for<br>software development and system administration.                                                                                                   |
| the selected partitions.<br>For more information concerning<br>the differences among these<br>installation classes, refer to the | ° 🕥 | Server<br>Select this installation type if you would like to set up file sharing, print<br>sharing, and Web services. Additional services can also be enabled,<br>and you can choose whether or not to install a graphical environment. |
| product documentation.                                                                                                    | o 🐼 | Custom<br>Select this installation type to gain complete control over the installation<br>process, including software package selection and partitioning.                                                                               |
|                                                                                                    |     |                                                                                                    |
|                                                                                                    |     |                                                                                                    |
| 🚱 Hide <u>H</u> elp                                                                                                    |     | A Back Next                                                                                                    |

### **6. PARTITIONING THE DISK**

Partitioning the disk can be done either automatically or manually.

### AUTOMATIC PARTITIONING

- By selecting automatic portioning, you will not have to use partitioning tools to assign mount points, create partitions, or allocate space for your installation. Automatic partitioning allows you to have some control concerning what data is removed from your system.

To remove only Linux partitions remove all Linux partitions on this system.

To remove all partitions on your hard drive, select remove all partitions on this system.

To retain your current data and partitions, assuming you have enough free space available on your hard disk, select Keep all partitions and use existing free space.

You can review the partitions that are automatically created using the check box Review (and modify if needed) the partitions created.

### MANUAL PARTITIONING

 To partition manually, choose the Disk Druid partitioning Tool. For the manual partitioning of Linux installation you need assign disk space for the three compulsory file systems, they are /boot, /(root), swap /boot

- This type of partition should of ext3 file system type. For this /boot partition a minimum of about 150MB is necessary.

### Swap

The swap partition should of swap file system type having a minimum of the double the RAM available on your system. (i.e., if, RAM is of 512MB, your swap should be a minimum of 1024MB.)

# IT WORKSHOP LAB MANUAL

### /(root) –

The symbol '/' stands for the root. This root partition should be a minimum of 5GB. And you can also increase it based on your availability to increase your system performance.

To add a new partition Just click on the NEW button and select your mount point (i.e., directory of partition ex: /, /boot, /user, etc., ), select your file system type among the available i.e. Ext3, ext2, swap, vfat, etc., ), and you have different additional size options like Fixed Size, Fill all space up to(MB), Fill to maximum allowable size. And also you can make a partition to be primary partition and check for the bad blocks on each partition.

Now we have to partition our hard disk. You can choose to let the Fedora installer do the partitioning, or you can do it yourself. I want to create a small /boot partition (less than 100 MB) with the file system ext3, a swap partition and a huge / partition (again with ext3):

| Fedora <sup>®</sup>                                                                                                    |                                                                                                    |
|----------------------------------------------------------------------------------------------------|----------------------------------------------------------------------------------------------------|
| Disk Partitioning<br>Setup<br>One of the largest obstacles for<br>a new user during a Linux<br>installation is partitioning. This<br>process is made easier by<br>providing automatic<br>partitioning. You do not have to<br>use partitioning tools to assign<br>mount points, create partitions,<br>or allocate space for your<br>installation. | Automatic Partitioning sets partitions based on the selected installation type. You also can customize the partitions once they have been created.<br>The manual disk partitioning tool, Disk Druid, allows you to create partitions in an interactive environment. You can set the file system types, mount points, partition sizes, and more.<br>Quatomatically partition<br>(*) Manually partition with Disk Druid |
| the Disk Druid partitioning tool.                                                                                                    |                                                                                                    |
| Belease Notes                                                                                                    | Sack Next                                                                                                    |

# Fedora

| C O R E                                                        | and a second second second second second second second second second second second second second second second |                                           |      |
|----------------------------------------------------------------|----------------------------------------------------------------------------------------------------|-------------------------------------------|------|
|                                                                |                                                                                                    | A                                         |      |
| Disk Setun                                                     |                                                                                                    | Add Partition                             |      |
| Disk Detup                                                     | Mount Point:                                                                                                   | /boot                                     |      |
| Choose where yo                                                | File System Type:                                                                                              | ext3 ÷                                    |      |
| Fedora Core to b                                               |                                                                                                    | Sda 4005 MR VMware VMware Virtual S       |      |
| If you do not knov<br>partition your syst<br>need help with us | Allowable Drives:                                                                                              |                                           |      |
| manual partitionir                                             | ≦ize (MB):                                                                                                    | 100 JD L                                  | VM   |
| to are product dot                                             | Additional Size Op                                                                                             | ptions 3 Start En                         | d    |
| If you used autom                                              | Eixed size                                                                                                    |                                           |      |
| accept the curren                                              | ○ Fill all space <u>u</u>                                                                                      | 1 m                                       |      |
| settings (click Ne                                             | <ul> <li>Fill to maximum</li> </ul>                                                                            | m gllowable size 96 1 52                  | 3    |
| partitioning tool.                                             | Force to be a pr                                                                                               | rimary partition                          |      |
|                                                                |                                                                                                    | 🗶 Cancel 🥔 QK                             |      |
| If you are manual                                              | ALL SPIR MULT                                                                                                  |                                           |      |
| current hard drive                                             | (s) and                                                                                                    | Hide RAID device/LVM Volume Group members |      |
| 🔯 Hide Help                                                    | Belease Note                                                                                                   | es 🛱 Back 🛱                               | Next |

# IT WORKSHOP LAB MANUAL

# Fedora

| Disk Setup<br>Choose where you would like<br>Fedora Core to be installed.<br>If you do not know how to                                                           |   | Drive /dev/sda<br>sdFree<br>103992 MB        | 4095   | 5 MB) (M     | odel: VMv        | vare, VMwa | ire Virtual S | )           |       |     |      |
|----------------------------------------------------------------------------------------------------|---|----------------------------------------------|--------|--------------|------------------|------------|---------------|-------------|-------|-----|------|
| partition your system or if you<br>need help with using the<br>manual partitioning tools, refer<br>to the product documentation.                                 |   | Ne <u>w</u><br>Device                        | E      | dit<br>Mount | Delet<br>Point/  | e F        | Format        | RAID        | Start | LV  | м    |
| If you used automatic<br>partitioning, you can either<br>accept the current partition<br>settings (click <b>Next</b> ), or modify<br>the seture using the manual |   | ✓ Hard Drives<br>✓ /dev/sda<br>/dev/<br>Eree | sdal   | /boot        | Volume           | ext3       | -             | (MB)<br>102 | 1     | 13  |      |
| If you are manually partitioning<br>your system, you can see your                                                                                                |   | Fiet                                         |        |              |                  | Free spac  | e             | 3333        | 14    | 522 |      |
| current hard drive(s) and                                                                                                    | v | Hide RAID                                    | device | LVM V        | olume <u>G</u> r | oup memb   | ers           | 🖨 Back      |       | \$  | Next |

# Fedora

| Disk Setup                                                                          |                                                                         | Add Partition                             |             |  |  |  |  |
|-------------------------------------------------------------------------------------|-------------------------------------------------------------------------|-------------------------------------------|-------------|--|--|--|--|
| ci ci ci ci ci ci ci ci ci ci ci ci ci c                                            | Mount Point:                                                            | «Not Applicable»                          |             |  |  |  |  |
| Fedora Core to b                                                                    | File System Type:                                                       | swap                                      | •           |  |  |  |  |
| If you do not knov<br>partition your syst<br>need help with us                      | Allowable Drives:                                                       | Sda 4095 MB VMware, VMware Virtual S      | JD LVM      |  |  |  |  |
| to the product doc                                                                  | Size (MB):                                                              | 768                                       |             |  |  |  |  |
| If you used autom<br>partitioning, you c<br>accept the curren<br>settings (click Ne | Additional Size Op<br>Eixed size<br>Fill all space u<br>Fill to maximum | p to (MB): 768                            | ) Start End |  |  |  |  |
| the setup using the                                                                 | Force to be a p                                                         | imary partition                           | 93 14 522   |  |  |  |  |
| If you are manual<br>your system, you<br>current hard drive                         | (s) and                                                                 | Hide RAID device/LVM Volume Group members | ]           |  |  |  |  |
| 🔯 Hide Help                                                                         | Belease Note                                                            | s 🌳                                       | Back        |  |  |  |  |

| <b>Fedora</b> "                                                                            | an entre en la seconda |                                              |      |           |
|--------------------------------------------------------------------------------------------|------------------------|----------------------------------------------|------|-----------|
|                                                                                            |                        | li -                                         |      |           |
| Disk Setup                                                                                 |                        | Add Partition                                |      |           |
|                                                                                            | Mount Point:           | /                                            | ~    |           |
| Choose where yo<br>Fedora Core to b                                                        | File System Type:      | ext3                                         | •    |           |
| If you do not knov<br>partition your syst<br>need help with us                             | Allowable Drives:      | ☑ sda 4095 MB VMware, VMware Virtual S       |      | D LVM     |
| to the product doc                                                                         | Size (MB):             | 3223                                         | ÐĒ   |           |
| If you used autom<br>partitioning, you c<br>accept the curren<br>settings (click <b>Ne</b> | Additional Size Op     | tions<br>p to (MB): 3223<br>n allowable size | 02   | Start End |
| the setup using the<br>partitioning tool.                                                  | ne setup using tr      |                                              |      |           |
| If you are manual<br>your system, you<br>current hard drive                                | (s) and                | Hide RAID device/LVM Volume Group members    |      |           |
| 🔯 Hide Help                                                                                | Belease Note           | s                                            | Back | k Next    |

# Fedora

| Disk Setup                                                                               | Drive /dev/sda (4        | 095 MB) (7 | lodel: VM             | ware, V | Mware Vi | rtual S)     |       |               |                |
|------------------------------------------------------------------------------------------|--------------------------|------------|-----------------------|---------|----------|--------------|-------|---------------|----------------|
| Choose where you would like<br>Fedora Core to be installed.                              |                          |            |                       |         |          |              |       | sda3<br>768 N | 18             |
| If you do not know how to<br>partition your system or if you<br>need help with using the |                          |            |                       | Ŷ       |          |              |       |               |                |
| manual partitioning tools, refer                                                         | New                      | Edit       | Dele                  | te      | Reset    |              | RAID  |               | LVM            |
| to the product documentation.                                                            | Device                   | Mou        | nt Point/<br>)/Volume | Type    | Format   | Size<br>(MB) | Start | End           |                |
| If you used automatic<br>partitioning, you can either<br>accept the current partition    | ▽ Hard Drives ▽ /dev/sda | 1 0.00     |                       |         |          | 102          |       | 12            |                |
| settings (click Next), or modify                                                         | /dev/sda                 | u /bool    |                       | ext3    |          | 2224         | 14    | 424           |                |
| partitioning tool.                                                                       | /dev/sda                 | 13         |                       | swap    | 4        | 769          | 425   | 522           |                |
| If you are manually partitioning<br>your system, you can see your                        |                          |            |                       |         |          |              |       |               |                |
| current hard drive(s) and                                                                | ➡ ☐ Hide RAID dev        | ice/LVM \  | /olume <u>G</u> r     | roup m  | embers   |              |       |               |                |
| Belease No                                                                               | otes                     |            |                       |         |          | 4            | Back  |               | ⊯ <u>N</u> ext |

Now the boot loader GRUB will be installed. You can leave the default settings unchanged and click on Next:

### 7. BOOT LOADER CONFIGURATION

The GRUB boot loader will allow you to boot other operating systems. It will allow you to select an operating system to boot from the list. To add another operating system. You can also add other operating systems that are not detected automatically.

For greater system security, you can set your password for the boot loader. To avoid unauthorized changes to the system.

You can also change the type of boot loader other than GRUB, among the available like LILO. And also you can avoid to install boot loader.

| Fedora                                                                                                    |                                                                                                    |
|----------------------------------------------------------------------------------------------------|----------------------------------------------------------------------------------------------------|
| Boot Loader<br>Configuration<br>By default, the GRUB boot<br>loader will be installed on the<br>system. If you do not want to<br>install GRUB as your boot<br>loader, select Change boot<br>loader.<br>You can also choose which OS                                     | The GRUB boot loader will be installed on /dev/hda.       Change boot loader         You can configure the boot loader to boot other operating systems. It will allow you to select an operating system to boot from the list. To add additional operating systems, which are not automatically detected, click 'Add.' To change the operating system booted by default, select 'Default' by the desired operating system.         Default       Label       Device         DoS       /dev/hda2       Add         Z       Fedora Core       /dev/hda5 |
| (if you have more than one)<br>should boot by default. Select<br><b>Default</b> beside the preferred<br>boot partition to choose your<br>default bootable OS. You will<br>not be able to move forward in<br>the installation unless you<br>choose a default boot image. | A boot loader password prevents users from changing<br>options passed to the kernel. For greater system<br>security, it is recommended that you set a password.<br>Use a boot loader password Change password<br>Configure advanced boot loader options                                                                                                    |
| You may add, edit, and delete<br>the boot loader entries by<br>selecting a partition with your<br>Hide Help                                                                                                    | Back Next                                                                                                    |

### 8. NETWORK CONFIGURATION

With this option you can set your Network devices manually or using DHCP (Dynamic Host Configuration Protocol) which will automatically takes default IP address, and Net mask addresses. The DHCP also set your Hostname.

# IT WORKSHOP LAB MANUAL

| Network                          | Network Devices                    |  |
|----------------------------------|------------------------------------|--|
| Network                          | Active on Root, Davise JR/Netmask  |  |
| Configuration                    | etho DHCP                          |  |
| Any network devices you have     |                                    |  |
| on the system will be            |                                    |  |
| automatically detected by the    |                                    |  |
| installation program and shown   |                                    |  |
| in the Network Devices list.     |                                    |  |
|                                  | Hostname                           |  |
| To configure the network         | Sat the hortname:                  |  |
| device, first select the device  | Set the hostifame.                 |  |
| and then click Edit. In the Edit | automatically via DHCP             |  |
| Interface screen, you can        | O manually (ex. "host.domain.com") |  |
| choose to have the IP and        |                                    |  |
| Netmask information              | Miscellaneous Settings             |  |
| configured by DHCP or you        |                                    |  |
| also choose to make the          | Galeway.                           |  |
| device active at boot time       | Primary DNS:                       |  |
| active at boot time.             | Secondary DNS:                     |  |
| If you do not have DHCP client   | Tertiary DNS:                      |  |
| access or are unsure as to       |                                    |  |
|                                  |                                    |  |

### 9. FIREWALL CONFIGURATION

A firewall configuration is set between yours computer and network. And decides which resources of your computer are accessible by the remote users on the network. On proper configuration of firewall we can set different security levels for the system.

By using firewalls we can avoid any entrusted passage of data and also we can set our own protocol supports.

| Fedora                                                                                                    |                                                                                                    |
|----------------------------------------------------------------------------------------------------|----------------------------------------------------------------------------------------------------|
| Firewall Configuration<br>A firewall sits between your<br>computer and the network, and<br>determines which resources on<br>your computer remote users on<br>the network are able to access.<br>A properly configured firewall<br>can greatly increase the out-of-<br>the-box security of your system.<br>Choose the appropriate<br>security level for your system.<br>No Firewall — No firewall<br>provides complete access to<br>your system and does no<br>security checking. Security<br>checking is the disabling of<br>access to certain services. This<br>should only be selected if you<br>are running on a trusted<br>network (not the Internet) or | A firewall can help prevent unauthorized access to your computer from the outside world. Would you like to enable a firewall?  No firewall Enable firewall What services should be allowed to pass through the firewall?  WWW (HTTP) FTP SSH Telnet Mail (SMTP) Other ports: If you would like to allow all traffic from a device, select it below.  How the firewall traffic from a device, select it below.  Back Next |

10 . ADDITIONAL LANGUAGE SUPPORT

This screen shows different additional languages for installation. These additional languages can be used to switch after installation process.

|                                 | Select the <u>d</u> efault language for the system: English   | (USA) 👻                     |
|---------------------------------|---------------------------------------------------------------|-----------------------------|
| Additional Language<br>Support  | Select <u>a</u> dditional languages to install on the system: |                             |
|                                 | English (Denmark)                                             | Select All                  |
| elect a language to use as      | 🗌 English (Great Britain)                                     |                             |
| e default language. The         | English (Hong Kong)                                           | Select Default <u>O</u> nly |
| nguage used on the system       | English (India)                                               |                             |
| ace installation is complete If | English (Ireland)                                             | Reset                       |
| ou choose to install other      | English (New Zealand)                                         |                             |
| nguages, it is possible to      | English (Philippines)                                         |                             |
| hange the default language      | English (Singapore)                                           |                             |
| fter the installation.          | English (South Africa)                                        |                             |
|                                 | English (USA)                                                 |                             |
| he installation program can     | English (Zimbabwe)                                            |                             |
| istall and support several      | 🗌 Estonian                                                    |                             |
| inguages. To use more than      | Faroese (Faroe Islands)                                       |                             |
| ne language on your system,     | Finnish                                                       |                             |
| a installed or select all       | French (Belgium)                                              |                             |
| instance, or select all         | French (Canada)                                               |                             |
| inguages installed on the       | French (France)                                               |                             |
| vstem.                          | French (Luxemburg)                                            |                             |
| ~                               | French (Switzerland)                                          | -                           |

### 11. SELECTING A TIME ZONE

To set our time zone we can do it either by selecting computers physical location or by your time zone's offset from Universal Time, Coordinated. This screen shows two tabs namely location and UTC Offset. First tab offers you the ability to configure by location. Second tab allows to set UTC Offset.

| <b>Fedora</b> <sup>™</sup>                                                                                                    |                           |                                           |
|----------------------------------------------------------------------------------------------------|---------------------------|-------------------------------------------|
| Time Zone Selection                                                                                                    | Please select the         | nearest city in your timezone:            |
| Set your time zone by selecting<br>your computer's physical<br>location.                                                                                                    |                           |                                           |
| On the interactive map, click on<br>a specific city (marked by a<br>yellow dot) and a red X will<br>appear indicating your<br>selection. You can also scroll<br>through the available list and<br>choose a time zone. |                           |                                           |
| You can also scroll through the                                                                                                    | America/Los_Angeles - Pao | cific Time                                |
| city list and choose your desired time zone.                                                                                                    | Location                  | Description                               |
|                                                                                                    | America/Lima              |                                           |
| You can also select the                                                                                                    | America/Los_Angeles       | Pacific Time                              |
| System Clock uses UTC                                                                                                    | America/Louisville        | Eastern Time - Kentucky - Louisville area |
| option.(UTC, also known as                                                                                                    | •                         | ///                                       |
| properly handle daylight-                                                                                                    | System clock uses UTC     | :                                         |
| Hide Help                                                                                                    |                           | Back Next                                 |

### 12. ROOT PASSWORD SETTINGS

The Root password is for avoiding any unauthorized access to Administration settings.

| redora                                                                                                    |          |                           |                      |                |
|----------------------------------------------------------------------------------------------------|----------|---------------------------|----------------------|----------------|
| Set Root Password<br>Use the root account <i>only</i> for<br>administration. Once the<br>installation has been completed,<br>create a non-root account for your<br>general use and su – to gain<br>root access when you need to fix<br>something quickly. These basic<br>rules will minimize the chances of<br>a typo or incorrect command<br>doing damage to your system. | Confirm: | oot (administrator) passv | vord for the system. |                |
| Alle Help Belease Notes                                                                                                    |          |                           | Sack Back            | ▶ <u>N</u> ext |

### **13. PERSONAL DESKTOP DEFAULTS**

With this screen we can accept the default package list or we can customize the set of packages to be installed.

### 14. SELECTION OF PACKAGES TO INSTALL

On selecting the customized set of packages we can select our own selection of desktops, applications, servers, development tools and system tools to be installed among the available.

And also we have an option to select a minimal set of packages and all the packages that are available which will install complete set of packages(about 1400) which will require about 4850 MB of space.

# IT WORKSHOP LAB MANUAL

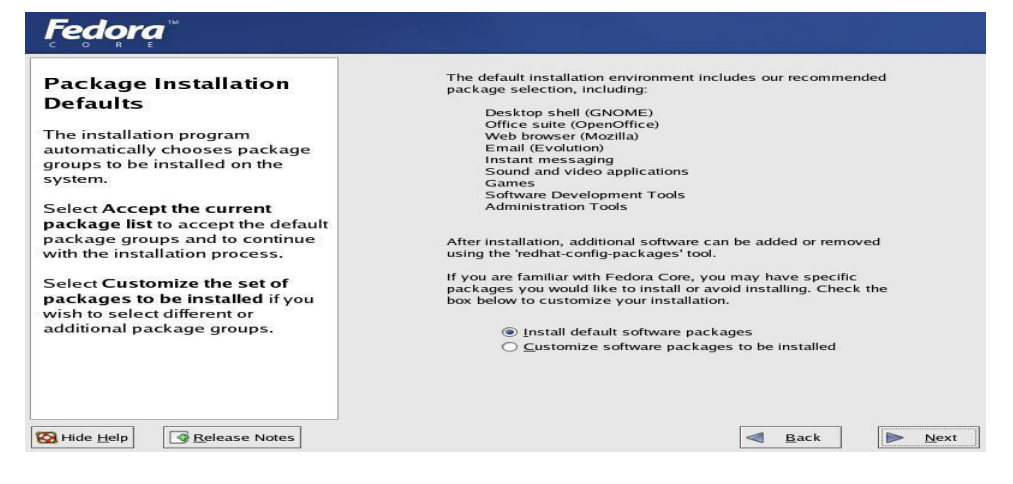

### **15. ABOUT TO INSTALL**

This is the final step to make any modifications to the installation process. Once you click the next button you cannot do any modifications.

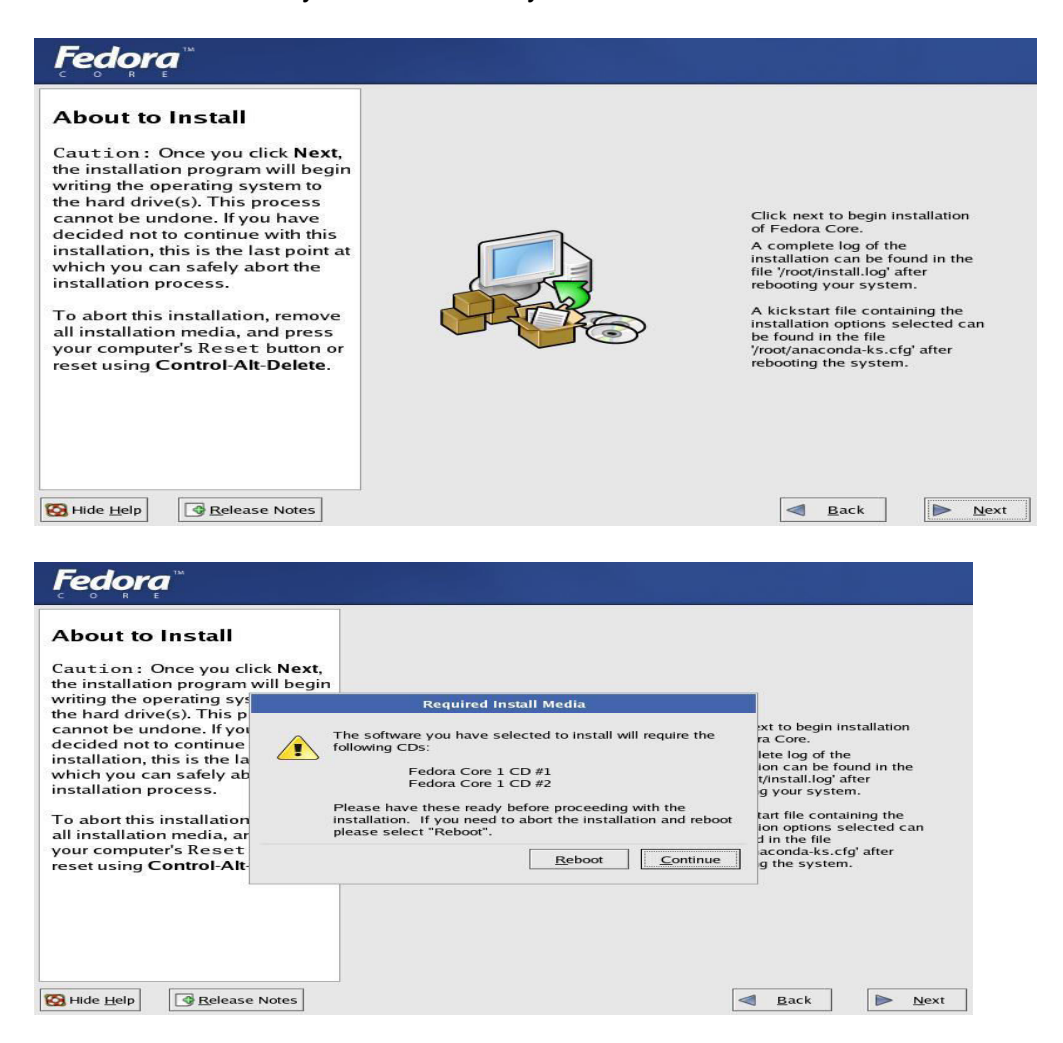

### **16. INSTALLING THE PACKAGES**

First it formats the file systems and copies the files to our hard disk to continue installation. Then there starts the installing of packages which may take up to several minutes of time during which we need to insert next two CD ROMs to complete the installation process.

# IT WORKSHOP LAB MANUAL

| Fedora                                                                                                    |                                                                                                    |
|----------------------------------------------------------------------------------------------------|----------------------------------------------------------------------------------------------------|
| Installing Packages<br>We have gathered all the<br>information needed to install<br>Fedora Core on the system. It<br>may take a while to install<br>everything, depending on how<br>many packages need to be<br>installed. | Formatting / file system<br>The system is a system is a system is |
| Release Notes                                                                                                    | Back Next                                                                                                    |

### 17. CREATING A BOOT DISK

Here the prompts you to create a Linux boot disk on your choice for your further requirement.

|  | early boot loader does not support Linux.<br>It is highly recommended you create a boot diskette.<br>○ Xes, I would like to create a boot diskette<br>⑧ No, I do not want to create a boot diskette |
|--|----------------------------------------------------------------------------------------------------|
|--|----------------------------------------------------------------------------------------------------|

### **18. CONFIGURING YOUR DISPLAY**

At this stage you need to select your video card type and monitor configuration and also you restore to the original values.

19. END OF INSTALLATION PROCESS At the end of the installation process it will remove all the media that is used by the installation. And reboots your system again.

| reaora        |                                                                                                    |
|---------------|----------------------------------------------------------------------------------------------------|
|               | Congratulations, the installation is complete.<br>Remove any installation media (diskettes or CD-ROMs) used<br>during the installation process and press the "Reboot" button to<br>reboot your system. |
| Belease Notes | Eack Reboot                                                                                                    |

After the Installation:

After the installation your computer will reboot and you will go through a simple configuration procedure to get your computer ready for use. It includes such things as setting the time, setting the password for the "root" user, and creating other user accounts.

# IT WORKSHOP LAB MANUAL

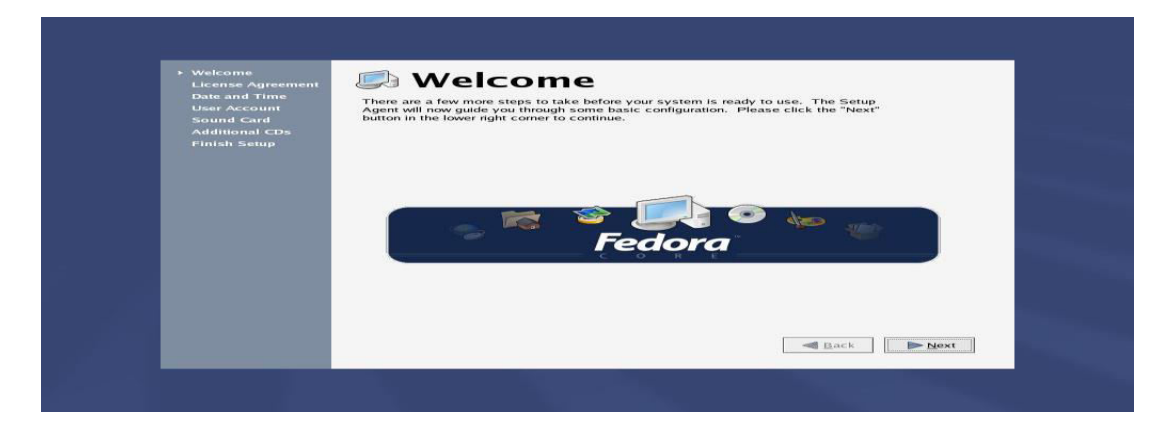

### Click Next:

| Date and Time  | LICENSE AGREEMENT                                                                                                    |
|----------------|----------------------------------------------------------------------------------------------------|
| Sound Card     | FEDORA(TM) CORE 1                                                                                                    |
| Additional CDs | This agreement governs the download, installation or use of the Software (as defined below) and any updates to the Software,                                                                                                    |
| Finish Setup   | regardless of the delivery mechanism. The software is a collective work under U.S. Copyright Law. Subject to the following terms, Fedora                                                                                                    |
|                | pursuant to the GNU General Public License. By downloading,<br>Installing or using the Software, Liser, agrees to the terms of this                                                                                                    |
|                | agreement.                                                                                                    |
|                | THE SOFTWARE. Fedora Core (the "Software") is a modular Linux     operating system consisting of hundreds of software components.                                                                                                    |
|                | The end user license agreement for each component is located in<br>the component's source code. With the exception of certain image                                                                                                    |
|                | files containing the Fedora trademark identified in Section 2<br>below, the license terms for the components permit User to copy,                                                                                                    |
|                | Indexy, and reduced the component, in our source code and bindry code forms. If the agreement does not hint User's agreement does have the code and the code and the code and the code agreement does are also been agreement agreement agre |
|                | any particular component.                                                                                                    |
|                | 2. INTELLECTUAL PROPERTY RIGHTS. The Software and each of its<br>components, including the source code, documentation, appearance,                                                                                                    |
|                | Yes, I agree to the License Agreement                                                                                                    |
|                | O Ng, I do not agree                                                                                                    |
|                | Back Next                                                                                                    |

### Click Next:

| User Account<br>Sound Card | Date  | set the               | e date | and ti | me for                      | the s                     | ystem.      | Time       |                |          |     |
|----------------------------|-------|-----------------------|--------|--------|-----------------------------|---------------------------|-------------|------------|----------------|----------|-----|
| Additional CDs             | 4 Nor | rembe                 |        |        |                             | -                         | 2003 -      |            | Current Time : | 00:05:20 |     |
| Finish Setup               | - 215 | TORONA                | 2.00   | a lo   | 110                         |                           | 1           |            | Hour           | 0        | 101 |
|                            | 2     | 10                    | 17     | 12     | 0                           | 74                        | 15          |            |                | 1 m      |     |
|                            | 10    | 17                    | 1.05   | 19     | 20                          | 21                        | 22          |            | Minute .       |          | 191 |
|                            | 30    | 24                    | 20     | 20     | 27                          | 22.66                     | 20          |            | Second :       | 1.1      | 0   |
|                            | You   | g the<br>D En<br>Serv | able P | Jetwor | nchron<br>le Prot<br>k Time | ize ili<br>ocol.<br>Prote | i eloek wii | h a remote | ume server     | 3        |     |

### Click Next:

| Date and Time<br>• User Account<br>Sound Card<br>Additional CDs<br>Finish Setup | It is recommen<br>administrative)<br>Username:<br>Full Namg;<br>Password:<br>Confirm Passw<br>If you need to t<br>Use Network Lo | ded that you create a person use. To create a person | rsonal user account fo<br>al account, provide th | r normal (non-<br>e requested information.<br>r NIS, please click the<br>Use Network Login |  |
|---------------------------------------------------------------------------------|----------------------------------------------------------------------------------------------------|------------------------------------------------------|--------------------------------------------------|--------------------------------------------------------------------------------------------|--|
|                                                                                 |                                                                                                    |                                                      |                                                  | A Back Next                                                                                |  |

### Click Next:

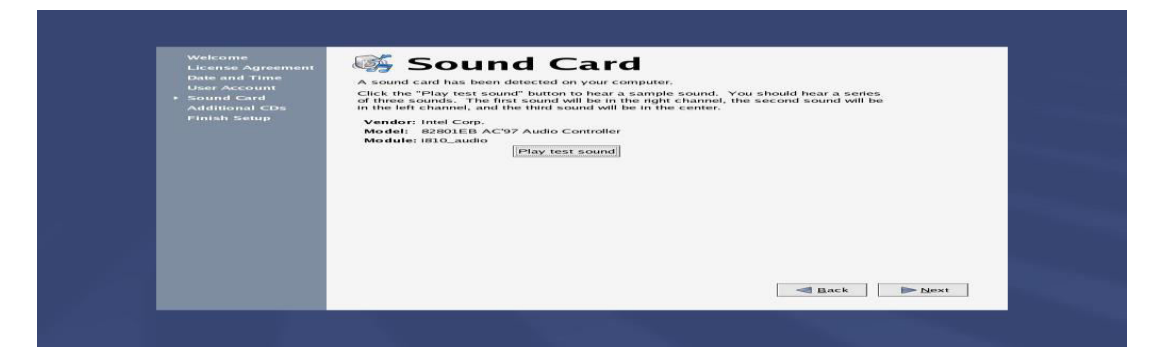

### Click Next:

| Walasama<br>Licenses Agreement<br>Dave and Thom<br>Sound Card<br>Additional Cas<br>Finish Senigh | Additional CDs      Install.     Additional CDs      Additional CDs      Install. |  |
|--------------------------------------------------------------------------------------------------|-----------------------------------------------------------------------------------|--|
|                                                                                                  |                                                                                   |  |
|                                                                                                  | - Back Dest                                                                       |  |

### Click Next:

| Welcome<br>License Agreement<br>Date and Time<br>User Account<br>Sound Card<br>Additional CDs<br>+ Finish Setup | Finish Setup<br>Your system is now set up and ready to use. Please click the "Next" button in the<br>Next system of the community of the set of the set of the s |
|----------------------------------------------------------------------------------------------------|----------------------------------------------------------------------------------------------------|
|                                                                                                    | Fedora                                                                                                    |
|                                                                                                    | and bases   Br Mont                                                                                                    |

**Out-Of-The-Box Experience:** 

| root's Home | Fedora    |
|-------------|-----------|
| Trash       |           |
| Start Here  |           |
|             |           |
|             |           |
|             |           |
|             |           |
|             | 31 206 AM |

Note: All of the following assumes that you used the defaults during installation of Fedora Core. If you picked different defaults then you might not have pieces like XMMS (an audio player like Win Amp) already installed and you'll need to add those as you go along. It doesn't really hurt anything; it will just add a few extra steps here and there.
# IT WORKSHOP LAB MANUAL

Many of the tools you are likely to need for everyday use come with Fedora Core but you might not recognize them if you are more familiar with Windows tools. For example, Mozilla is the most commonly used browser under Linux. It takes the place of Microsoft's Internet Explorer (IE) and in my opinion does a much better job than IE does. Here's a quick table listing some common equivalences:

| Internet Explorer                 | Mozilla                |  |
|-----------------------------------|------------------------|--|
| Adobe Photoshop                   | The GIMP               |  |
| Adobe Acrobat Reader              | GPDF                   |  |
| Win Amp                           | XMMS                   |  |
| Microsoft Outlook                 | Ximian Evolution       |  |
| Microsoft Word                    | Open Office Writer     |  |
| Microsoft PowerPoint              | Open Office<br>Impress |  |
| WinZip                            | File Roller            |  |
| Notepad                           | gedit                  |  |
| ICQ/AIM/MSN<br>Messenger/Trillian | <u>Gaim</u>            |  |
| Audio grabber                     | Sound Juicer           |  |

As time goes by I hope to talk about all of these applications and provide screenshots and some basic information for each one, in the meantime though I've singled out just a few for further attention. Click on the links to see more information on each one.

### Filling In the Gaps:

As a long time Windows user there are certain pieces of software and certain capabilities that I really expect to have. For example, I expect to be able to view and interact with the same multimedia elements as my Windows counterparts. Music files (.MP3, .WAV, and .OGG), video files in various formats (.WMV, .MPG, .MOV, .RM, .AVI), video discs (VCD, SVCD, DVD), etc. are all things you can hardly go three clicks on the Internet without stumbling across. I need to be able to view/listen to all of

The following software addresses many of those needs and installation of it is really really simple. In fact it is easier than installing similar software on Windows usually is. To get to that level of ease does take a couple of steps though so you will want to read the sections below entitled

<u>A Word About Permissions</u> and <u>Software Installation Made Easy</u> eventually to add the Apt and Synaptic software to your machine. In the meantime, first read about some of the software that Apt and Synaptic can get for you.

### Viva Questions:

- 1) Give the advantages of Linux over other OS?
- 2) What do you mean by open source OS?
- 3) What are the commands used to make disk partitioning manually in Linux OS?
- 4) What do you mean by dual boot systems?

# IT WORKSHOP LAB MANUAL

### TASK 6:

<u>AIM</u>: Exposure to Basic commands in Linux General Purpose utilities like man, who, tty, clear, date, cal, passwd; File Handling utilities like pwd, mkdir, rmdir, cp, rm, mv, cat, cd, ls, ln; Filters like wc, cmp, diff, head, tail, sort.

To edit a file-\$vi

i-for insert mode, character you type will show up as text

x-for deleting a character

3x-for deleting 3 consecutive characters

a-for appending characters

[esc}-to get into command mode

u-to undo the most recent change

U-to undo all the changes made to the line

p-to put the contents of the recent buffer back to where the cursor is

press [esc]-wq to write the file to disk and quit

press [esc]-q! to quit without writing the file to disk

1 or space bar or right arrow - To move right one character

h or crtl+h or left arrow-To move left one character

j or ctrl+j or ctrl+n or down arrow -To move down one line

k or ctrl+p or up arrow- To move up one line

0-To move to the top of the line

\$- To move to the end of the current line

+ or RETURN – To move to the beginning of the next line

. - To move to the beginning of the previous line

CTRL+f - move forward one full screen

Ctrl+d - move forward one half screen

Ctrl+b - move back one full screen

Ctrl+u - move back one half screen

G-move to the end of the file

R b - replace the current character with b

3<sup>rd</sup>-replace 3 characters with b

IT WORKSHOP LAB MANUAL

| Wild card Matches |                                                | Matches                                                                       |                                        |  |  |
|-------------------|------------------------------------------------|-------------------------------------------------------------------------------|----------------------------------------|--|--|
| *                 |                                                | 0 or more characters                                                          |                                        |  |  |
| ?                 |                                                | Exactly one character                                                         |                                        |  |  |
| [abcde]           |                                                | Exactly one characte                                                          | r listed                               |  |  |
| [a-e]             |                                                | Exactly one character in the given range                                      |                                        |  |  |
| [!abcde]          |                                                | Any character that is                                                         | not listed                             |  |  |
| [!a-e]            | [!a-e] Any character that is not in t<br>range |                                                                               | is not in the given                    |  |  |
| {debian,linux}    |                                                | Exactly one entire word in the option given                                   |                                        |  |  |
| s.no              | Command name                                   | description                                                                   | example                                |  |  |
| 1                 | Date                                           | Display or set the<br>he linux system<br>time                                 | \$date                                 |  |  |
| 2                 | Ls                                             | Viewing linux file system                                                     | \$ls                                   |  |  |
| 3                 | Tree                                           | Show the root or<br>base directory lay<br>out,along sub<br>directories        | \$tree                                 |  |  |
| 4                 | Man                                            | Display the manual pages                                                      | \$man                                  |  |  |
| 5                 | Cat                                            | Outputs contents of file name to display                                      | \$cat                                  |  |  |
| 6                 | Μv                                             | Moves specific<br>files/directories to<br>specific<br>files/directories       | \$mv file(s)/dir(s)<br>files(s)?dir(s) |  |  |
| 7                 | Ср                                             | Copies one file and creates another file                                      | \$cp file 1 file 2                     |  |  |
| 8                 | Rm                                             | Deletes file                                                                  | \$rm file                              |  |  |
| 9                 | Grep                                           | Searching through<br>file and displays<br>lines containing<br>matching string | \$grey string files(s)                 |  |  |
| 10                | Mkdir                                          | Creates an empty<br>directory                                                 | \$mkdir dirname                        |  |  |

# IT WORKSHOP LAB MANUAL

| 11 | Rmdir | Deletes directory(if empty)                                                       | \$rm dir dirname               |
|----|-------|-----------------------------------------------------------------------------------|--------------------------------|
| 12 | Ps    | Displays quick list of process                                                    | \$ps                           |
| 13 | Pwd   | Displays the path of<br>current directory                                         | \$pwd                          |
| 14 | Clear | Clears all textand<br>leave you with the<br>and promt at the<br>top of the window | \$clear                        |
| 15 | Head  | Display the first few<br>Lines of a file                                          | \$head-line count<br>file name |
| 16 | Tail  | Display the last few lines of a file                                              | \$tail-line count file<br>name |
| 17 | Wc    | Count number of<br>lines/words<br>/characters in a file                           | \$wc file name                 |
| 18 | Who   | List users currently loggedin                                                     | \$who                          |

### Week 4:

**Task 7**: Practice hardware troubleshooting exercises related to various components of computer like monitor, drives, memory devices, printers etc. and software troubleshooting related to BIOS etc

AIM: Hardware troubleshooting

Troubleshoot:-

- 1. If you hit the power button & nothing happened.
  - Check all power connections.
  - Check for power on mother board.
- 2. If the system turns on but does not beep or begin to boot up.
  - Remove all components except motherboard/ cpu / mother check by giving power to them

Computer error beeps codes:

No beep: short, no power, bad CPU/ MD, loose peripherals.One beep: everything is normal & computer posted tax.Two beeps: post / CMOS error.One long beep One short beep: Motherboard problem.One long beep two short beep: video problem.One long beep 3 short beeps: video problem.3 long beeps: keyboard error.Repeated long beep: memory error.Continuous high- low beeps: CPU overheating

Basic troubleshooting:

Sometimes things do not work exactly as planned at this point. Sometimes the system will not power on at all. Sometimes it will power on, but you get no video. Sometimes you will get beep codes. Sometimes you hear the fans, but the rest of the PC just sits there and does nothing. If things didn't go according to plan, troubleshoot the system. Walk mentally through the boot process and check all hardware as it goes. Think like the computer thinks, if you know what I mean. Here is a list of some of the more common problems.

- 1. The power does not even turn on. This sometimes happens on ATX machines and it usually tracks down to the fact that the power switch is not properly connected to the motherboard or it is not connected at all. Find the power switch lead and make sure it is connected to the motherboard. It's a possibility that simply reversing the lead will do the trick. If this is the not the case, then make sure the motherboard is not grounded somehow. Make sure that the board is not touching the case (this is what the spacers are for). Make sure that none of the screws that hold the board in place is touching anything metal or any of the electrical pathways on the motherboard. If you have any doubt on this, you can remove each screw one at a time and place a washer on them. You do not need to remove the motherboard to do this.
- 2. The PC boots, but it is giving beep codes. This is actually better than having to track everything down on your own, because at least the PC is giving you a hint as to what is wrong. You can also use the PC Mechanic Beep Codes Ebook available on the PC Mechanic CD to track it down for other BIOS

# IT WORKSHOP LAB MANUAL

versions. Often, these beep codes will not tell you exactly what the problem is, but will point you at the trouble device. This information will then get you pointed in the correct direction.

3. The fans come on, but you get no video or beeps. Sometimes, this is because some key component may not be plugged in well or may not be operational. Check the memory modules and the processor to be sure they are firmly installed. You might want to make sure the processor is actually working. One way that I have used to see if a processor is working is to remove or unplug the CPU fan and place your fingers on the CPU to see if it heats up real fast. If it does, its OK and don't let it run this way for long. If it remains at room temperature for awhile, then there is no juice going through the processor and it may need replacing. The keyboard doesn't seem to work. This one doesn't happen too often, but if it does, your two trouble sources will be the keyboard itself or the keyboard controller on the motherboard. Hope it isn't the second one.

### Software troubleshooting

### Error messages encountered during boot before Windows loads

Ensure that your computer BIOS settings are correctly configured to the hardware that is installed in your computer

### Error messages while windows loading

1.If you have recently installed or changed something that could have caused normal windows to stop loading , try loading the last known good configuration

2.If you are unable to get into Normal windows and believe that removing or uninstalling a program or changing a setting may help enable you to get into windows , boot the computer into windows XP safe mode

3.If your computer has worked fine in the past but recently has been experiencing the issue you are encountering run the system restore option to restore the computer to an earlier date

# Other error messages that occur while windows is loading or after windows is loaded

1.If error occur but windows still loads , verify no issues or conflict exits in device manager

2.Ensure that if programs are loading automatically that these errors are not associated with these programs

3.Make sure Windows XP is up to date by checking Microsoft windows update page

4.If your computer has virus protection installed make sure that it is up to date and that no virus are being detected

5. If your computer has worked fine in the past but recently has been experiencing the issue you are encountering run the system restore option to restore the computer to an earlier date

Software Troubleshooting:

# IT WORKSHOP LAB MANUAL

### BIOS SETUP & DISK FORMATTING

What Is BIOS? BIOS is an acronym for Basic Input Output System.

Why BIOS?

To run any system, there must be default settings so that the system can load those settings when it is started or restarted. For a computer system the basic I/O settings and boot process details are necessary to start a system.

All these default, predefined settings will be loaded in the BIOS and whenever we start the system, these settings will be loaded.

### How to view BIOS?

Whenever we start the system, we can enter into the BIOS Setup Utility by pressing *Del Key*. Sometimes an *F1* or *F8* key has to be instead of DEL key, depending on the type of BIOS.

When we enter in to this utility we get these following menus/services, depending upon our mother board.

In main Menu, we can view the details such as BIOS Version, Processor Type, and Speed, RAM Size and the system bus speed and memory speed.

We can change the settings like language system time and date. We can even change the hyper threading facility if the processor supports this technology.

We must be very careful when we change these settings otherwise it may cause our system to malfunction. Here, we can change the settings of PCI devices, Floppy Drives configuration and chipset, USB peripheral devices and even monitoring the Hardware.

### Security

We can set the supervisor password, to restrict unauthorized users to enter the BIOS setup utility. User password can also be set to restrict the unauthorized persons to boot or use the system.

### How to type a Password?

We can even set the Chassis Intrusion to protect the system devices from removing the components of the system.

### Power

The power settings protect the system from power failures by configuring the ACPI.

For example, after power failure we can stay off the system or Power on the system or else we can even make the system to restore its previous state by selecting the appropriate options.

### Boot

*Silent boot :* If this option is enabled it displays only the OEM logo and in the background POST(Power on Self Test) completes. If this is disabled, instead of LOGO, we can view POST messages

*Rapid BIOS Boot:* By enabling this option it will decrease the time needed to boot the by skipping some unnecessary tests.

Here, we can also set the boot sequence from the available devices by selecting *Boot Device Priority.* 

We can even view the Hard Drives and any removable devices and attached to the system.

### Exit

By selecting the appropriate options we can exit from the BIOS setup like exiting the setup by saving or discarding the changes or even by loading optimal or default values.

# IT WORKSHOP LAB MANUAL

### Week 5:

#### Task 8: NETWORKING

Orientation & Connectivity Boot Camp: Students should get connected to their Local Area Network and access the Internet. In the process they configure the TCP/IP setting. Finally students should demonstrate, to the instructor, how to access the websites and email. If there is no internet connectivity preparations need to be made by the instructors to simulate the WWW on the LAN

**<u>PURPOSE</u>**: To learn Local Area Network and access the Internet. In the process they configure the TCP/IP setting. Finally students should demonstrate, to the instructor, how to access the websites and email

#### THEORY:

The internet is a world wide, publicly network of interconnected computer networks

LOCAL AREA NETWORK:

LANs are privately owned networks with in a single building or campus of up to few kilometers in size.

WIDE AREA NETWORK:

A WAN is a network that connects computers across a large geographic area such as a city or country

TCP/IP (Transmission Control Protocol/Internet Protocol):

Collection of methods used to connect servers on the internet and to exchange data.

HTML (Hyper Text Markup Language):

The coding used to control the look of documents on the web

HTTP (Hyper Text Transfer Protocol):

Part of a URL that identifies the location as one that uses HTML

IP(Internet Protocol):

A format for contents and addresses of packets of information sent over the internet

IP ADDRESS:

An identifier for a computer or device on a TCP/IP network

SEARCH ENGINE:

A program that searches documents located on the Internet for keywords or phrases entered by a person browsing the net.

Internet Connection requirements:

- TCP/IP protocol
- Client Software

# IT WORKSHOP LAB MANUAL

ISP Account

Means of communication to the net

- telephone Modem
- Ethernet
- ISDN(Integrated Services Digital Network)
- DSL(Digital Subscriber Line)
- Satellite.

### **PROCEDURE:**

- Go to start→control Panel open Network Connections Click create a new connection and then click next The new connection wizard window opens, click next to continue Choose one of the options in the next dialog box. Choose one of the three options in the next dialog box
  - If you do not have an internet account

click choose from a list of ISPs and then click next If you have an account click Set up my connection manually.If you have a CD from the ISP click use the CD I got from an ISP and then click next

2. Follow the next steps ad per the option you selected.

# **IT WORKSHOP LAB MANUAL**

### Week 6: Internet & World Web

Task 9: Orientation & Connectivity Boot Camp and surfing the Web using Web Browsers

Web Browsers, Surfing the Web: Students customize their web browsers with the LAN proxy settings, bookmarks, search toolbars and pop up blockers. Also, plug-ins like Macromedia Flash and JRE for applets should be configured

PURPOSE: To learn to surf the web

#### THEORY:

- Web browser provides the means to the searching and also helps to download the web content.
- Web browsers support most of the famous Internet Protocols like HTTP, FTP.
- Common file formats a browser accepts are HTML
- Well known browsers natively support a variety of other formats in addition to HTML such as JPEG,PNG,GIF image formats
- Different web browsers available in the market are:
  - ✓ Silversmith ,Mosaic ,Netscape,Mozilla,Opera,Lynx,Safari

#### **Bookmark:**

Each web browser is built-in with the support of Internet Bookmarks which serve as a named anchor – primarily to URLs. The primary Purpose of this book mark is to easily catalog and access web pages that the web browser user has visited or plans to visit, without having to navigate the web to get there.

#### Pop-up Blockers:

Pop-ups are a form of online advertising on the WWW intended to attract the attention of the users. These pop ups are hosted on the web sites which are frequently visited by the netizens. These pop ups are activated when these web sites open a new web browser window and there by displaying the advertisements.

#### **Plug-ins:**

A plug-in is a software component program that interacts with a main application to provide a better integration of the media. The basic difference between application programs and plug-ins is that multimedia files are launched in a separate window where as in plug-ins multimedia play in the browser window.

#### Few famous plug-INS are:

- Apple Quick Time
- Macromedia flash
- Microsoft Media Player

# IT WORKSHOP LAB MANUAL

- Adobe Shockwave
- Sun Microsystems Java Applet

### PROCEDURE: LAN Proxy Settings:

• Select tools menu in Internet Explorer, Select Internet Options

| Internet | Options                       | 8                                               |                                            |                                              |               | <u>?</u>          |
|----------|-------------------------------|-------------------------------------------------|--------------------------------------------|----------------------------------------------|---------------|-------------------|
| General  | Security                      | Privacy                                         | Content                                    | Connections                                  | Programs      | Advanced          |
|          | Page<br>You ca<br>Addres      | n change<br>s: 5                                | which pay<br>out:blank<br>Current          | ge to use for you<br>Use Default             | ur home pag   | je.<br>Iank       |
| Temp     | For quic                      | net files<br>you view<br>k viewing<br>Delete Co | on the Inte<br>later.<br>pokies            | ernet are stored<br>Delete Files             | in a special  | folder<br>gs      |
| Histor   | The His<br>quick a<br>Days to | story folde<br>iccess to<br>b keep pa           | er contains<br>recently vi<br>ges in histo | links to pages y<br>ewed pages.<br>ory: 20 😂 | vou've visite | d, for<br>listory |
| Col      | lors                          | For                                             | nts                                        | Languages.                                   | . Acce        | ssibility         |
|          |                               |                                                 |                                            | Ca                                           | ncel          | Apply             |

Select connections

| To set<br>Setup.                | up an Internet connection, clic                 | k Setup            |
|---------------------------------|-------------------------------------------------|--------------------|
| Dial-up and V                   | irtual Private Network settings                 |                    |
|                                 |                                                 | Add                |
|                                 |                                                 | Remove             |
| Choose Settin<br>server for a c | ngs if you need to configure a p<br>connection. | Settings           |
| Never dia                       | l a connection                                  |                    |
| O Dial when                     | ever a network connection is n                  | ot present         |
| C Always di                     | al my default connection                        |                    |
| Current                         | None                                            | Set Default        |
| Local Area N                    | etwork (LAN) settings                           |                    |
| LAN Settings                    | do not apply to dial-up connect                 | ions. LAN Settings |
| Choose Setti                    | ngs above for dial-up settings.                 |                    |

• You end up in two options

### ✓ Dial-up and virtual network settings

✓LAN setting

| Local Area Network (LAN) Settings 🔹 🔹 💽                                                                                                    |
|----------------------------------------------------------------------------------------------------|
| Automatic configuration<br>Automatic configuration may override manual settings. To ensure the<br>use of manual settings, disable automatic configuration.<br>Automatically detect settings<br>Use automatic configuration script<br>Address |
| Proxy server Use a proxy server for your LAN (These settings will not apply to dial-up or VPN connections). Address: 170.50.5.203 Port: 6588 Advanced                                                                                        |
| Bypass proxy server for local addresses                                                                                                    |
|                                                                                                    |

### The LAN connection Settings are as follows:

| Local Area Connection Properties                                                                                                    | ?                  |
|----------------------------------------------------------------------------------------------------|--------------------|
| General Authentication Advanced                                                                                                    |                    |
| Connect using:                                                                                                    |                    |
| Broadcom NetLink (TM) Gigabit Ether                                                                                                    | onfigure           |
| This connection uses the following items:                                                                                                    |                    |
| <ul> <li>Client for Microsoft Networks</li> <li>File and Printer Sharing for Microsoft Network</li> <li>QoS Packet Scheduler</li> <li>Internet Protocol (TCP/IP)</li> </ul> | s                  |
| Install Uninstall Pr                                                                                                    | operties           |
| Transmission Control Protocol/Internet Protocol. Th<br>wide area network protocol that provides communic<br>across diverse interconnected networks.                         | e default<br>ation |
| <ul> <li>Show icon in notification area when connected</li> <li>Notify me when this connection has limited or no co</li> </ul>                                              | onnectivity        |
| ОК                                                                                                    | Cancel             |

Select the properties button. The properties of the ipaddress, default Gateway and the DNS server details are reflected in the dialog box.

| is capability. Otherwise, you ne<br>e appropriate IP settings. | automatically if your network supports<br>ed to ask your network administrator for |
|----------------------------------------------------------------|------------------------------------------------------------------------------------|
| 🔘 Obtain an IP address autor                                   | natically                                                                          |
| Use the following IP addres                                    | S:                                                                                 |
| IP address:                                                    | 195 . 100 . 101 . 180                                                              |
| Subnet mask:                                                   | 255 . 255 . 255 . 0                                                                |
| Default gateway:                                               | 170 . 50 . 5 . 203                                                                 |
| O Obtain DNS server address                                    | automaticallu                                                                      |
| <ul> <li>Use the following DNS service</li> </ul>              | ver addresses:                                                                     |
| Preferred DNS server:                                          | 170 . 50 . 5 . 207                                                                 |
| Alternate DNS server:                                          | 195.100.101.7                                                                      |
|                                                                |                                                                                    |

• The selection at this step is dependent on the kind of connection you are trying to configure. They are:

- ✓ Dial-up modem connection
- ✓ LAN connection
- ✓ DSL or Cable modem

### Week 8: TASK 10:

### Search Engines & Netiquette:

**PURPOSE:** To know what search engines are and how to use the search engines.

### THEORY: Search engine:

A search engine can be defined as a web site with tools which help you to find information on the internet

### Function of a search engine:

You can find anything from a schedule of White house tours to instructions for removing stains from clothes.

### Limitations:

Search engines visit web sites only several weeks. Search engines cannot see information in other data bases later on.

On the internet a search engine is a coordinated set of programs that includes: A spider (crawler or bot) that goes to every page or representative pages on every web site that wants to be searchable and reads it, using hypertext links on each page to discover and read site's other pages.

### Pros:

- You can select the search terms
- You can use the same search terms with multiple search engines
- You can change search terms as much as you wish
- You will normally receive numerous links
- Its fast
- **Cons:** There are so many different search engines it may be difficult to choose
  - You will normally receive too many links often making it difficult to identify the most relevant sites.
  - The vast majority of links may be only marginally relevant or altogether irrelevant

EX:

• Alta Vista, Ask Jeeves, Google, Lycos etc.,

### Meta Search Engines:

Meta search engines or "metacrawlers" don't crawl the web themselves. Instead they search the resources of multiple search engines by sending a search to several search engines at once aggregating the result.

Pros:

- You only need to use one search tool which is time- efficient
- You only need to learn how to use one search engine reducing learning curve
- You benefit from the difference among several search tools at once

Cons:

- Meta search services may not be able to leverage each individual search engines full range of query tools resulting in less refined searches
- You can not personally select the search engines queried by Meta search services.

# IT WORKSHOP LAB MANUAL

### Week 8:

### Task 11: Cyber Hygiene (Demonstration):

**<u>PURPOSE</u>**: To learn various threats on the internet and configure the computer to be safe on the internet.

### THEORY:

### Antivirus:

Antivirus software is a program that either comes installed on your computer or that you purchase and install yourself. It protects your computer against most viruses, worms, Trojan horses and other unwanted invaders that can make your computer sick.

### Firewall:

A firewall is a special software or hardware designed to protect a private computer network from unauthorized access. A firewall is a set of related programs located at a network gateway server which protects the resources of the private network from users from other networks.

### **PROCEDURE:**Installing Symantec antivirus for Windows:

- Insert Symantec antivirus CD into your CD drive
- Double click on the Symantec-setup.exe
- The installer will open
- Click **next** to proceed
- License agreement will open. Click I accept the terms of the license agreement and then click next.
- Follow the instruction on the screen to complete the installation.

### Get Computer Updates:

- Click start > settings > control panel,
- Click Automatic Updates icon to open Automatic Updates dialog box
- Check the box Keep my computer up to date
- Choose a setting
- Click OK

### **Block Pop ups:**

- In the Internet explorer open tools → pop-up blocker
- Click on **Turn on Pop- up blocker**

### Windows Firewall:

- Goto Start→control panel→Network and Internet
   Connections→windows firewall
- In the general tab check the **On(recommended)** box

# IT WORKSHOP LAB MANUAL

 If you don't want any exceptions check on Don't allow exceptions box

**PURPOSE:** Test to simulate all the tasks related to Internet Security

### THEORY:

- Identify and explain the components required to establish a network
- Establish internet connection and create a new email id , send mail and attachment file to other mail account
- Define search engine. List the various search engines. Navigate through any of the search engine like Google and explore its features.
- Download a file from the internet. Write the various steps involved in downloading
- What is Antivirus software? List a few popular anti virus kits available.
- Explain the functionality of the firewall quoting a few examples

# **IT WORKSHOP LAB MANUAL**

Week 9: TASK 12:

To create project certificate, Features to be covered:-Formatting Fonts in word, Drop Cap in word, Applying Text effects, Using Character Spacing, Borders and Colors, Inserting Header and Footer, Using Date and Time option in both LaTeX and Word.

**PURPOSE:** To create a document applying the above mentioned techniques.

### THEORY:

### LaTeX:

In the late 1970's Donald Knuth introduced TEX. In the 1980's Leslie Lamport decided TEX was too hard (other than Knuth) and introduced LaTeX.TEX comes from Greek letter which is short for the word "technical" or "technique". LaTeX is pronounced as "La tek" or "Lay tek".LaTeX is a typesetting program and is an extension of the original program TEX written by Donald Knuth. Advantages:

1)It is easy to read and compile

### Disadvantages:

1)Not widely used like any other MS office product.

2)Like MS office product it is not

CREATE A FILE: Type the code in a text editor like Latex Editor or notepad and

save the file with an extension of "tex" for example " examplefilename.tex "

2)The first line should be "\documentclass{article} tells LaTeX that what we want

to produce is an article. If we want to write a book then we will write the above line

as "\documentclass{book}".

3)The whole document we want to typeset should be included between

"\begin{document}" and " \end{document}".

# \documentclass{article} \begin{document}

# This is my \emph{first} document prepared in \LaTeX. \end{document}

In our example the first three words are produced as typed. Then "\emph{first}", becomes first in the output i.e. "\emph" is a command to display the text in emphasized format (italic letters). Again , the next three words come out without any change in the output. But the input \LaTeX comes out in the output as LATEX. **Header and Footer:** 

1. To create a header, enter text or graphics in the header area or click button on the header and footer tool bar.

2. To create footer, click switch between header and footer.

3. Then click exit.

# IT WORKSHOP LAB MANUAL

#### Date and Time:

Insert a date field that automatically updates so that the current date is displayed when you open or print the file.

Insert a time field that automatically updates so that the current time is displayed when you open or print the file.

### Border:

| Borders an      | d Shading           |                          |                                                           |
|-----------------|---------------------|--------------------------|-----------------------------------------------------------|
| <u>B</u> orders | <u>P</u> age Border | Shading                  |                                                           |
| Setting:        |                     | Style:                   | Preview                                                   |
|                 | <u>N</u> one        |                          | Click on diagram below or use<br>buttons to apply borders |
|                 | Bo <u>x</u>         |                          |                                                           |
|                 | Sh <u>a</u> dow     | 🗸                        |                                                           |
|                 | 3- <u>D</u>         | Automatic <u>W</u> idth: |                                                           |
|                 | Custom              | 1/2 pt 💦 🔪               | Apply to:<br>Paragraph                                    |
|                 |                     |                          | Options                                                   |
| Show <u>T</u> o | olbar               | Horizontal Line          | OK Cancel                                                 |

On the format menu, click borders and shadings.

- To specify that the border appears on a particular side of a page, such as only at the top, click custom under setting.
- To specify a particular page or section for the borders to appear, click the option you want to apply.
- To specify the exact position of the border on the page. Finally, click OK.

#### Color:

Select the text you want to make a different color.

To apply the color most recently applied to text, click font color.

To apply different colors, click the arrow on the right of the font color button, select the color you want and then click the button.

#### Procedure:

First click start button on the status bar.

Then select program and again select Microsoft word. On the menu bar click the file option.

Then again click new. Then enter the text not less than 100 words.

A header appears at the top and the footer appears at the bottom of each page.

On the view menu, click header and footer option. From dialogue box, make the required changes and then click OK.

On the format menu, click borders and shading s make required changes and the click OK.

Select the text you want and make the different color. Click on right of the font color button,

Then select the color you want and then click on the button.

# IT WORKSHOP LAB MANUAL

Week 10: TASK 13:

Formatting Styles, Inserting table, Bullets and Numbering, Changing Text Direction, Cell alignment, Footnote, Hyperlink, Symbols, Spell Check and Track Changes.

**PURPOSE:** To create a document applying the above mentioned techniques.

### THEORY: Table:

| Insert Table                 |            |
|------------------------------|------------|
| Table size                   |            |
| Number of <u>c</u> olumns:   | 3          |
| Number of <u>r</u> ows:      | 2          |
| AutoFit behavior             |            |
| Fixed column width:          | Auto 😂     |
| Auto <u>F</u> it to contents |            |
| AutoFit to window            |            |
| Table style: Table Grid      | AutoFormat |
|                              |            |
|                              |            |
|                              |            |
| Remember dimensions for new  | v tables   |
| ОК                           | Cancel     |

A table consists of rows and columns.

### **Cell Alignment:**

| Tables and Bor | ders 🔻 | × |
|----------------|--------|---|
|                |        | - |
|                |        | Σ |
|                |        |   |
|                |        |   |
|                |        |   |

Aligns contents written in a table in the top left corner or top right corner or in the center etc...

### Foot Note:

Foot notes are used to comments on, or provide references for text in a document.

### Hyperlink:

| Link to:                           | <u>T</u> ext to displ      | ay:                                                                                         |     | ScreenTig                         |
|------------------------------------|----------------------------|---------------------------------------------------------------------------------------------|-----|-----------------------------------|
| xisting File or                    | Look in:                   | C My Documents                                                                              | Q 📂 |                                   |
| Web Page                           | C <u>u</u> rrent<br>Folder | Downloads<br>My Data Sources<br>My Music                                                    | ^   | B <u>o</u> okmark<br>Target Frame |
| Pl <u>a</u> ce in This<br>Document | <u>B</u> rowsed<br>Pages   | My Pictures<br>My Videos<br>Sanju                                                           | ÷.  |                                   |
| Create <u>N</u> ew<br>Document     | Re <u>c</u> ent<br>Files   | A small drop at a time fills the ocean over time<br>IO devices<br>spider<br>vlc-1.1.7-win32 | ~   |                                   |
|                                    | Addr <u>e</u> ss:          | I                                                                                           | ~   |                                   |
| - <u>m</u> ail Address             |                            |                                                                                             | ОК  | Cancel                            |

# IT WORKSHOP LAB MANUAL

It is a colored and underlined text or a graphic that you click to go to a file, a location in a file, an HTML page on the World Wide Web, or an HTML page in an intranet.

#### Symbols:

| Symbo | L       |         |       |                                                                               |      |       |        |               |              |                   |                |          |       |          |              |    |
|-------|---------|---------|-------|-------------------------------------------------------------------------------|------|-------|--------|---------------|--------------|-------------------|----------------|----------|-------|----------|--------------|----|
| ≦ymbo | ls S    | pecial  | Chara | cters                                                                         |      |       |        |               |              |                   |                |          |       |          |              |    |
| Eont: | (norm   | al text | )     | Subset: Currency Symbols                                                      |      |       |        |               |              | ~                 |                |          |       |          |              |    |
|       |         |         |       |                                                                               |      | Pts   | l DU   | ₫             | €            | %                 | e              | N₀       | тм    | Ω        | $\mathbf{e}$ | -  |
| 1/3   | ≥⁄3     | 1/s     | 3⁄8   | 5⁄8                                                                           | 7⁄s  | ←     | ↑      | $\rightarrow$ | $\downarrow$ | $\leftrightarrow$ | \$             | \$       | ð     | $\Delta$ | П            |    |
| Σ     | —       | /       | •     | $\sqrt{\infty} \sqsubseteq \cap \int \approx \neq \equiv \leq \geq \Box \neg$ |      |       |        |               |              |                   |                |          |       |          |              |    |
| ſ     | J       | —       |       | Г                                                                             | ٦    | L     |        |               | -            | Т                 | μ              | +        |       |          | F            | ~  |
| Recen | tly use | d syml  | bols: |                                                                               |      |       |        |               |              |                   |                |          |       |          |              |    |
| €     | £       | ¥       | ©     | ®                                                                             | тм   | $\pm$ | ≠      | $\leq$        | $\geq$       | ÷                 | $\times$       | $\infty$ | μ     | α        | β            |    |
| EURO  | SIGN    |         |       |                                                                               | ⊆hai | acter | code:  | 20AC          |              | fro               | o <u>m</u> : U | Inicode  | (hex) |          |              | ~  |
| Auto  | Correc  | :t      | Sho   | ortcut į                                                                      | ≤ey  | Sh    | ortcut | key: A        | lt+⊂tr       | rl+E              |                |          |       |          |              |    |
|       |         |         |       |                                                                               |      |       |        |               |              |                   |                | Inse     | ert   |          | Canc         | el |

You may not be able to enter certain symbols into your word document, as there is a limitation on the keys on the key board. Creating these new symbols especially when working with mathematical terms it becomes very difficult .For example we can insert symbols such as=, $\approx$ , $\Downarrow$ , ...

#### Spell check:

| Aple | Spelling and Grammar: English (U.S.) |                           |
|------|--------------------------------------|---------------------------|
|      | Not in Dictionary:                   |                           |
|      | Aple                                 | Ignore Once<br>Ignore All |
|      | ~                                    | Add to Dictionary         |
|      | Suggestions:                         |                           |
|      | Apple Aple                           |                           |
|      | Ample<br>Ale                         | Change All                |
|      | Ape<br>Apples                        | AutoCorrect               |
|      | Check grammar                        | Cancel                    |

It automatically checks for spelling and grammatical errors

### **Bullets and Numbering:**

| Bullets and | Number   | ing         |                           |           |
|-------------|----------|-------------|---------------------------|-----------|
| Bulleted    | Numbered |             | ed List Styles            |           |
|             |          | *<br>*<br>* | >           >           > |           |
| Reset       |          |             | Ок                        | Customize |

In Microsoft word we can easily create bulleted or numbered list of

items.

# IT WORKSHOP LAB MANUAL

### FormattingStyles:

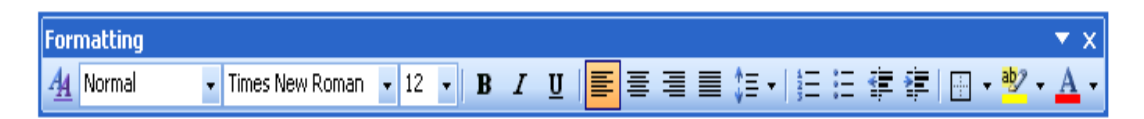

A style is a set of rules to be followed for the effective document. Style can be applied to text, paragraph, table or a list.

### Changing text direction:

| Text Direction - Table Ce           | u 🛛 🖂                                                         |
|-------------------------------------|---------------------------------------------------------------|
| Qrientation<br>Text<br>Text<br>Text | Preview<br>The quick brown<br>fox jumps over<br>the lazy dog. |
| Apply to:                           | OK Cancel                                                     |

You can change the text orientation in drawing objects, such as text boxes, shapes, and callouts, or in table cells so that the text is displayed vertically or horizontally.

### Track changes:

Track changes are an excellent feature of Microsoft word as it enables a user or reviewer to keep track of the changes that have taken a period. Changes like insertion, deletion or formatting changes can be kept track of.

### **Procedure:**

### **Changing Text direction:**

- 1. Click the drawing object or table cell that contains the text you want to change.
- 2. On the Format menu, click Text Direction.
- 3. Click the orientation you want.

### Table:

| Insert Table                                                |                     |
|-------------------------------------------------------------|---------------------|
| Table size<br>Number of <u>c</u> olumns:<br>Number of rows: | 2                   |
| AutoFit behavior<br>Fixed column width:                     | Auto                |
| AutoFit to window<br>Table style: Table Grid                | AutoFormat          |
| Remember dimensions for ne     OK                           | ew tables<br>Cancel |

1. Click where you want to create a table.

# IT WORKSHOP LAB MANUAL

- 2. On the Table menu, point to Insert, and then click Table.
- 3. Under Table size, select the number of columns and rows.
- 4. Under AutoFit behavior, choose options to adjust table size.
- 5. To use a built-in table format, click AutoFormat.

Select the options you want

### **Cell Alignment:**

| Tables and Bor | ders |     |   |        |    | -            | $\times$ |
|----------------|------|-----|---|--------|----|--------------|----------|
|                |      | 1/5 |   | 2 -    |    | - 🕗          | -        |
|                |      | E   | 1 | II.⊁ ∣ | ⊉↓ | <b>∡</b> ↓ : | Σ        |
|                |      |     |   |        |    |              |          |
|                |      |     |   |        |    |              |          |
|                |      |     |   |        |    |              |          |

- 1. Click the cell that contains text you want to align.
- 2. On the Tables and Borders toolbar, select the option for the horizontal and vertical alignment you want— for example, Align Bottom Center or Align Top Right.

### Foot Note:

- 1. In print layout view, click where you want to insert the note reference mark.
- 2. On the Insert menu, point to Reference, and then click Footnote.
- 3. Click Footnotes or Endnotes.

By default, Word places footnotes at the end of each page and endnotes at the end of the document. You can change the placement of footnotes and endnotes by making a selection in the Footnotes or Endnotes box.

- 4. In the Number format box, click the format you want.
- 5. Click Insert. Word inserts the note number and places the insertion point next to the note number. Type the note text.
- 6. Scroll to your place in the document and continue typing.

As you insert additional footnotes or endnotes in the document, Word automatically applies the correct number format.

### Hyper link:

| Link to:                           | <u>T</u> ext to displa   | ау:                                                                                         | ScreenTig             |
|------------------------------------|--------------------------|---------------------------------------------------------------------------------------------|-----------------------|
| visting File or                    | Look in:                 | 🛅 My Documents 💌 🖻 🔞                                                                        | 2                     |
| Web Page                           | Current<br>Folder        | Downloads<br>W My Data Sources<br>My Music                                                  | Bookmark Target Frame |
| Pl <u>a</u> ce in This<br>Document | <u>B</u> rowsed<br>Pages | My Pictures<br>My Videos<br>Sanju                                                           | <b></b>               |
| Create <u>N</u> ew<br>Document     | Re <u>c</u> ent<br>Files | A small drop at a time fills the ocean over time<br>IO devices<br>spider<br>vlc-1.1.7-win32 | ✓                     |
| .En                                | Addr <u>e</u> ss:        |                                                                                             | ~                     |

# IT WORKSHOP LAB MANUAL

Select the text or picture you want to display as the hyperlink, and then click Insert Hyperlink on the Standard toolbar

Do one of the following:

- 1. Link to an existing file or web page:
  - 1. Under Link to, click Existing File or Web Page.
  - 2. In the Address box, type the address you want to link to or, in the Look in box, click the down arrow, and navigate to and select the file.
- 2. Link to a file you haven't created yet

Under Link to, click Create New Document.

- 3. In the Name of new document box, type the name of the new file.
- 4. Under When to edit, click either Edit the new document later or Edit the new document now

An e-mail address:

- 1. Select the text or picture you want to display as the hyperlink, and then click Insert Hyperlink on the Standard toolbar
- 2. Under Link to, click E-mail Address.
- 3. Either type the e-mail address you want in the E-mail address box, or select an e-mail address in the recently used e-mail addresses box.
- 4. In the Subject box, type the subject of the e-mail message

A specific location in another document

- 1. Insert a bookmark in the destination file or Web page.
- 2. Open the file that you want to link from, and select the text or object you want to display as the hyperlink. On the Standard toolbar, click Insert Hyperlink.
- 3. Under Link to, click Existing File or Web Page.
- 4. In the Look in box, click the down arrow, and navigate to and select the file that you want to link to.
- 5. Click Bookmark, select the bookmark you want, and then click OK.

#### Symbol:

| Symbo                                                                                                    | I.                                                    |         |       |                                                        |             |        |        |               |              |                   |          |          |       |          |              | $\mathbf{\times}$ |
|----------------------------------------------------------------------------------------------------|-------------------------------------------------------|---------|-------|--------------------------------------------------------|-------------|--------|--------|---------------|--------------|-------------------|----------|----------|-------|----------|--------------|-------------------|
| Symbols       Special Characters         Eont: (normal text)       Subset: Currency Symbols $\square$ $\square$ $F$ $F$ $P$ $\square$ $\square$ $F$ $F$ $P$ $\square$ $\square$ $\square$ $\square$ $F$ $F$ $P$ $\square$ $\square$ $\blacksquare$ $\square$ $\square$ $\square$ $\square$ $\square$ $\square$ $\blacksquare$ $\blacksquare$ $\blacksquare$ $\square$ $\square$ $\square$ $\square$ $\square$ $\square$ $\blacksquare$ $\blacksquare$ $\blacksquare$ $\blacksquare$ $\blacksquare$ $\square$ $\square$ $\square$ $\square$ $\square$ $\square$ $\blacksquare$ $\blacksquare$ $\blacksquare$ $\blacksquare$ $\blacksquare$ $\blacksquare$ $\blacksquare$ $\blacksquare$ $\blacksquare$ $\blacksquare$ |                                                       |         |       |                                                        |             |        |        |               |              |                   |          |          |       |          |              |                   |
| Eont:                                                                                                    | (norm                                                 | al te×t | )     |                                                        |             | ~      |        |               | Subs         | set: 🔾            | urreno   | y Sym    | bols  |          |              | ~                 |
|                                                                                                    |                                                       |         | n     | F                                                      | £           | Pts    | Ē      | ₫             | €            | %                 | e        | N₀       | тм    | Ω        | $\mathbf{e}$ | -                 |
| 1/3                                                                                                    | 2/3                                                   | 1/s     | ³∕s   | 5⁄s                                                    | 7⁄s         | -      | ↑      | $\rightarrow$ | $\downarrow$ | $\leftrightarrow$ | \$       | \$       | ð     | $\Delta$ | П            | -                 |
| Σ                                                                                                    | —                                                     | /       | •     | $ \begin{array}{c ccccccccccccccccccccccccccccccccccc$ |             |        |        |               |              |                   |          |          |       |          |              |                   |
| ſ                                                                                                    | $\begin{array}{c ccccccccccccccccccccccccccccccccccc$ |         |       |                                                        |             |        |        |               |              |                   |          |          |       |          |              |                   |
| Recen                                                                                                    | tly use                                               | d syml  | bols: |                                                        |             |        |        |               |              |                   |          |          |       |          |              |                   |
| €                                                                                                    | £                                                     | ¥       | C     | R                                                      | тм          | ±      | ≠      | $\leq$        | $\geq$       | ÷                 | $\times$ | $\infty$ | μ     | $\alpha$ | β            |                   |
| EURO                                                                                                    | SIGN                                                  |         |       |                                                        | ⊆hai        | racter | code:  | 20AC          |              | fro               | . L      | Inicode  | (hex) |          |              | ~                 |
| Auto                                                                                                    | Correc                                                | :t      | Sho   | ortcut                                                 | <u>K</u> ey | ) sh   | ortcut | key: A        | Alt+⊂tr      | 1+E               |          |          |       |          |              |                   |
|                                                                                                    |                                                       |         |       |                                                        |             |        |        |               |              |                   | C        | Inse     | ert   |          | Canc         | el                |

- 1. Click where you want to insert the symbol.
- 2. On the Insert menu, click Symbol, and then click the Symbols tab.

# IT WORKSHOP LAB MANUAL

- **DEPARTMENT OF CSE** 
  - 3. In the Font box, click the font that you want.
  - 4. Double-click the symbol that you want to insert.
  - 5. Click Close

### Spell check:

On the Standard toolbar, click Spelling and Grammar

1. When Word finds a possible spelling or grammatical problem, make your changes in the Spelling and Grammar dialog box.

### **Bullets and Numbering:**

| Bullets and Numb                 | ering                     |                |           |
|----------------------------------|---------------------------|----------------|-----------|
| <u>B</u> ulleted <u>N</u> umbere | d O <u>u</u> tline Number | ed List Styles |           |
| None                             | •<br>•                    | 0              | •         |
| *                                | *<br>*<br>*               | A              |           |
|                                  |                           |                | Customize |
| Reset                            |                           | ОК             | Cancel    |

- 1. Type 1. to start a numbered list or \* (asterisk) to start a bulleted list, and then press SPACEBAR or TAB.
- 2. Type any text you want.
- 3. Press ENTER to add the next list item.

Word automatically inserts the next number or bullet.

**4.** To finish the list, press ENTER twice, or press BACKSPACE to delete the last bullet or number in the list

### **Formatting Styles:**

- 1. Select the words, paragraph, list, or table you want to change.
- 2. If the Styles and Formatting task pane is not open, click Styles and Formatting on the Formatting toolbar
- 3. Click the style you want in the Styles and Formatting task pane.

If the style you want is not listed, click All Styles in the Show box

### **Track Changes:**

- 1. Open the document you want to revise.
- 2. On the Tools menu, click Track Changes

# **IT WORKSHOP LAB MANUAL**

#### Week 11:

#### Task 14: Word Orientation

Create a Newsletter. Features to be covered:-Table of content. Newspaper columns, Images from files and clipart, Drawing toolbar and Word Art, Formatting Images, Textboxes and Paragraphs. To create a news Letter

PURPOSE:

#### Table of contents: THEORY:

Table of contents displays a list of headings in a created document. It basically provides an outline of the entire document created

#### Newspaper columns:

| Columns           |                                                                                                    | ? 🗙              |
|-------------------|----------------------------------------------------------------------------------------------------|------------------|
| Presets<br>One Ty | OK   Image: Spacing:   Spacing:   Width:   Spacing:   Spacing:   Start new column |                  |
| Number of co      | olumns:                                                                                                    | Chine between    |
| Col #:<br>1:<br>  | Width: Spacing:<br>6"                                                                                                    |                  |
| Apply to:         | Whole document                                                                                                    | Start new column |

One can create a newspaper columns document by specifying the number of new letter-style column required and then adjust their width, and add vertical lines between columns.

#### Images from files and clipart:

| Insert Picture         |                        |              |            |               |                      | ? 🔀      |
|------------------------|------------------------|--------------|------------|---------------|----------------------|----------|
| Look in:               | 📇 My Pictur            | res          | <b>~</b> @ | ) - 📬   😋 🗙 📷 | 💷 🔻 Tools            | · •      |
| My Recent<br>Documents | E                      | ]            |            | <b>R</b>      |                      |          |
| Desktop                | Picas                  | 5a           | sandhya    | My Documents  |                      |          |
| My Documents           |                        |              |            |               |                      |          |
| My Computer            | Sample P               | ictures      |            |               |                      |          |
|                        | File <u>n</u> ame:     | 1            |            |               | ~                    | Ingert - |
| Places                 | Files of <u>type</u> : | All Pictures |            |               | <ul> <li></li> </ul> | Cancel   |

Inserting a picture (graphic) from a file and clipart may be required for a document. This picture could be a scanned photograph or any other digitally produced one. These pictures can be modified, resized, cropped and enhanced.

### Drawing toolbar and Word Art:

# IT WORKSHOP LAB MANUAL

| awing           |                                                                                                    |                         |         | _              |           |                |     |     |  |
|-----------------|----------------------------------------------------------------------------------------------------|-------------------------|---------|----------------|-----------|----------------|-----|-----|--|
| awing<br>aw ▼ 🗟 | A <u>u</u> toShapes <del>•</del>                                                                                                    | $\backslash \land \Box$ | 0 🔠 🖪   | ç: 🚨 🗠         | 🛯   🦄 🗝 🚄 | - <u>A</u>     | - = | ₩ ₹ |  |
|                 | WordArt Ga                                                                                                    | llery                   |         |                |           |                | ×   |     |  |
|                 | AutoShapes     WordArt Gallery     Select a WordArt style:     WordArt WordArt Wor |                         |         |                |           |                |     |     |  |
|                 | WordArt                                                                                                    | WordArt                 | WordAry | WordArt        | WordArt   |                | w   |     |  |
|                 | WordArt                                                                                                    | WordArt                 | WordArt | WordArt        | WordArt   | 3019411        | w   |     |  |
|                 | WordArt                                                                                                    | WordArt                 | WordArt | WordArt        | WordArt   | W ord<br>d A r | W   |     |  |
|                 | WordArt                                                                                                    | WordArt                 | WordArt | Whath          | WordArl   |                | **  |     |  |
|                 | WardAst                                                                                                    | Worthe                  | Marily  | <b>Ibadh</b> A | Westleri  | -              | *   |     |  |
|                 |                                                                                                    |                         |         |                | ок        | Cano           | el  |     |  |
|                 |                                                                                                    |                         |         |                |           |                |     |     |  |

One can create his/her own drawings in Microsoft word.Ms word provides a full fledged drawing tool bar.

Word Art in Microsoft word enables you to create special and decorative text.

### Formatting Images, Textboxes and Paragraphs:

| Paragraph                                 |                                |                                      |                                  |                                        |                              | ? 💌 |
|-------------------------------------------|--------------------------------|--------------------------------------|----------------------------------|----------------------------------------|------------------------------|-----|
| Indents and Sp                            | acing                          | Line and <u>P</u> a                  | ge Breaks                        | ]                                      |                              |     |
| General                                   |                                |                                      |                                  |                                        |                              |     |
| Alignment:                                | Left                           |                                      | Outl                             | ine level:                             | Body text                    | ~   |
| Indentation —                             |                                |                                      |                                  |                                        |                              |     |
| Left:                                     | 0"                             | \$                                   | Spec                             | ial:                                   | B <u>v</u> :                 |     |
| <u>R</u> ight:                            | 0"                             | \$                                   | (no                              | ne) 🔽                                  |                              | \$  |
| Spacing<br>Before:                        | 0 pt                           | \$                                   | Line                             | spacing:                               | At:                          |     |
| Aft <u>e</u> r:                           | 0 pt                           | \$                                   | Sing                             | gle 🔽                                  |                              | \$  |
| Don't add                                 | Sample Text S<br>Sample Text S | etween para                          | agraphs of                       | the same st                            |                              |     |
| Following P<br>Following P<br>Following P | ung neh Follo<br>ung neh Follo | wing Pongraph Fo<br>wing Pongraph Fo | bowing Pungapi<br>bowing Pungapi | h Following Pange<br>h Following Pange | opela.<br>Ingela.<br>Ingela. |     |
| abs                                       |                                |                                      |                                  | ОК                                     | Cano                         | cel |

Formatting an image includes selecting appropriate color, size, layout and cropping.

Generally the text in a document follows a standard orientation (line after line). A text box provides a different orientation to the text with in a document. It can arrange the text in any where and can be resized and moreover moved to any section of the document or even outside.

When you are formatting a paragraph, you do not need to highlight the entire paragraph. Placing the cursor any where in the paragraph enables you to format it. After you set a paragraph format, subsequent paragraphs will have the same format unless you change the format

### **PROCEDURE:**

Table of contents:

# IT WORKSHOP LAB MANUAL

- 1. Click where you want to insert the table of contents.
- 2. On the Insert menu, point to Reference, and click Index and Tables.
- 3. Click the Table of Contents tab.
- 4. To use one of the available designs, click a design in the Formats box.
- 5. Select any other table of contents options you want.

### Newspaper columns:

- 1. Select the entire or part of document to be converted into a newsletter-style
- 2. Click on format menu, select columns

3. Any desired number of columns are presets-one or two or three or left or right b\can be selected.

4. Width and spacing can be fixed and equal columns width can be checked for uniformity

5. If newspaper columns are to be separated by a line, then check line between

6. Under apply to will be whole document if entire document is selected else we have to select a selected text.

7. Click ok

### Inserting images from files and clip art:

- 1. Click where you want to insert the picture.
- 2. On the Insert menu, point to Picture, and then click From File.
- 3. Locate the picture you want to insert.
- 4. Double-click the picture you want to insert.

### **CLIP ART:**

- 1. On the Insert menu, point to Picture, and then click Clip Art.
- 2. In the Clip Art task pane, in the Search for box, type a word or phrase that describes the clip you want or type in all or some of the file name of the clip.
- 3. To narrow your search, do one or both of the following:
  - To limit search results to a specific collection of clips, in the Search in box, click the arrow and select the collections you want to search.
  - To limit search results to a specific type of media file, in the Results should be box, click the arrow and select the check box next to the types of clips you want to find.
- 4. Click Go.

# IT WORKSHOP LAB MANUAL

5. If you don't know the exact file name, you can substitute wildcard characters for one or more real characters. Use the asterisk (\*) as a substitute for zero or more characters in a file name. Use the question mark (?) as a substitute for a single character in a file name.

6. In the Results box, click the clip to insert it.

### Drawing Toolbar and Word Art:

- 1. Click in your document where you want to create the drawing.
- 2. On the Insert menu, point to Picture, and then click New Drawing.

A drawing canvas is inserted into your document.

3. Use the Drawing toolbar to add any shapes or pictures that you want.

#### WORD ART:

| Drawing  |      |                             |            |                                                                                                    |         |             |            |     |     | <br>$\times$ |
|----------|------|-----------------------------|------------|----------------------------------------------------------------------------------------------------|---------|-------------|------------|-----|-----|--------------|
| Draw 🔻 😓 | Auto | oShapes 🔻                   | $\sim$     | Ali      Ali     Ali | 🤃 🚨 🖂   | 1   🌭 🗸 🚄   | - <u>A</u> | - = | ₩ ₽ |              |
|          | wo   | rdArt Ga                    | llery      |                                                                                                    |         |             |            |     |     |              |
|          | Sel  | ect a <u>W</u> ord <i>i</i> | Art style: |                                                                                                    |         |             |            |     |     |              |
|          | Ø    | VordArt                     | WordArt    | NordAre                                                                                                    | WordArt | WordArt     | 301041+    | v   |     |              |
|          | 0X   | IordAri                     | WordArt    | WordArt                                                                                                    | WordArt | WordArt     | 3018414    | w   |     |              |
|          | V    | VordArt                     | WordArt    | WordArt                                                                                                    | WordArt | WordArt     | Worddre    | W   |     |              |
|          | *    | FordArt                     | WordArt    | WordArt                                                                                                    | Wantha  | VPD THIS OF |            | w   |     |              |
|          | V    | <b>InAbach</b>              | Workhow    | Marging 1                                                                                                    | Land    | ******      | angle      |     |     |              |
|          |      |                             |            |                                                                                                    |         | ок          | Can        | cel |     |              |

- 1. On the Drawing toolbar, click Insert WordArt
- 2. Click the WordArt effect you want, and then click OK.
- 3. In the Edit WordArt Text dialog box, type the text you want.
- 4. Do any of the following:
  - To change the font type, in the Font list, select a font.
  - To change the font size, in the Size list, select a size.
  - To make text bold, click the **Bold** button.
  - To make text italic, click the Italic button.

### Formatting Images:

1. Formatting of the images can be achieved by selecting the image and double click on the picture, format picture dialog box appears.

2. The same can be achieved by selecting the tools menu  $\rightarrow$  customize $\rightarrow$ tool bars tab $\rightarrow$ picture and click close.

### Basic formatting features of an image

### **Resize a drawing**

- 1. Select the drawing canvas
- 2. On the Drawing Canvas toolbar, do one of the following:

# IT WORKSHOP LAB MANUAL

- To make the drawing canvas boundary larger without changing the size of the objects on the canvas, click Expand.
- To make the drawing canvas boundary fit tightly around the drawing objects or pictures, click Fit.
- To scale the drawing and make the objects and canvas proportionately smaller or larger, click Scale Drawing, and then drag the edges of the canvas.

### Resize a picture or shape

- 1. Position the mouse pointer over one of the sizing handles
- 2. Drag the sizing handle until the object is the shape and size you want.

To increase or decrease the size in one or more directions, drag the mouse away from or toward the center, while doing one of the following:

- To keep the center of an object in the same place, hold down CTRL while dragging the mouse.
- To maintain the object's proportions, drag one of the corner sizing handles.
- To maintain the proportions while keeping the center in the same place, hold down CTRL while dragging one of the corner sizing handles.

### Crop a picture

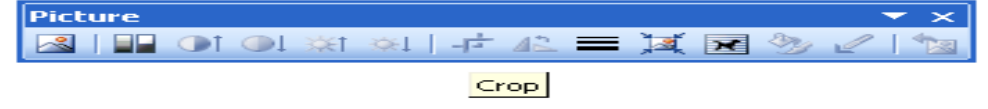

- 1. Select the picture you want to crop.
- 2. On the Picture toolbar, click Crop.
- 3. Position the cropping tool over a cropping handle and then do one of the following:
  - $_{\odot}$   $\,$  To crop one side, drag the center handle on that side inward.
  - To crop equally on two sides at once, hold down CTRL as you drag the center handle on either side inward.
  - To crop equally on all four sides at once, hold down CTRL as you drag a corner handle inward.
- 4. On the Picture toolbar, click Crop to turn off the Crop command.

### **Text Box:**

On the Drawing toolbar, click Text Box

1. Click or drag in your document where you want to insert the text box

# IT WORKSHOP LAB MANUAL

2. You can use the options on the Drawing toolbar to enhance a text box— for example, to change the fill color— just as you can with any other drawing object

### Paragraphs:

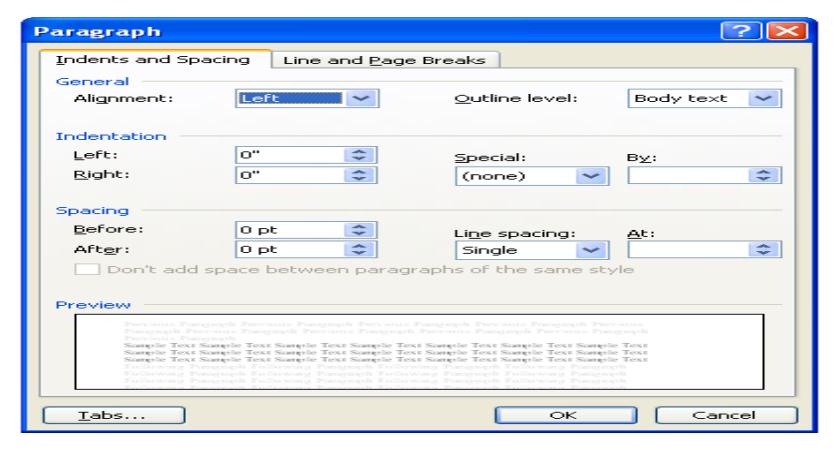

### Change line spacing

Select the text you want to change.

- 1. On the Formatting toolbar, point to Line Spacing, and then do one of the following:
  - To apply a new setting, click the arrow, and then select the number that you want.
  - To apply the most recently used setting, click the button.
  - To set more precise measurements, click the arrow, click More, and then select the options you want under Line Spacing.

### Change spacing before or after paragraphs

- 1. Select the paragraphs in which you want to change spacing.
- 2. On the Format menu->click Paragraph->and then click the Indents and Spacing tab.
- 3. Under Spacing, enter the spacing you want in the Before or After box.

### Change paragraph direction

- 1. Place the insertion point in the paragraph that you want to change, or select several paragraphs.
- 2. Do one of the following:
  - To have text begin from the left, click Left-to-Right on the Formatting toolbar.
  - To have text begin from the right, click Right-to-Left on the Formatting toolbar.

When you change the paragraph direction, Microsoft Word leaves justified and centered text as it is. In the case of left-aligned or right-aligned text, Word flips the alignment to its opposite. For example, if you have a left-to-right paragraph that is right aligned, such as the date at the top of a letter, clicking Right-to-Left results in a right-to-left paragraph that is left aligned.

# IT WORKSHOP LAB MANUAL

### Week 12:

Task 15: Using LaTeX/Word: Creating a Feed Back Form:-Features to be covered: Forms, Text Fields, Inserting objects and Mail Merge in Word.

**PURPOSE:** To create a Feed Back form, text fields, inserting objects, mail merging,

#### THEORY:

#### Forms:

Using Microsoft word one can create an organized and structured document with a provision to enter the required information into it. A document of such nature is called a form.

#### Mail Merge:

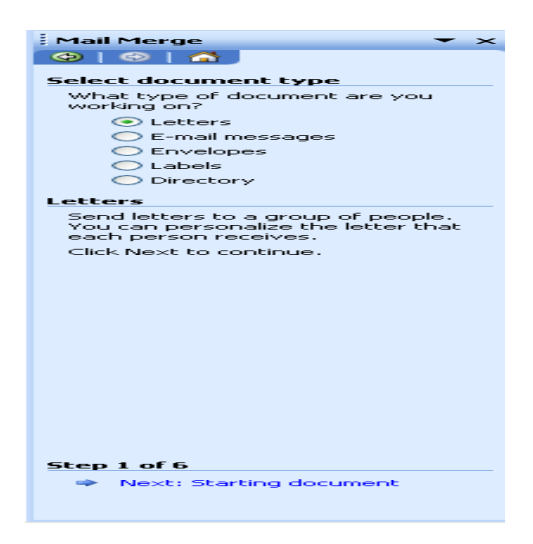

It helps us to produce from letters mailing labels envelopes catalogs and others types of merged document. It is so found in the tools option on the menu bar. In tools we have letters and mailing. In letters and mailing we have mail merge mail merge tool box envelopes tables and letters wizard. In mail merge select the required document you are working on. A window for customizing the data base structure appears. This file contains the names, address details with contact numbers etc of people you wish to send the letters.

#### Inserting objects:

Insert an object such as drawing word art text effects or an equation at the inserting point.

#### Fields:

It inserts a field at the inserting font fields are used to insert a variety of information automatically. Select table in table select insert. In that select insert table a box containing number of rows and columns will appear. Select six colors and four rows and click o.k. Given the first row as date, problem repeated student's signature action recommended problem status and councilors sign. Insert the objects in the feed back form and apply the text fields in the form. **PROCEDURE:** 

### Mail Merge:

1. Open a document and type the complete body of the letter and format it as required.

# IT WORKSHOP LAB MANUAL

2. Create a data source and choose mail merge from tool bar a window is displayed.

3. Click on create button and choose from letter options. Then a window is displayed.

- 4. Click active window choose currently active document. Click on data and create data source option.
- 5. A window for customizing the data base structure appears and this file contains the names address details with contact number etc. we can add or remove fields from this file.
- 6. Once the list of fields is finalized a window of same is displayed and types the required file names and click on save button.
- 7. A window is displayed. Type the details of 10 candidates. After typing details of one person, click on add menu.

8. Click on the o.k. to finish entering the records mail merge tool bar is displayed.

- 9. Place the curser at the place where you wish to insert names and click on insert mail merge button. A drop list is displayed all fields created would be shown.
- 10. By highlighting to desired file and click on it we can insert the field into the main document and go to begin the mail merge click on mail merge.

11. A window is displayed click once on the merge button to generate letters for all records in your data source file.

### Forms:

- 1. Design the form by sketching a layout first, or use an existing form template as a guide. Tables, text boxes, borders, and shading are all design elements that can help you create a well-designed form that's easy to use.
- 2. On the Standard toolbar, click New Blank Document
- 3. Add the text or graphics you want. For example, enter the questions you want answered, and list the available choices.
- 4. To insert a text box where users can enter their responses, click the document, and then click Text Form Field on the Forms toolbar. If you need more space, you can insert multiple text boxes side by side. To insert check boxes that list choices, such as Yes and No, click the document, and then click Check Box Form Field on the Forms toolbar.
- 5. Save the form.

### Insert line numbers:

- 1. On the File menu, click Page Setup, and then click the Layout tab.
- 2. In the Apply to box, click Whole document.
- 3. Click Line Numbers.
- 4. Select the Add line numbering check box, and then select the options you want.

### Week 13:

#### Task 16: Creating a Scheduler

Creating a Scheduler:-Features to be covered: - Gridlines, Format Cells, Summation, auto fill, Formatting Text

#### PURPOSE:

To maintain a shift schedule with specifications

#### THEORY:

### Grid lines:

| Page Setup                                                                                   |                                             | ? 🔀           |
|----------------------------------------------------------------------------------------------|---------------------------------------------|---------------|
| Page Margins He<br>Print <u>a</u> rea:                                                       | eader/Footer Sheet                          | Print         |
| Print titles<br><u>R</u> ows to repeat at top                                                | :                                           | Print Preview |
| Columns to repeat at l Print Gridlines                                                       | Row and column headings                     |               |
| Black and white                                                                              | Comments: (None)  Cell errors as: displayed |               |
| Page order <ul> <li> <u>D</u>own, then over</li> <li>             O⊻er, then down</li> </ul> |                                             |               |
|                                                                                              | ОК                                          | Cancel        |

- 1. Click the worksheet.
- 2. On the file menu, click page setup and the click the sheet tab.
- 3. Click gridlines.
- 4. Select the sheets on which you want to change the gridlines color.
- 5. On the Tools menu click options click the color you want in the color box.
- 6. To use the default gridlines color click automatic.
- 7. Lines you can add to a chart that make it easier to view and evaluate data. Gridlines extend from the tick marks on an axis across a plot area.

| Format Cells                                                                                                    |      |                          |                             | ?          |
|----------------------------------------------------------------------------------------------------|------|--------------------------|-----------------------------|------------|
| Number Alignment                                                                                                    | Font | Border                   | Patterns                    | Protection |
| Category:<br>General<br>Number<br>Currency<br>Accounting<br>Drime<br>Percentage<br>Fraction<br>Scientific<br>Text<br>Special<br>Custom | Gen  | eral forma<br>cific numb | at cells have<br>er format. | no         |
|                                                                                                    |      | (                        | ок                          | Cance      |

#### Format Cell:

# IT WORKSHOP LAB MANUAL

- 1. Change the font and font size.
- 2. Change the text color.
- 3. Make selected text or numbers bold, italic or underlined.
- 4. Create a new style.

### Auto fit:

| Format Cells                                          |      |         |          | ?          |  |
|-------------------------------------------------------|------|---------|----------|------------|--|
| Number Alignment                                      | Font | Border  | Patterns | Protection |  |
| Text alignment<br>Horizontal:<br>General<br>Vertical: | ~    | Indent: | Orien    | tation +   |  |
| Bottom Dustify distributed Text control               | ~    |         | t        | Text -+    |  |
|                                                       |      |         | 0        | Degrees    |  |
| Text direction:                                       |      |         |          |            |  |
|                                                       |      | (       | ОК       | Cance      |  |

- 1. Combine cells horizontally or vertically to make one large cell.
- 2. Add borders to cells.
- 3. Shade cells with colors.
- 4. Change the column width and row height
- 5. Change the font, font size or colors of text.
- 6. Align text vertically at the top, center and bottom of cell.

### Formatting the text:

| ormat Cells                                               |          |                                          |             | [7                  | 2  |
|-----------------------------------------------------------|----------|------------------------------------------|-------------|---------------------|----|
| Number Alignment                                          | Font     | Border                                   | Patterns    | Protection          |    |
| Eont:                                                     |          | =ont style:                              | <u>S</u> i  | ze:                 |    |
| Arial                                                     |          | Regular                                  | 1           | .0                  |    |
| Tr Agency FB<br>Tr Algerian<br>Tr Arial<br>Tr Arial Black |          | Regular<br>Italic<br>Bold<br>Bold Italic |             | 8 A<br>9 10<br>11 V |    |
| Underline:                                                |          | <u>c</u> olor:                           |             |                     |    |
| None                                                      | *        | Automat                                  | ic 🔽 🗹      | Normal font         |    |
| Effects<br>Strikethrough<br>Superscript<br>Subescript     |          | Preview                                  | AaBbCcY     | ′yZz                |    |
| This is a TrueType font.<br>and your screen.              | The same | font will be                             | used on bot | h your printer      |    |
|                                                           |          | 1                                        | ОК          | Cance               | el |

# IT WORKSHOP LAB MANUAL

- 1. Select the text you want to format.
- 2. On the format menu click cells and then click number tab.
- 3. In the catalog box click text.
- 4. Enter the numbers in the formatted cells.
- 5. Click ok.
- 6. Then press enter and reenter the data.

### PROCEDURE:

First click start button of the screen on status bar. Click on programs and then Microsoft excel. To get a new blank work sheet go to programs and then click on excel sheet. On the file menu click page setup and then click sheet tab click gridlines. In this way do the required changes using format cell, make the required changes using formatting text also make the required changes. Enter the data in the data in the worksheet consisting of week name person name and timings 7 a.m. to 3 p.m. Make all the above changes to the text.

#### **Viva Questions:**

- 1) What do you mean by a spread sheet?
- 2) What are the contents of a spread sheet?
- 3) Describe different types of toolbars available in ms-excel
- 4) How can you calculate simple formulas in excel?
- 5) How can you navigate the spread sheet?

### IT WORKSHOP LAB MANUAL

#### Week 14:

Task 17 : Calculating GPA

Calculating GPA-Features to be covered-Cell Referencing, Formulae in excel – average, std. deviation, Charts, Renaming and Inserting worksheets, Hyper linking, Count Function, HLOOKUP/VLOOKUP

#### PURPOSE:

To maintain a control chart for printing books with given data.

#### THEORY:

- 1. On the chart menu click chart type
- 2. Text direction.

Click the arrow down next to the text direction button. For right to left click right to left. For left to right reading order, click left to right.

For reading order that is consistent with the language of the first entered character, click context. For reading order that is inconsistent with the language of the first entered character, click control.

- 3. In the tools menu click options and then click chart tab.
- 4. To show all worksheet data in the chart even if some rows and columns are hidden, clear the plot visible cells by check box.
- 5. To prevent hidden rows and columns from displaying in the chart, select the plot cells only check box.

### Hyper Linking:

1. Create a worksheet: On the file menu, click new, and then click blank workbook task pane.

2. Insert a worksheet: C lick worksheet on the insert menu. Right click on sheet tab and then click insert double click the template for the type of sheet you want.

3. Hyperlink: Using hyperlink we can insert one more sheet in the present sheet

4. Count function: Create a blank worksheet press control +c. In the worksheet select cell A and press control +c. On the tools menu point to formula auditing and then click formula auditing menu.

#### Worksheet:

1. In the file menu go to menu then a new worksheet is created.

### IT WORKSHOP LAB MANUAL

2 To add a single worksheet, click worksheet on the Insert menu. To add multiple worksheets hold down shift and then click the number of worksheet tasks to add in a open workbook

Sort:

- 1. Click a cell in the list you want to sort.
- 2. On the Data menu click sort.
- 3. Under first key sort click the custom sort order you want and then click ok.
- 4. Click any other sorting option you want.

### PROCEDURE:

### Formulae in Excel:

First click on start button at the bottom of the screen on status bar. Click on programs and then on Microsoft excel. Then open a new document. Give the main heading and subheading by changing the size so that they look in block letters. Enter the data. To calculate go to Insert menu in the menu bar and then click on function and then ok. Then select the data to which you want to calculate mean. Then you get the required answer. In same way, sample means standard deviation lower count limit and upper count limit. Go to insert menu and click on function and select the required operation to be done and select the data and calculate. Formulas for all the above are given below.

Mean = (s1 + s2 + s3 + s4 + s5)/5;

Sample mean = avg (mean)

Standard deviation = (mean, sample, mean)

Sample standard déviation= avg (Standard déviation)

Lower count limit = sample mean – sample standard deviation.

Upper count limit = Sample mean + Sample Standard deviation

#### Hyper linking:

First click on start button of the screen on status bar. Click on programs and then Ms-excel. To get a new blank worksheet go to programs and then click on excel sheet. Rename the first sheet as student by right clicking on sheet 1 and renaming. Insert hyperlink insert and click on hyperlink. Then go to sheet 2 and rename as CSE type in particulars of ECE right click on sheet 3. Then go to sheet -4 rename as IT. In this type all the four sheets are created.

#### WORKSHEET

First click on start button at the bottom of the screen on status bar. Click on programs and then Ms-excel. Then enter the data as given. Enter the student's names, Subjective wise marks, total and avg. Then calculate the total and avg by using formula. Then go to Data menu and click sort. Under first key sort, click custom sort order needed i.e. ascending order or alphabetical order and then click o.k. Then the required worksheet is prepared,
#### Week 15:

#### TASK 18:

Performance Analysis-Features to be covered:-split cells, freeze panes, group and outline, sorting, Boolean and logical operators, Conditional formatting

## PURPOSE:

To create Excel with split cells, freeze panes, group and outline, sorting, Boolean and logical operators, conditional formatting

### THEORY:

### Split Cells:

Excel allows you to split the workbook window into two horizontal or vertical panes and also to split cells or data across many cells.

#### Sort:

- 5. Click a cell in the list you want to sort.
- 6. On the Data menu click sort.
- 7. Under first key sort click the custom sort order you want and then click ok.

Click any other sorting option you want

#### **Freeze Panes:**

You can freeze a pane from a split window or just freeze rows or columns without splitting the window.

#### PROCEDURE:

### Sort:

First click on start button at the bottom of the screen on status bar. Click on programs and then Ms-excel. Then enter the data as given. Enter the student's names, Subjective wise marks, total and avg. Then calculate the total and avg by using formula. Then go to Data menu and click sort. Under first key sort, click custom sort order needed i.e. ascending order or alphabetical order and then click o.k. Then the required worksheet is prepared

## Split cells:

| Format C                             | ells                                              |      |         |          |            |
|--------------------------------------|---------------------------------------------------|------|---------|----------|------------|
| Number                               | Alignment                                         | Font | Border  | Patterns | Protection |
| Text align<br>Horizor                | ment<br>ntal:                                     |      |         | Orien    | tation     |
| Vertica                              | ai<br>il:<br>0                                    | ~    | Indent: | Te       | Text       |
| Jus<br>Text cont                     | tify distributed                                  | 1    |         | E        | •          |
| □ ₩r<br>□ Shr<br>☑ Mei<br>Right-to-k | ap text<br>in <u>k</u> to fit<br>rge cells<br>eft |      |         | 0        | Degrees    |
| <u>T</u> e×t di<br>Conte             | irection:                                         | •    |         |          |            |
|                                      |                                                   |      | I       | ок       | Cancel     |

## Spread the content of one cell over many cells

- 1. Copy the data you want into the upper-leftmost cell within the range.
- 2. Select the cells you want to merge.
- 3. To merge cells in a row or column and center the cell contents, click **Merge and Center** on the **Formatting** toolbar.

### Split merged cells

| 1 | Forma | itting |             |     |   |   |   |   |   |      |      |       |      |             |             |   |   |     |   | <b>~</b> > | < |
|---|-------|--------|-------------|-----|---|---|---|---|---|------|------|-------|------|-------------|-------------|---|---|-----|---|------------|---|
|   | Arial |        | <b>-</b> 10 | - B | I | U | ≣ | ≣ | ≣ | +a+  | \$   | %     | ,    | <b>4</b> .0 | .00.<br>•.0 | * | > | - 🕭 | • | A          | - |
|   |       |        |             |     |   |   |   |   |   | Merç | je a | nd Ce | nter | -           |             |   |   |     |   |            |   |

- 1. Select the merged cell When cells have been combined, **Merge and Center** on the **Formatting** toolbar is selected
- 2. Click Merge and Center on the Formatting toolbar.

### Divide text across cells

| 0                | Convert Text to Columns Wizard - Step 1 of 3                                                                                                    | ? 🔀  |
|------------------|----------------------------------------------------------------------------------------------------|------|
| 2<br>3<br>4      | The Text Wizard has determined that your data is Delimited.<br>If this is correct, choose Next, or choose the data type that best describes your data.                                                                                                    |      |
| 5<br>6<br>7<br>8 | Choose the file type that best describes your data:         O pelimited       - Characters such as commas or tabs separate each field.         Image: The second second s |      |
| <u>9</u>         | Preview of selected data:                                                                                                    |      |
|                  | 21<br>22<br>32<br>43<br><u>5</u> 4                                                                                                    |      |
|                  | Cancel < Back Next > Eir                                                                                                    | nish |

- 1. Select the range of cells that contains the text values. The range can be any number of rows tall, but no more than one columns wide.
- 2. On the Data menu, click Text to Columns.
- 3. Follow the instructions in the Convert Text to Columns Wizard to specify how you want to divide the text into columns.

## Split Windows:

- 1. At the top of the vertical scroll bar or at the right end of the horizontal scroll bar, point to the split box.
- 2. When the pointer changes to a split pointer, drag the split box down or to the left to the position you want.

### **Freeze Panes:**

1. To freeze a pane, do one of the following:

# IT WORKSHOP LAB MANUAL

**The top horizontal pane** Select the row below where you want the split to appear.

**The left vertical pane** Select the column to the right of where you want the split to appear.

Both the upper and left panes Click the cell below and to the right of where you want the split to appear.

2. On the Window menu, click Freeze Panes.

# **Outline:**

|      |    |   |   |   | - |
|------|----|---|---|---|---|
| 1121 | 2  | - | в | C | E |
|      | 1  | A |   | ÷ |   |
|      | Ż  | A |   |   |   |
|      | 3  | A |   |   |   |
| L E  | 4  | A |   |   |   |
|      | 5  | A |   |   |   |
|      | 6  | A |   |   |   |
|      | 7  | A |   |   |   |
| · ·  | 8  | A |   |   |   |
|      | 9  |   |   |   |   |
|      | 10 |   |   |   |   |
|      | 11 |   |   |   |   |
|      | 12 |   |   |   |   |
| · ·  | 13 |   | 1 |   |   |
| - 1  | 14 |   | T |   |   |
| - 1  | 15 |   |   |   |   |
| - 1  | 16 |   |   |   |   |
|      | 17 |   |   |   |   |
|      | 18 |   |   |   |   |
|      | 19 |   |   |   |   |
|      | 20 |   |   |   |   |
|      | 21 |   |   |   |   |
|      | 22 |   |   |   |   |
|      | 23 |   |   |   |   |
|      | 24 |   |   |   |   |
|      |    |   |   |   |   |

- 1. Outline the data automatically
  - 1. Select the range of cells you want to outline. To outline the entire worksheet, click any cell on the worksheet.
  - 2. On the Data menu, point to Group and Outline, and then click Auto

**Outline**. Outline the data manually

- 3. Select the rows or columns that contain detail data.
- 4. On the **Data** menu, point to **Group and Outline**, and then click **Group**. The outline symbols appear beside the group on the screen.
- 5. Continue selecting and grouping detail rows or columns until you have created all of the levels you want in the outline.

## Group:

#### Group objects

- Select the objects you want to group.
   To select multiple objects, hold down SHIFT while you select each object.
- 2. On the Drawing toolbar, click Draw, and then click Group.

# **Ungroup objects**

- 1. Select the group you want to ungroup.
- 2. On the **Drawing** toolbar, click **Draw**, and then click **Ungroup**.

To continue ungrouping, click **Yes** when the message box appears.

To change an individual object, continue to select and ungroup objects until the one you want becomes available.

3. Use the tools on the Drawing toolbar to change the object

# **Conditional Formatting:**

| Conditional Formatting                           |                  |          |
|--------------------------------------------------|------------------|----------|
| Condition <u>1</u><br>Cell Value Is V between    | and              | <b>.</b> |
| Preview of format to use when condition is true: | No Format Set    | Eormat   |
|                                                  | Add >> Delete OK | Cancel   |

- 1. Select the cells for which you want to add, change, or remove conditional formatting
- 2. On the Format menu, click Conditional Formatting.
- 3. Do one of the following:
  - Add a conditional format
    - 1. Do one of the following:

To use values in the selected cells as the formatting criteria, click **Cell Value Is**, select the comparison phrase, and then type a constant value or a formula. If you enter a formula, start it with an equal sign (=).

To use a formula as the formatting criteria (to evaluate data or a condition other than the values in selected cells), click **Formula Is** and then enter the formula that evaluates to a logical value of TRUE or FALSE.

# 2. Click **Format**.

- 3. Select the formatting you want to apply when the cell value meets the condition or the formula returns the value TRUE.
- 4. To add another condition, click **Add**, and then repeat steps 1 through 3.

You can specify up to three conditions. If none of the specified conditions are true, the cells keep their existing formats

# Change or remove a conditional format

| Conditional Formatting                           |                         |
|--------------------------------------------------|-------------------------|
| Condition <u>1</u><br>Cell Value Is V between    | and 💽                   |
| Preview of format to use when condition is true: | No Format Set           |
|                                                  | Add >> Delete OK Cancel |

Do one or more of the following:

- To change formats, click **Format** for the condition you want to change.
- To reselect formats on the current tab of the **Format Cells** dialog box, click **clear** and select new formats.
- To remove one or more conditions, click **Delete**, and then select the check box for the conditions you want to delete

# TASK 19:

Cricket Score card-Features to be covered:-pivot tables, Interactive Buttons, Importing data, Data Protection, Data validation

**<u>PURPOSE</u>**: To learn about pivot tables, Interactive Buttons, Importing data, Data Protection, Data validation.

# THEORY:

### **Pivot Tables:**

A PivotTable report is an interactive table that quickly combines and compares large amounts of data. You can rotate its rows and columns to see different summaries of the source data, and you can display the details for areas of interest.

### Interactive Buttons:

MS- Excel allows you to create Interactive Buttons

### **Data Protection:**

Ms excel allows you to protect your work sheet from being added or renamed or deleted or copied by providing password protection to your worksheets.

### Data Validation:

Data validation is a tool that helps you to control the kind of information that is entered in your worksheet. With data validation you can:

- Provide users with a list of choices
- Restrict entries to a specific type or size
- Create custom settings

## **PROCEDURE:**

#### **Pivot Tables:**

- 1. Open the workbook where you want to create the PivotTable report.
  - If you are basing the report on a Web query, parameter query, report template, Office Data Connection file, or query file, retrieve the data into the workbook, and then click a cell in the Microsoft Excel list containing the retrieved data.

If the retrieved data is from an OLAP database, or the Office Data Connection returns the data as a blank PivotTable report, continue with step 6 below.

- If you are basing the report on an Excel list or database, click a cell in the list or database.
- 2. On the Data menu, click PivotTable and PivotChart Report.

# IT WORKSHOP LAB MANUAL

- 3. In step 1 of the PivotTable and PivotChart Wizard, follow the instructions, and click **PivotTable** under **What kind of report do you want to create?**
- 4. Follow the instructions in step 2 of the wizard.
- 5. Follow the instructions in step 3 of the wizard, and then decide whether to lay out the report onscreen or in the wizard.

# Button:

- Select the **commands** tab
- Scroll to the bottom of the categories list
- Select the custom button
- Drag this button to your new toolbar in the location where you want it to be.
- You can obtain a description of the command button by selecting the command and pressing the **Description** button

## Data Protection:

## Protect worksheet elements from all users

- 1. Switch to the worksheet you want to protect.
- 2. Unlock any cells you want users to be able to change: select each cell or range, click **Cells** on the **Format** menu, click the **Protection** tab, and then clear the **Locked** check box.
- 3. Hide any formulas that you don't want to be visible: select the cells with the formulas, click **Cells** on the **Format** menu, click the **Protection** tab, and then select the **Hidden** check box.
- 4. Unlock any graphic objects you want users to be able to change.

You don't need to unlock buttons or controls for users to be able to click and use them. You can unlock embedded charts, text boxes, and other objects created with the drawing tools that you want users to be able to modify. To see which elements on a worksheet are graphic objects, click **Go To** on the **Edit** menu, click **Special**, and then click **Objects**.

- 1. Hold down CTRL and click each object that you want to unlock.
- 2. On the **Format** menu, click the command for the object you selected: **AutoShape**, **Object**, **Text Box**, **Picture**, **Control**, or **WordArt**.
- 3. Click the **Protection** tab.
- 4. Clear the **Locked** check box, and if present, clear the **Lock text** check box.
- 5. On the **Tools** menu, point to **Protection**, and then click **Protect Sheet**.

- 6. Type a password for the sheet.
- 7. In the **Allow all users of this worksheet to** list, select the elements that you want users to be able to change.
- 8. Click **OK**, and if prompted retype the password.

## Protect a shared workbook

- 1. If the workbook is already shared, and you want to assign a password to protect the sharing, unshare the workbook.
  - 1. Have all other users save and close the shared workbook. If other users are editing, they will lose any unsaved work.
  - 2. Unsharing the workbook deletes the change history. If you want to keep a copy of this information, print out the History worksheet or copy it to another workbook.
    - 1. On the **Tools** menu, point to **Track Changes**, and then click **Highlight Changes**.
    - 2. In the When box, click All.
    - 3. Clear the Who and Where check boxes.
    - 4. Select the **List changes on a new sheet** check box, and then click **OK**.
    - 5. Do one or more of the following:
      - To print the History worksheet, click Print
      - To copy the history to another workbook, select the cells you want to copy, click Copy, switch to another workbook, click where you want the copy to go, and

click Paste

- 3. On the **Tools** menu, click **Share Workbook**, and then click the **Editing** tab.
- 4. Make sure that you are the only person listed in the **Who has this** workbook open now box.
- 5. Clear the Allow changes by more than one user at the same time check box.

If this check box is not available, you must unprotect the workbook before clearing the check box.

- 1. Click **OK**, point to **Protection** on the **Tools** menu, and then click **Unprotect Shared Workbook**.
- 2. Enter the password if prompted, and then click **OK**.

# IT WORKSHOP LAB MANUAL

- 3. On the **Tools** menu, click **Share Workbook**, and then click the **Editing** tab.
- 6. When prompted about the effects on other users, click **Yes**.
- 2. Set other types of protection if you want: Give specific users access to ranges, protect worksheets, protect workbook elements, and set passwords for viewing and editing.
- 3. On the **Tools** menu, point to **Protection**, and then click **Protect Shared Workbook** or **Protect and Share Workbook**.
- 4. Select the Sharing with track changes check box.
- 5. If you want to require other users to supply a password to turn off the change history or remove the workbook from shared use, type the password in the **Password** box, and then retype the password when prompted.
- 6. If prompted, save the workbook

## Protect a workbook file from viewing or editing

- 1. On the File menu, click Save As.
- 2. On the **Tools** menu, click **General Options**.
- 3. Do either or both of the following:
  - If you want users to enter a password before they can view the workbook, type a password in the **Password to open** box, and then click **OK**.
  - If you want users to enter a password before they can save changes to the workbook, type a password in the **Password to modify** box, and then click **OK**.
- 4. When prompted, retype your passwords to confirm them.
- 5. Click Save.
- 6. If prompted, click **Yes** to replace the existing workbook.

#### Data Validation:

- Select the cells in which you want to apply data validation
- From the **Data** menu, choose **Validation**
- From the Allow drop-down list choose List
- In the source box type an equal to sign and list the name
- Click ok

#### Viva questions:

- 1) Explain about pivot table reports
- 2) Define macro
- 3) Define template
- 4) How can you open protection tool in excel?

Week:16

TASK 20:

PPT Orientation, Slide Layouts, Inserting Text, Word Art, Formatting Text, Bullets and Numbering, Auto Shapes, Lines and Arrows in both LaTeX and PowerPoint.

# TITLE:

Create a power point presentation consists of slide layouts inserting text, formatting text, bullets and numbering of five slides with following information's.

Slide 1 – contents Slide 2 – Name Slide 3 – Address Slide 4 – Hobbies

Slide 5 – Friends

#### PURPOSE:

To maintain a PowerPoint presentation with some specifications

### THEORY:

#### **SLIDE LAYOUT:**

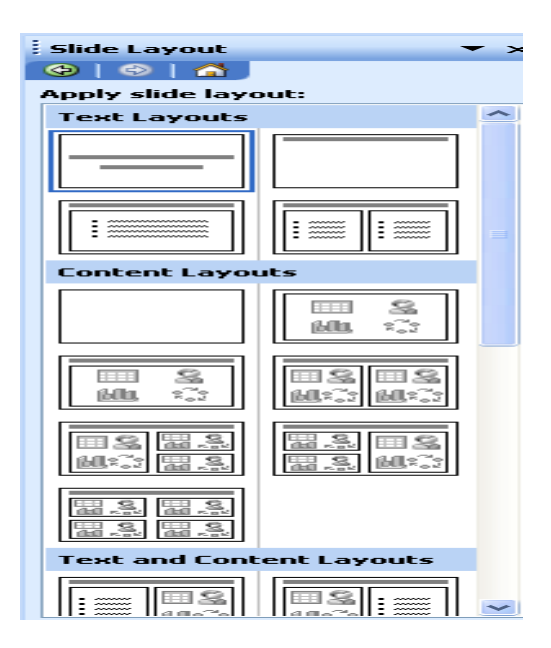

- 1. On the format menu, click slide layout.
- 2. On the slides tab in normal view, select the slides; you want to apply a layout too.
- 3. In the slide layout task pane, point to layout you and then click it.
- 4. A new slide can also be inserted within the task pane. Point the layout you want the slide to have, click the arrow and then click the insert new slide.

### **INSERT TEXT:**

# IT WORKSHOP LAB MANUAL

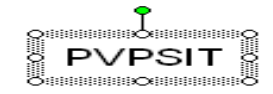

- 1. Text can be added to layout.
- 2. Align text in the top, middle or bottom of a cell.
- 3. Align text on the right or left, or in the center of a cell.
- 4. Change cell margins.
- 5. Insert a tab in a table.
- 6. To make the symbol command available, in normal view, place the insertion point on the outbox tab or in a text place holders on the slide.
- 7. On the insert menu, click symbol.
- 8. To change fonts, click a name in the font box.

# FORMATTING TEXT:

| Font                                                                                                    |                                                                  |                                                          |                         |
|----------------------------------------------------------------------------------------------------|------------------------------------------------------------------|----------------------------------------------------------|-------------------------|
| Eont:<br>Arial<br>T Arial<br>T Arial Slack<br>T Arial Black<br>T Arial Narrow<br>T Arial Rounded MT Bold                                                                                                    | F <u>o</u> nt style:<br>Regular<br>Bold<br>Italic<br>Bold Italic | <u>Size:</u><br>18<br>18<br>20<br>24<br>24<br>28<br>32 ♥ | OK<br>Cancel<br>Preview |
| Image: Provide Old Face         Effects         Underline       Superscript         Shadow       Offset:         Emboss       Subscript         This is a Tru       This same font will be used on both the same font will be used on both the | ot<br>) 🔹 %<br>leType font.<br>oth your printer a                | Color:                                                   | for new objects         |

- 1. Select the text you want to format as superscript or subscript.
- 2. On the format menu, click font.
- 3. To show or hide text formatting, on the standard toolbar, click show formatting.

# **BULLETS AND NUMBERINGS:**

| Bullets and Numbering |                                                   |
|-----------------------|---------------------------------------------------|
| Bulleted Numbered     |                                                   |
| None •                | 0     •       0     •       0     •       0     • |
|                       | >         >                                       |
| Size: 100 🔅 % of text | Bicture                                           |
| Reset                 | OK Cancel                                         |

# IT WORKSHOP LAB MANUAL

- 1. Select the lines of text that you want to add bullets or numbering to.
- 2. Click bullets or numbering.

# AUTOSHAPES:

| AutoShapes | <b>*</b> × |
|------------|------------|
| 炎到伤食品蜜的    | -B   🛱     |

| Drawing                          |                        | ▼ X                       |
|----------------------------------|------------------------|---------------------------|
| Draw 🔻 <table-cell></table-cell> | AutoShapes 🕶 🔪 🔌 🔲 🔿 🔠 | 🗐 🔅 🗕 📓 🖄 • 🚄 • 📥 • 🚍 🚍 🚰 |

- 1. Select the auto shape that has the text you want to position.
- 2. Double-click the selection rectangle of the auto shape or text box and then click the text box tab in the format dialog box.
- 3. In the text anchor point box, click the position you want the text to start in.

# LINES AND ARROWS:

| Drawing  |                                                  | × |
|----------|--------------------------------------------------|---|
| Draw 🔻 📐 | AutoShapes • 🔨 🔪 🖸 🔿 🔠 🐗 🛟 🗕 📓 🖄 • 🚄 • 📥 • 🚍 🧮 🗮 |   |

- 1. In Microsoft power point, double click the chart.
- 2. Double click the chart item you want to change.
- 3. On the patterns tab, do one or both of the following.
- 4. To change the colors, patterns or lines, select the options you want.
- 5. To specify a fill effect, click fill effect and then select the options you want on the gradient, text patterns or picture tabs.

To return to the slide, click outside the about.

# PROCEDURE:

First click on start button at the button of the screen on status bar. Click on programs and then Microsoft PowerPoint. Go to file and new. Then you find different pattern of slides on right side of your screen. Then select which is completely empty. Then enter the contents in the first slide as per given information, name in the second slide, Address in the third slide, Hobbies in the fourth slide and friends in the fifth slide. Except first slide, all the second, third, fourth, fifth slides should be inserted. When you select pattern of slide from a new slide, on slide which you selected you will find an arrow towards its right side, click that arrow and then again click insert slide. Then save it. Then adjust the layout. Then format the text then give bullets or numbering to the text if required. Go to auto shapes. Select more auto shapes and insert wherever required. Then again go to insert option and select new slides. And select chart and a chart with datasheet appear. Give the name, roll no, marks in three subjects and calculate the total. Then save the file

# IT WORKSHOP LAB MANUAL

## TASK 21:

Hyperlinks, Inserting –Images, Clip Art, Audio, Video, Objects, Tables and Charts

<u>TITLE</u>: Create a power point presentation consisting of hyperlinks, inserting images, clip art, audio, video objects of 4 slides with the following information.

Slide 1:- Name of your college in bold letters.Slide 2:- Address of your college in bold letters.Slide 3:- List of all available courses.Slide 4:- Extra co-curricular activities.And apply the transaction effects and set the time three seconds for each slide and view it in slide show.

**PURPOSE:** To maintain a PowerPoint presentation using some specifications

### THEORY: HYPERLINK:

- 1. Select the text or object that you want to represent the hyperlink.
- 2. Click insert hyperlink.
- 3. Under link to, click place in this document.

# **INSERT IMAGES:**

| Insert Picture         |                    |             |                       |                   |                   |
|------------------------|--------------------|-------------|-----------------------|-------------------|-------------------|
| Look in:               | 📇 My Pictur        | res         | <ul> <li>Ø</li> </ul> | 📫 I 🔍 🗙 📷 🖬 -     | Tools -           |
| My Recent<br>Documents | <u>C</u>           |             |                       |                   |                   |
| Desktop                | Roger Harg         | greaves2    | Roger Hargreaves3     | Roger Hargreaves4 |                   |
| My Documents           | <u>Ro</u>          | <b>yie</b>  |                       |                   | =                 |
|                        | Roger Harg         | greaves6    | Sample Pictures       | stamps_mr_men_    | ~                 |
| My Network             | File <u>n</u> ame: |             |                       | ~                 | In <u>s</u> ert - |
| Places                 | Files of type:     | All Picture | s :                   | ~                 | Cancel            |

- 1. Click where you want to insert the picture.
- 2. On the drawing tool bar, click insert picture.
- 3. Locate the folder that contains the picture that you want to insert, and then click the picture file.

# CLIP ART:

# IT WORKSHOP LAB MANUAL

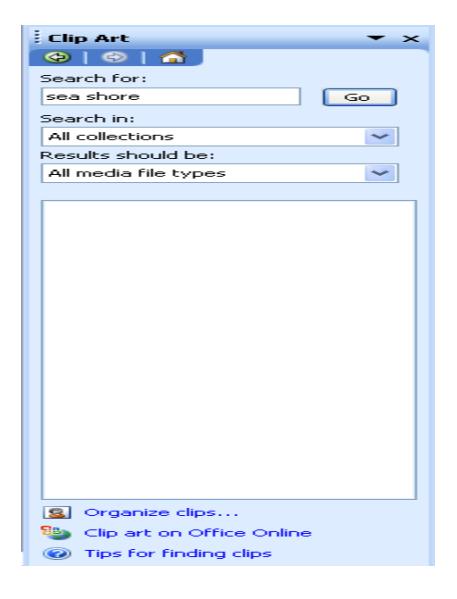

- 1. On the insert menu, point to structure and then click clipart.
- 2. in the clipart task pane, in the search for box, type a word or phrase that describes the clip, you want to type in all or same of the file menus of the clip.
- 3. in the results box, click the clip to insert it.

# AUDIO VIDEO OBJECTS:

| Set Up Show                                                                                                    | 2 🔀                                                                                                    |  |
|----------------------------------------------------------------------------------------------------|----------------------------------------------------------------------------------------------------|--|
| Show type<br>C Presented by a speaker (full screen)<br>Browsed by an individual (window)<br>Show scrollbar<br>Browsed at a glosk (full screen) | Show slides<br>All<br>Erom: I Io: III<br>Custom show:                                                                                             |  |
| Show options Upper continuously until 'Esc' Show without parration Show without animation Pgn color:                                           | Advance slides<br>Manually<br>Subing timings, if present<br>Multiple monitors<br>Display slide show on:<br>Primary Monitor<br>Show Presenter View |  |
| Performance       Use hardware graphics acceleration       Tips       Slide show resolution:       [Use Current Resolution]                    |                                                                                                    |  |

- 1. On the slide show menu, click setup show. Under performance check box. If your computer has their capability, office PowerPoint will attempt to use it.
- 2. Animation performance will be much better with a video card that has Microsoft direct 3D.

# TABLE:

| Insert Table               |        |  |
|----------------------------|--------|--|
| Number of <u>c</u> olumns: | ОК     |  |
| Number of <u>r</u> ows:    | Cancel |  |
| 2                          |        |  |

# IT WORKSHOP LAB MANUAL

- 1. On the standard tool bar, click insert table.
- 2. Print to select the numbers of rows and columns you want and then click.

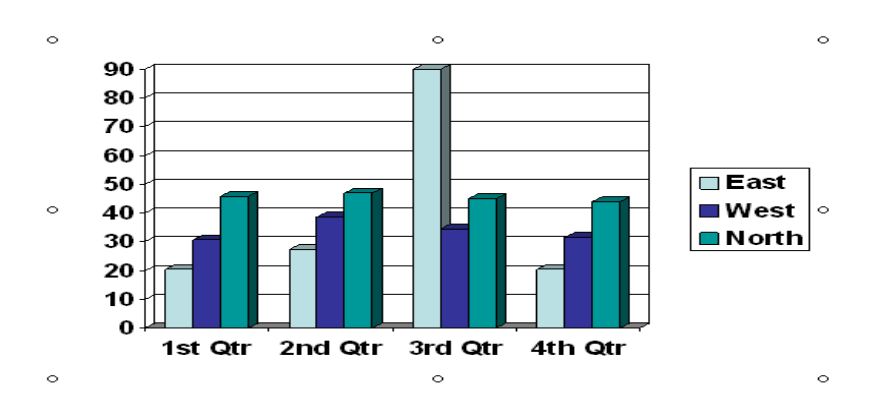

# CHART:

- 1. Click the slide where you want to place the embedded object.
- 2. On the insert menu, click chart.
- 3. Click a cell on the data sheet and then type the information you want.

To return to the slide, click outside the chart

## PROCEDURE:

First click on start button at the bottom of the screen on status bar. Click on programs and then Microsoft power point go to file menu. Then you find different pattern of slides on right side of your screen. Then select which is completely empty. Then enter the name of your college in bold letters. Address of your college in bold letters in the second slide. List of all the available courses in the third slide, extra cocurricular activities in the fourth slide except first slide, all the second, third, fourth slide should be inserted. When you select pattern of slide from a new slide, on slide which you selected, you will find an arrow towards it right side click that arrow and then again click insert slide. Then save it the select the slide show and then select the view show option. Then review the presentation in slide show by selecting next and after completing the slide show then click end show. Click on start button at the button of the screen on status bar, click on programs and then Microsoft power point. Go to file menu. On insert menu and select table option and give no. of rows and no. of columns and give the name, Roll no and marks in three subjects and find the total

## Viva Questions:

- 1) Define hyper link
- 2) Define slide show
- 3) Define slide transition
- 4) What is animation
- 5) How can you insert a table in power point?

## **TASK 22:**

Master Layouts (slide, template, and notes), Types of views (basic, presentation, slide slotted, notes etc), Inserting – Background, textures, Design Templates, Hidden slides.

# TITLE:

Create a power Point presentation on business by using master layouts and see the presentation in different views.

## PURPOSE:

To maintain a power point presentation with some specifications

# THEORY:-

# **MASTER LAYOUTS:-**

| Click to edit Master title style                                                                                                    |                  |
|----------------------------------------------------------------------------------------------------|------------------|
| <ul> <li>Click to edit Master text styles         <ul> <li>Second level</li> <li>Third level</li> <li>Fourth level</li> <li>Fifth level</li> </ul> </li> </ul> |                  |
| Object Area for AutoLa<br>(date/time) (footer)<br>Date Area Number                                                                                             | you<br>(#<br>Are |

- 1. On the view menu, point to master, and then click slide master.
- 2. To insert a slide master, do the presentation given in slides and lastly add date and footer to the slides.

## **SLIDE SHOW:**

- 1. On the slides tab in the normal view, select the slides you want to set the things for.
- 2. On the slide show menu, click side transition.

# IT WORKSHOP LAB MANUAL

**3.** Under advance slide, select the automatically after checkbox, and then number of seconds you want the slide to appear on the screen.

| Slide               | fransition 💌 🗙        |  |  |
|---------------------|-----------------------|--|--|
| C 🔁 🛛 🔇             | ▶   🐴                 |  |  |
| Apply I             | to selected slides:   |  |  |
| No Tra              | nsition 🔼             |  |  |
| Blinds Horizontal   |                       |  |  |
| Blinds              | Vertical              |  |  |
| Box In              | Box In                |  |  |
| Box O               | ut                    |  |  |
| Check               | erboard Across        |  |  |
| Check               | erboard Down          |  |  |
| Comb                | Comb Horizontal       |  |  |
| Comb Vertical       |                       |  |  |
| Cover               | Cover Down            |  |  |
| Cover               | Cover Left            |  |  |
| Cover               | Right                 |  |  |
| Cover               | Up Cover Right        |  |  |
| Modify transition   |                       |  |  |
| Speed               | i: Fast 💌             |  |  |
| Sound               | i: [No Sound]         |  |  |
|                     | Loop until next sound |  |  |
| Advance slide       |                       |  |  |
|                     |                       |  |  |
| Automatically after |                       |  |  |
| •                   |                       |  |  |
|                     |                       |  |  |
| Apply to All Slides |                       |  |  |
| Play Slide Show     |                       |  |  |
| 🗹 Auto              | AutoPreview           |  |  |

### PROCEDURE:

First click on start button. Then click programs, and then power point presentation. Then select file menu and click on new. Then you get a new blank presentation. Then in the first slide, enter the title as business and give product name as sub title. Then insert the second slide. Then enter the title as about the product and give description as sub title. Then insert the third slide and enter the title as sales about product and enter something about it sales. In this way, complete the three slides. Then click on view and then master and then enter date in the space provided for footer. Then you find these two in all slides and then again go to view and click on slide show.

### Viva Questions:

- 1) What do you mean by clip art?
- 2) What is grouping of objects?
- 3) What is ungrouping of objects?
- 4) What are the contents of Microsoft clip gallery?
- 5) Explain about custom animation

# **IT WORKSHOP LAB MANUAL**

# TASK 23::

Using Auto content wizard, Slide Transition, Custom Animation, Auto Rehearsing

## TITLE:

Created a power point presentation to welcome a guest using auto content wizard, slide transaction, custom animations and auto-recharging effects.

## PURPOSE:

To maintain a power point presentation with some specifications

# THEORY:

# AUTO-CONTENT WIZARD:

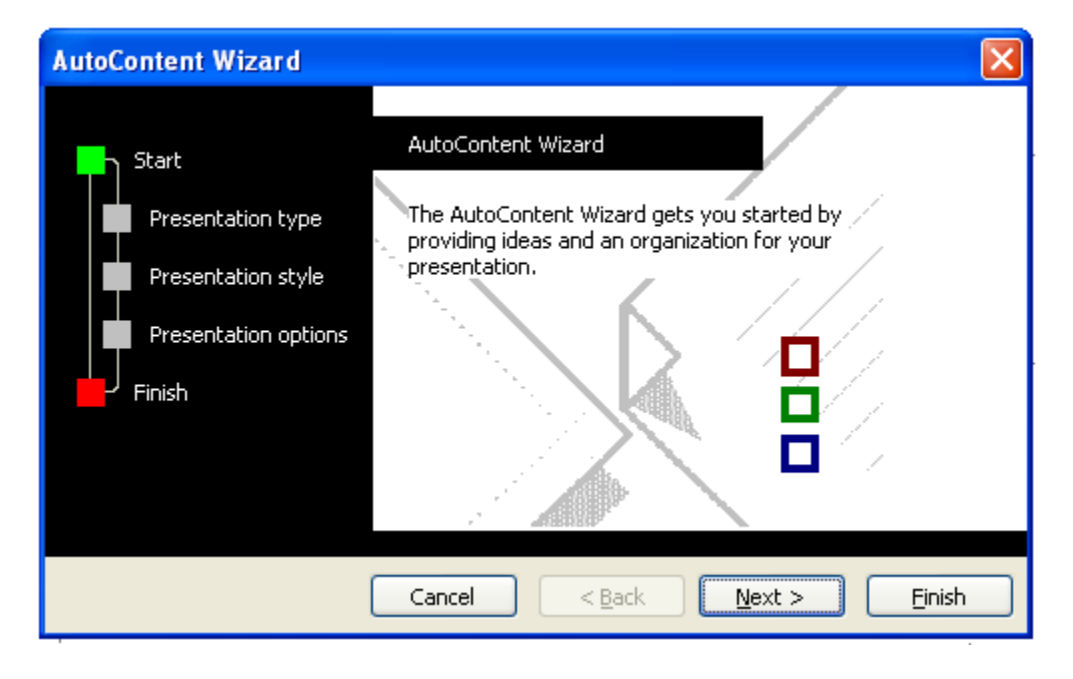

- 1. If the new presentation task pane is not displayed on the file menu, click new.
- 2. Under new, click from auto content wizard, and then follow the instructions in the wizard.
- 3. In the presentation, replace the text suggestions with the text you want and then make any other changes you want such as adding or deleting slides, adding art elements or animation effects and inserting headers and footers.
- 4. When you finish, on the file menu, click save, type a name in the file name box, and then click save.

# SLIDE TRANSACTION:

It helps to design the slides in anyway with our own interest we can set any thing we want.

| Slide Transition 🔻 🗙      | Eustom Animation 🔹 🗙                                                                                            |  |  |  |
|---------------------------|----------------------------------------------------------------------------------------------------|--|--|--|
|                           |                                                                                                    |  |  |  |
| Apply to selected slides: | 🖾 Change 🚽 🏝 Remove                                                                                             |  |  |  |
| No Transition             |                                                                                                    |  |  |  |
| Blinds Horizontal         | Modify effect                                                                                                   |  |  |  |
| Blinds Vertical           | Start:                                                                                                    |  |  |  |
| Box In                    | Property:                                                                                                    |  |  |  |
| Box Out                   | Speed:                                                                                                    |  |  |  |
| Checkerboard Across       |                                                                                                    |  |  |  |
| Checkerboard Down         | Ealact an alamant of the -#-!-                                                                                  |  |  |  |
| Comb Horizontal           | then click "Add Effect" to add                                                                                  |  |  |  |
| Comb Vertical             | animation,                                                                                                    |  |  |  |
| Cover Down                |                                                                                                    |  |  |  |
| Cover Left                |                                                                                                    |  |  |  |
| Cover Right               |                                                                                                    |  |  |  |
| Cover Up Cover Bigh       | E Contraction of the second second second second second second second second second second second second second |  |  |  |
| Modify transition         |                                                                                                    |  |  |  |
| Speed: Fast 💌             |                                                                                                    |  |  |  |
| Sound: [No Sound]         |                                                                                                    |  |  |  |
| Loop until next sound     |                                                                                                    |  |  |  |
| Advance slide             |                                                                                                    |  |  |  |
| 🗹 On mouse click          |                                                                                                    |  |  |  |
| Automatically after       |                                                                                                    |  |  |  |
| \$                        |                                                                                                    |  |  |  |
| Apply to All Slides       | Re-Order                                                                                                    |  |  |  |
|                           |                                                                                                    |  |  |  |
| Play 🖳 Slide Show         | Play Slide Show                                                                                                 |  |  |  |
| AutoPreview               | AutoPreview                                                                                                    |  |  |  |

**CUSTOM ANIMATION:** 

It's used to add animation to the element of the slide.

# **AUTO RECHARGING:**

- 1. Select the auto shape or text box you want to resize.
- 2. Double click the selection rectangle of the auto shape or text box, and then click the text box tab in the format dialog box.
- 3. Select the resize. Auto shape to fit text check box.

#### PROCEDURE:

First click on start button at the button of the screen on status bar, click on programs and then Microsoft power point. Go to file menu. Prepare some slides in which each given the information about when you are going to welcome and topics to be covered. Now go to 'Auto content wizard" in that you are provided with four options. Click text in that dialog box to get them and give the details. Then go to slide transaction. In that we can set the time, font design by selecting apply to all slides. Go to customer animation option in 'slide show' and there select or required type of presentation.

# TASK 24:

Help students in preparing their personal website using Microsoft/ equivalent (FOSS) tool publisher. Topic covered during this week includes - Publisher Orientation, Using Templates, Layouts, Inserting text objects, Editing text objects, Inserting Tables, Working with menu objects, Inserting pages, Hyper linking, Renaming, deleting, modifying pages, Hosting website.

## PURPOSE:

To learn Using Templates, Layouts, Inserting text objects, Editing text objects, Inserting Tables, Working with menu objects, Inserting pages, Hyper linking, Renaming, deleting, modifying pages, and Hosting website

## THEORY:

## Layouts:

Layout guides comprise margin, column, row, and baseline guides. They are used to create a grid on a master page. This grid appears on every page in your publication where that master page is used. Use layout guides to organize text, pictures, and other objects into columns and rows so that your publication will have an ordered, consistent look. Set layout guides in the **Layout Guides** dialog box (**Arrange** menu).

Margin guides, column guides, and row guides are represented by blue dotted lines; baseline guides are represented by gold dotted guides; and ruler guides are represented by green dotted lines

## Hyper Link:

hyperlink is a link from a document that, when clicked, opens another page or file. The destination is frequently another Web page, but it can also be a picture, an email address, or a program. The hyperlink itself can be text or a picture.

## **PROCEDURE:**

## Template:

- 1. Create the publication you want to use as a template.
- 2. On the **File** menu, click **Save As**.
- 3. In the **File name** box, type a name for the template.
- 4. In the Save as type box, click Publisher Template.

The destination folder changes to **Templates**. You need to save your template in this folder if you want it to appear in the **Preview Gallery** of the **New Publication** task pane later.

5. Click Save.

## Layouts:

• On the View menu, click Boundaries and Guides.

# IT WORKSHOP LAB MANUAL

**Note** If the **Snap to Guides** command is on (On the **Arrange** menu, point to **Snap**, and then click **To Guides**), objects will continue to snap to the guides even when the guides are hidden

## InsertingTextObjects:

In your publication, select an AutoShape

1. Type the text you want

## **Editing Text objects:**

- 1. Double-click the WordArt object you want to change.
- 2. In the Edit WordArt Text dialog box, change the text, and then click OK.

## **Inserting Tables:**

- 1. On the **Objects** toolbar, click the **Insert Table**.
- 2. Click inside your publication.

The Create Table dialog box will appear.

- 3. Select the options you want, and then click **OK**.
- 4. Size your table.

Select the table, position the mouse pointer over a selection handle until you see the **Resizer** icon, and then drag to resize the table.

5. In the table, click the cell where you want to add text, and then start typing.

To add text to another cell, click inside that cell.

Each cell expands to fit your text, unless you lock the table size by clearing the check mark next to **Grow to Fit Text** on the **Table** menu.

## Hyperlink:

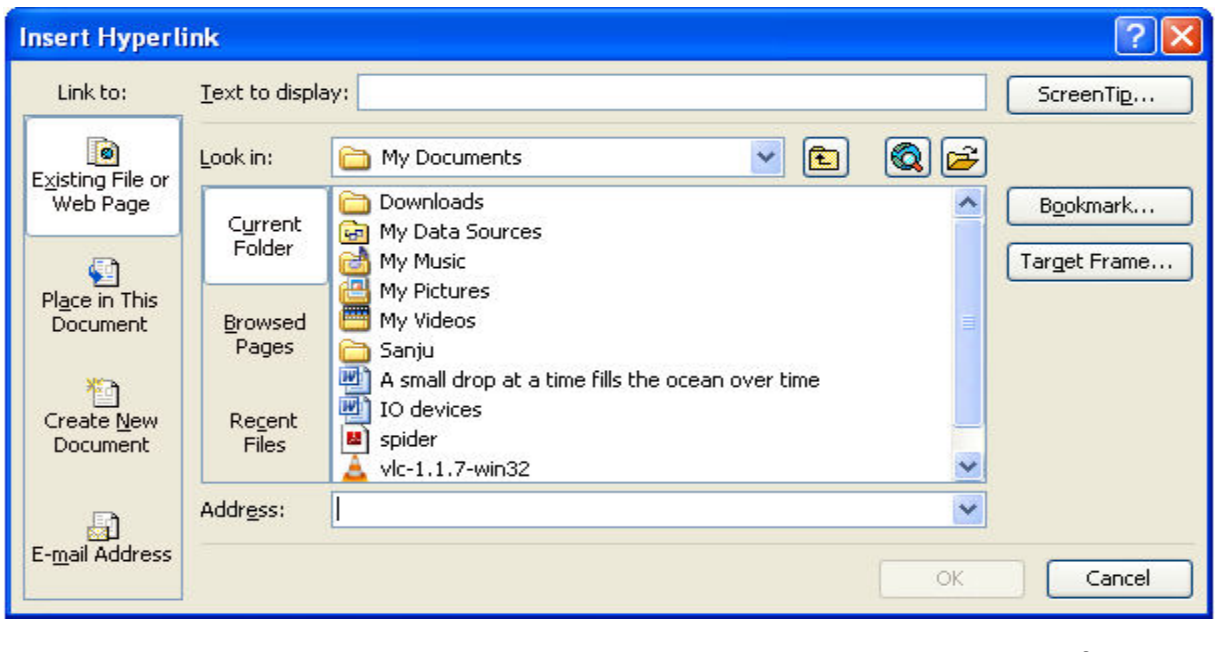

## Create a hyperlink to a file or page

- 1. Select either text or a picture.
- 2. Click Insert Hyperlink.
- 3. Under Link to, click Existing File or Web Page.
- 4. Do one of the following:
  - To select a file from your My Documents folder, click **Current Folder**.
  - To select a file that was recently viewed in your Web browser, click **Browsed Pages**.
  - To select a file that you were recently working in, click **Recent Files**.
- 5. Navigate to the file or page you want.

## Create a hyperlink to an e-mail address

- 1. Select either text or a picture.
- 2. Click Insert Hyperlink.
- 3. Under Link to, click E-mail Address.
- 4. Either type the e-mail address you want in the **E-mail address** box, or select an e-mail address from the **recently used e-mail addresses** box.
- 5. In the **Subject** box, type the subject of the e-mail message.

## Create a hyperlink to another place in your document

- 1. Select either text or a picture.
- 2. Click Insert Hyperlink.
- 3. Under Link to, click Place in This Document.
- 4. Select the page you want

## Create a hyperlink to a new page

- 1. Select either text or a picture.
- 2. Click Insert Hyperlink.
- 3. Under Link to, click Create New Document.
- 4. Either type the path and name of the new file, or click **Change** to navigate to a location.
- 5. Select either Edit the new document later or Edit the new document now.

## Pages:

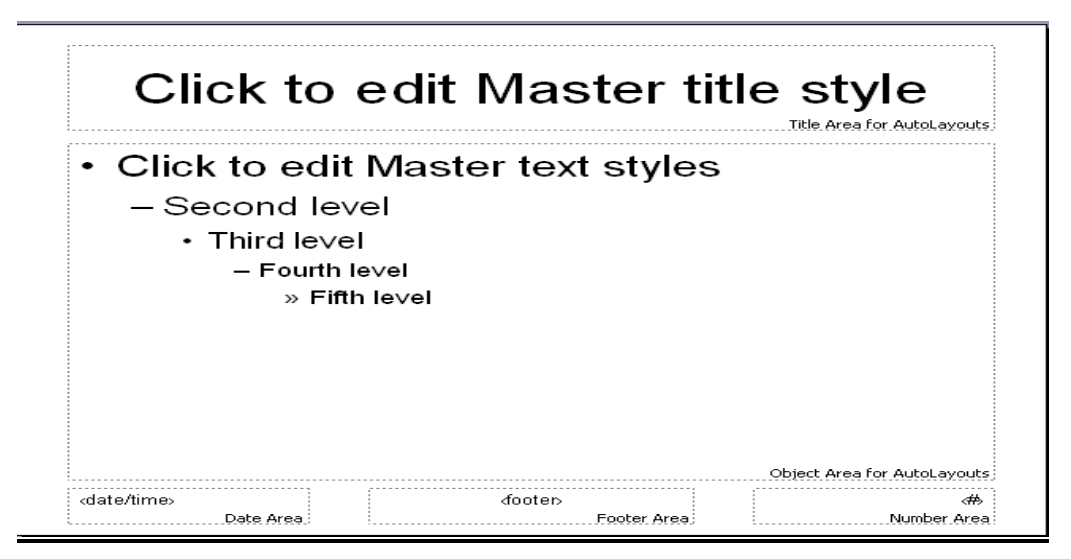

Create a master page

- 1. On the View menu, click Master Page.
- 2. In the Edit Master Pages task pane, click New Master Page.
- 3. In the **New Master Page** dialog box, do any of the following:
  - In the **Page ID (1 character)** box, type a single-character identifier for your new master page. This can be any single Unicode character.
  - In the **Description** box, type a brief description of your new master page.
  - If you want your new master page to be a two-page spread, select Two-page master.
- 4. Click OK.

Edit a master page

- 1. On the View menu, click Master Page.
- 2. In the **Edit Master Pages** task pane, click the arrow next to the master page you want to edit, and then click **Edit**.
- 3. Edit the page as desired.
- 4. To see the updated publication pages, click **View publication pages**, and then navigate to a page to which the master page is applied

Delete a master page

- 1. On the View menu, click Master Page.
- 2. In the **Edit Master Pages** task pane, click the arrow next to the master page you want to delete, and then click **Delete**.
- 3. In the alert box, click **Yes**

## **TEXT BOOKS & REFERENCE BOOKS:**

# TEXT BOOK

- 1. Comdex Information Technology Course tool kit 'Vikas Gupta, WILEY Dreamtech
- 2. Introduction to Computers- Peter Norton's.

# **REFERENCE BOOKS**

- 1. Complete computer upgrade and Rep-air book, 3rd edition Cheryl A Schmidt, Wiley Dreamtech
- 2. Introduction to Information Technology, ITL Education Solutions limited, Pearson Education.
- 3. PC Hardware and A +Handbook –Kate J. Chase PHI (Microsoft)
- 4. Latex Companion –Leslie Lamport, PHI/Pearson
- 5. "Introduction to Computers with MS-Office 2000", Alexis Leon and Mathews Leon, Leon Tech world.